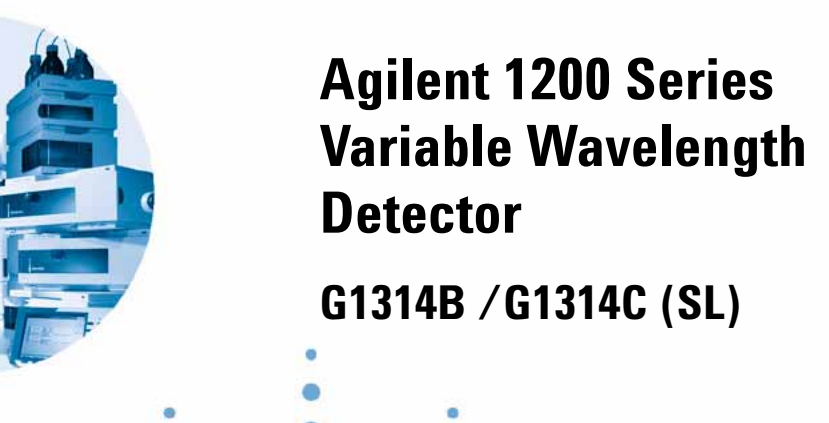

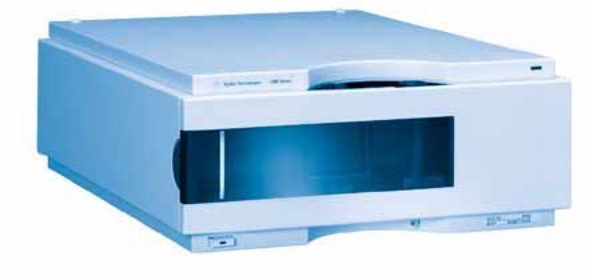

# **User Manual**

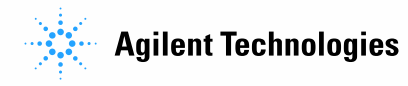

# Notices

© Agilent Technologies, Inc. 2006

No part of this manual may be reproduced in any form or by any means (including electronic storage and retrieval or translation into a foreign language) without prior agreement and written consent from Agilent Technologies, Inc. as governed by United States and international copyright laws.

# **Manual Part Number**

G1314-90010

# Edition

02/06

Printed in Germany

Agilent Technologies Hewlett-Packard-Strasse 8 76337 Waldbronn, Germany

# **Manual Structure**

The **User Manual G1314-90010** (English) and its localized versions contain a subset of the Service Manual and is shipped with the detector in printed matter.

Latest versions of the manuals can be obtained from the Agilent web.

The **Service Manual G1314-90110** (English) contains the complete information about the Agilent 1200 Series Variable Wavelength Detector. It is available as Adobe Reader file (PDF) only.

# Warranty

The material contained in this document is provided "as is," and is subject to being changed, without notice, in future editions. Further, to the maximum extent permitted by applicable law, Agilent disclaims all warranties, either express or implied, with regard to this manual and any information contained herein, including but not limited to the implied warranties of merchantability and fitness for a particular purpose. Agilent shall not be liable for errors or for incidental or consequential damages in connection with the furnishing, use, or performance of this document or of any information contained herein. Should Agilent and the user have a separate written agreement with warranty terms covering the material in this document that conflict with these terms, the warranty terms in the separate agreement shall control.

# **Technology Licenses**

The hardware and/or software described in this document are furnished under a license and may be used or copied only in accordance with the terms of such license.

# **Restricted Rights Legend**

Software and technical data rights granted to federal government customers include only those rights customarily provided to end user Customers of Software. Agilent provides this customary commercial license in Software and technical data pursuant to FAR 12.211 (Technical Data) and FAR 12.212 (Computer Software) and, for Department of Defense purchases, DFARS 252.227-7015 (Technical Data - Commercial Items) and DFARS 227.7202-3 (Rights in Commercial Computer Software or Computer Software Documentation). If a federal government or other public sector Customer has a need for rights not conveyed under these terms, it must negotiate with Agilent to establish acceptable terms in a written agreement executed by all relevant parties.

# **Safety Notices**

# CAUTION

A **CAUTION** notice denotes a hazard. It calls attention to an operating procedure, practice, or the like that, if not correctly performed or adhered to, could result in damage to the product or loss of important data. Do not proceed beyond a **CAUTION** notice until the indicated conditions are fully understood and met.

# WARNING

A WARNING notice denotes a hazard. It calls attention to an operating procedure, practice, or the like that, if not correctly performed or adhered to, could result in personal injury or death. Do not proceed beyond a WARNING notice until the indicated conditions are fully understood and met.

# In This Manual...

This manual covers the Agilent 1200 Series Variable Wavelength Detectors

G1314B Agilent 1200 Series VWD G1314C Agilent 1200 Series VWD-SL

#### **1** Introduction to the Variable Wavelength Detector

This chapter gives an introduction to the detector, instrument overview and internal connectors.

### **2** Site Requirements and Specifications

This chapter gives information on environmental requirements, physical and performance specifications.

#### **3** Installing the Detector

This chapter describes the installation of the detector.

### 4 Using the Detector

This chapter provides information on how to set up the detector for an analysis and explains the basic settings.

### 5 How to optimize the detector

This chapter gives hints on how to select the detector parameters and the flow cell.

#### 7 Maintenance and Repair

This chapter provides general information on maintenance and repair of the detector.

#### 8 Maintenance

This chapter describes the maintenance of the detector.

# **9** Parts and Materials for Maintenance

This chapter provides information on parts for maintenance.

# A Appendix

This chapter provides addition information on safety, legal and web.

# Contents

**1** Introduction to the Variable Wavelength Detector

Introduction to the Detector 10 Optical System Overview 11 Electrical Connections 15 Instrument Layout 17 Early Maintenance Feedback (EMF) 18 EMF Counter 18 Using the EMF Counters 18

# 2 Site Requirements and Specifications

Site Requirements22Physical Specifications24Performance Specifications25

# **3** Installing the Detector

Unpacking the Detector 28 Optimizing the Stack Configuration 30 Installing the Detector 33 Flow Connections to the Detector 36

# 4 Using the Detector

Setting up an Analysis40Before Using the System40Requirements and Conditions42

**Optimization of the System** 44 Preparing the HPLC System 45 Running the Sample and Verifying the Results 54 **Special Settings of the Detector** 55 **Control Settings** 55 56 Online Spectra Scanning with the VWD 57 Analog Output Settings 59 **Special Setpoints** 60 **Peakwidth Settings** 61 **Optimizing the Detector** 63

# 5 How to optimize the detector

Optimizing the Detector Performance66Match the Flow Cell to the Column66Set the Detector Parameters69

#### 6 Troubleshooting and Diagnostics

Overview of the Detector's Indicators and Test Functions 72

Status Indicators 73 Power Supply Indicator 73 Detector Status Indicator 74 User Interfaces 75 Agilent LC Diagnostic Software 76

#### 7 Maintenance and Repair

Introduction to Maintenance and Repair 78 Simple Repairs - Maintenance 78 Exchanging Internal Parts - Repair 78

Warnings and Cautions 79

Cleaning the Detector80Using the ESD Strap81

### 8 Maintenance

| Overview of Maintenance 84              |
|-----------------------------------------|
| Exchanging a Lamp 85                    |
| Exchanging a Flow Cell 87               |
| Repairing the Flow Cells 90             |
| Using the Cuvette Holder 94             |
| Correcting Leaks 97                     |
| Replacing Leak Handling System Parts 98 |
| Replacing the Interface Board 99        |
| Replacing the Detector's Firmware 100   |
| Tests & Calibrations 101                |
| Intensity Test 102                      |
| Wavelength Verification/Calibration 104 |
| Holmium Oxide Test 105                  |

# 9 Parts and Materials for Maintenance

Overview of Maintenance Parts110Standard Flow Cell111Micro Flow Cell112Semi-micro Flow Cell113High Pressure Flow Cell115Cuvette Holder116Leak Parts117

Accessory Kit 118

# A Appendix

| General Safety Information 120            |     |
|-------------------------------------------|-----|
| Lithium Batteries Information 123         |     |
| Radio Interference 124                    |     |
| Sound Emission 125                        |     |
| UV-Radiation 126                          |     |
| Solvent Information 127                   |     |
| Declaration of Conformity for HOX2 Filter | 129 |
| Agilent Technologies on Internet 130      |     |

Index

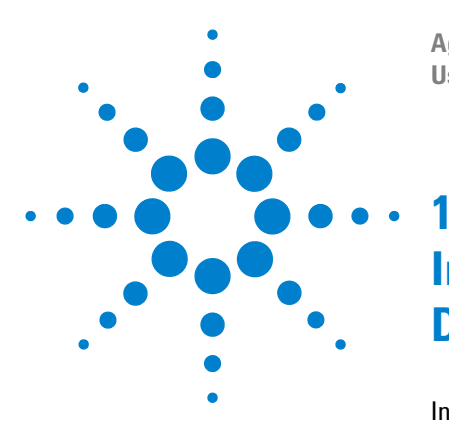

Agilent 1200 Series Variable Wavelength Detector User Manual

# Introduction to the Variable Wavelength Detector

Introduction to the Detector 10 Optical System Overview 11 Flow Cell 12 Electrical Connections 15 Instrument Layout 17 Early Maintenance Feedback (EMF) 18

This chapter gives an introduction to the detector, instrument overview and internal connectors.

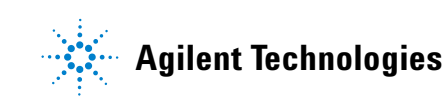

# Introduction to the Detector

The Agilent 1200 Series variable wavelength detector is designed for highest optical performance, GLP compliance and easy maintenance with:

- higher data rate (27/55Hz) for fast-HPLC with G1314C VWD-SL, see "Set the Detector Parameters" on page 69,
- deuterium lamp for highest intensity and lowest detection limit over a wavelength range of 190 to 600 nm,
- optional flow-cell cartridges (standard 10 mm 14  $\mu$ l, high pressure 10 mm 14  $\mu$ l, micro 5 mm 1  $\mu$ l, semi-micro 6 mm 5  $\mu$ l) are available and can be used depending on the application needs,
- · easy front access to lamp and flow cell for fast replacement, and
- built-in holmium oxide filter for fast wavelength accuracy verification.

For specifications "Performance Specifications" on page 25.

Two version of the Agilent 1200 Series variable wavelength detector are available:

| G1314B VWD    | 1200 Series Variable Wavelength Detector<br>standard version              |
|---------------|---------------------------------------------------------------------------|
| G1314C VWD-SL | 1200 Series Variable Wavelength Detector SL high data rates for fast HPLC |

# NOTE

The G1314C VWD-SL can be operated with a G1323B Control Module just in standard mode as G1314B - no higher data rate selection is available.

# **Optical System Overview**

The optical system of the detector is shown in Figure 1. Its radiation source is a deuterium-arc discharge lamp for the ultraviolet (UV) wavelength range from 190 to 600 nm. The light beam from the deuterium lamp passes through a lens, a filter assembly (in position none, cut-off or holmium oxide), an entrance slit, a spherical mirror (M1), a grating, a second spherical mirror (M2), a beam splitter, and finally through a flow cell to the sample diode. The beam through the flow cell is absorbed depending on the solutions in the cell, in which UV absorption takes place, and the intensity is converted to an electrical signal by means of the sample photodiode. Part of the light is directed to the reference photodiode by the beam splitter to obtain a reference signal for compensation of intensity fluctuation of the light source. A slit in front of the reference photodiode cuts out light of the sample bandwidth. Wavelength selection is made by rotating the grating, which is driven directly by a stepper motor. This configuration allows fast change of the wavelength. The cutoff filter is moved into the lightpath above 370 nm to reduce higher order light.

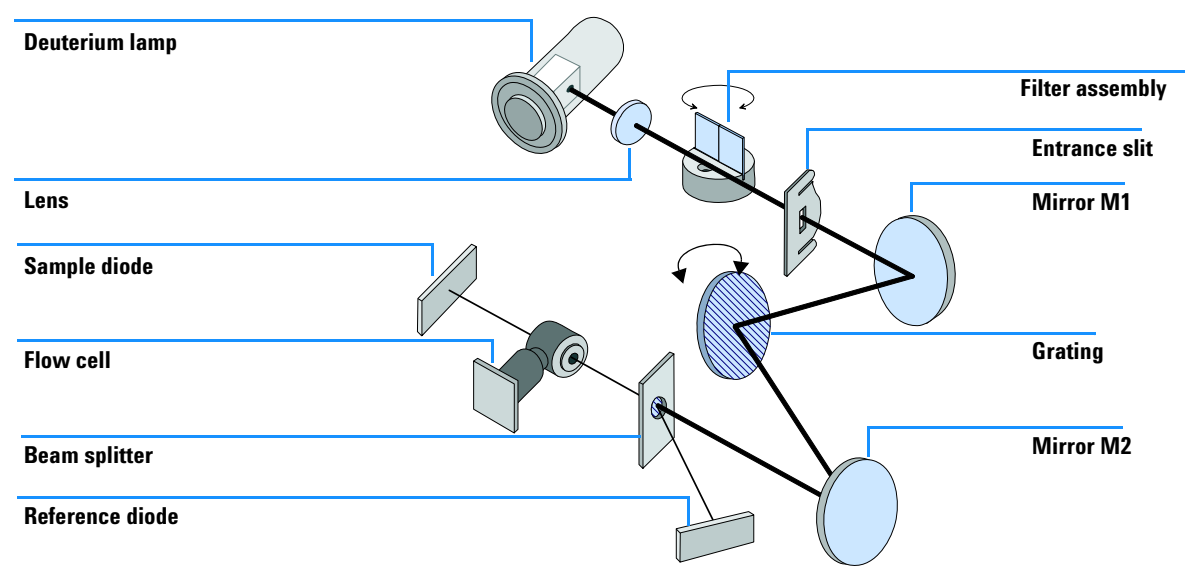

Figure 1 Optical Path of the Variable Wavelength Detector

# 1 Introduction to the Variable Wavelength Detector

# **Flow Cell**

A variety of flow-cell cartridges can be inserted using the same quick and simple mounting system.

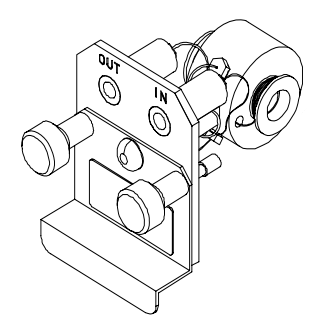

Figure 2 Cartridge Type Flow Cell

#### Table 1Flow Cell Data

|                                   | STD                        | Semi-micro           | High Pressure          | Micro                |           |
|-----------------------------------|----------------------------|----------------------|------------------------|----------------------|-----------|
| Maximum pressure                  | 40 (4)                     | 40 (4)               | 400 (40)               | 40 (4)               | bar (MPa) |
| Path length                       | 10 (conical)               | 6 (conical)          | 10 (conical)           | 5                    | mm        |
| Volume                            | 14                         | 5                    | 14                     | 1                    | μΙ        |
| Inlet i.d.                        | 0.17                       | 0.17                 | 0.17                   | 0.1                  | mm        |
| Inlet length                      | 750                        | 750                  | 750                    | 555                  | mm        |
| Outlet i.d.                       | 0.25                       | 0.25                 | 0.25                   | 0.25                 | mm        |
| Outlet length                     | 120                        | 120                  | 120                    | 120                  | mm        |
| Materials in contact with solvent | SST, quartz,<br>PTFE, PEEK | SST, quartz,<br>PTFE | SST, quartz,<br>Kapton | SST, quartz,<br>PTFE |           |

### Lamp

The light source for the UV wavelength range is a deuterium lamp. As a result of plasma discharge in a low pressure deuterium gas, the lamp emits light over the 190 to 600 nm wavelength range.

# **Source Lens Assembly**

The source lens receives the light from the deuterium lamp and focuses it onto the entrance slit.

# **Entrance Slit Assembly**

The entrance slit assembly has an exchangeable slit. The standard one has a 1-mm slit. For replacement and calibration purposes to optimize the alignment, a slit with a hole is needed.

# **Filter Assembly**

The filter assembly is electromechanically actuated. During wavelength calibrations it moves into the light path.

The filter assembly has two filters installed and is processor-controlled.

| OPEN    | nothing in light path                              |
|---------|----------------------------------------------------|
| CUTOFF  | cut off filter in light path at $\lambda$ > 370 nm |
| HOLMIUM | holmium oxide filter for wavelength check.         |

A photo sensor determines the correct position.

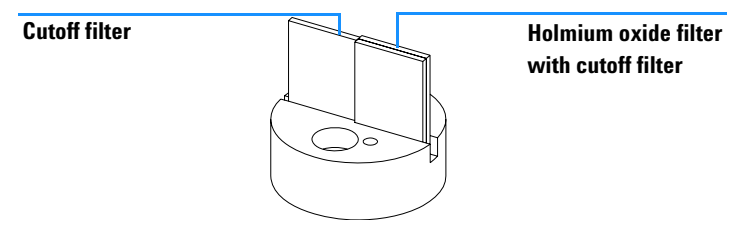

Figure 3 Filter Assembly

#### 1 Introduction to the Variable Wavelength Detector

### **Mirror Assemblies M1 and M2**

The instrument contains two spherical mirrors (M1 and M2). The beam adjustable is vertically and horizontally. Both mirrors are identical.

#### **Grating Assembly**

The grating separates the light beam into all its component wavelengths and reflects the light onto mirror #2.

#### **Beam Splitter Assembly**

The beam splitter splits the light beam. One part goes directly to the sample diode. The other part of the light beam goes to the reference diode.

#### **Photo Diodes Assemblies**

Two photo diode assemblies are installed in the optical unit. The sample diode assembly is located on the left side of the optical unit. The reference diode assembly is located in the front of the optical unit.

### Photo Diode ADC (analog-to-digital converter)

The photo diode current is directly converted to 20-bit digital data direct photo current digitalization. The data is transferred to the detector main board (VWM). The photo diode ADC boards are located close to the photo diodes.

# **Electrical Connections**

- The GPIB connector (G1314B only) is used to connect the detector with a computer. The address and control switch module next to the GPIB connector determines the GPIB address of your detector. The switches are preset to a default address and is recognized once after power is switched ON.
- The CAN bus is a serial bus with high speed data transfer. The two connectors for the CAN bus are used for internal Agilent 1200 Series module data transfer and synchronization.
- One analog output provides signals for integrators or data handling systems.
- The interface board slot is used for external contacts and BCD bottle number output or LAN connections.
- The REMOTE connector may be used in combination with other analytical instruments from Agilent Technologies if you want to use features such as start, stop, common shut down, prepare, and so on.
- With the appropriate software, the RS-232C connector may be used to control the module from a computer through a RS-232C connection. This connector is activated and can be configured with the configuration switch. See your software documentation for further information.
- The power input socket accepts a line voltage of 100 240 volts AC ± 10% with a line frequency of 50 or 60 Hz. Maximum power consumption is 220 VA. There is no voltage selector on your module because the power supply has wide-ranging capability. There are no externally accessible fuses, because automatic electronic fuses are implemented in the power supply. The security lever at the power input socket prevents the module cover from being taken off when line power is still connected.

# WARNING

### Never use cables other than the ones supplied by Agilent Technologies to ensure proper functionality and compliance with safety or EMC regulations.

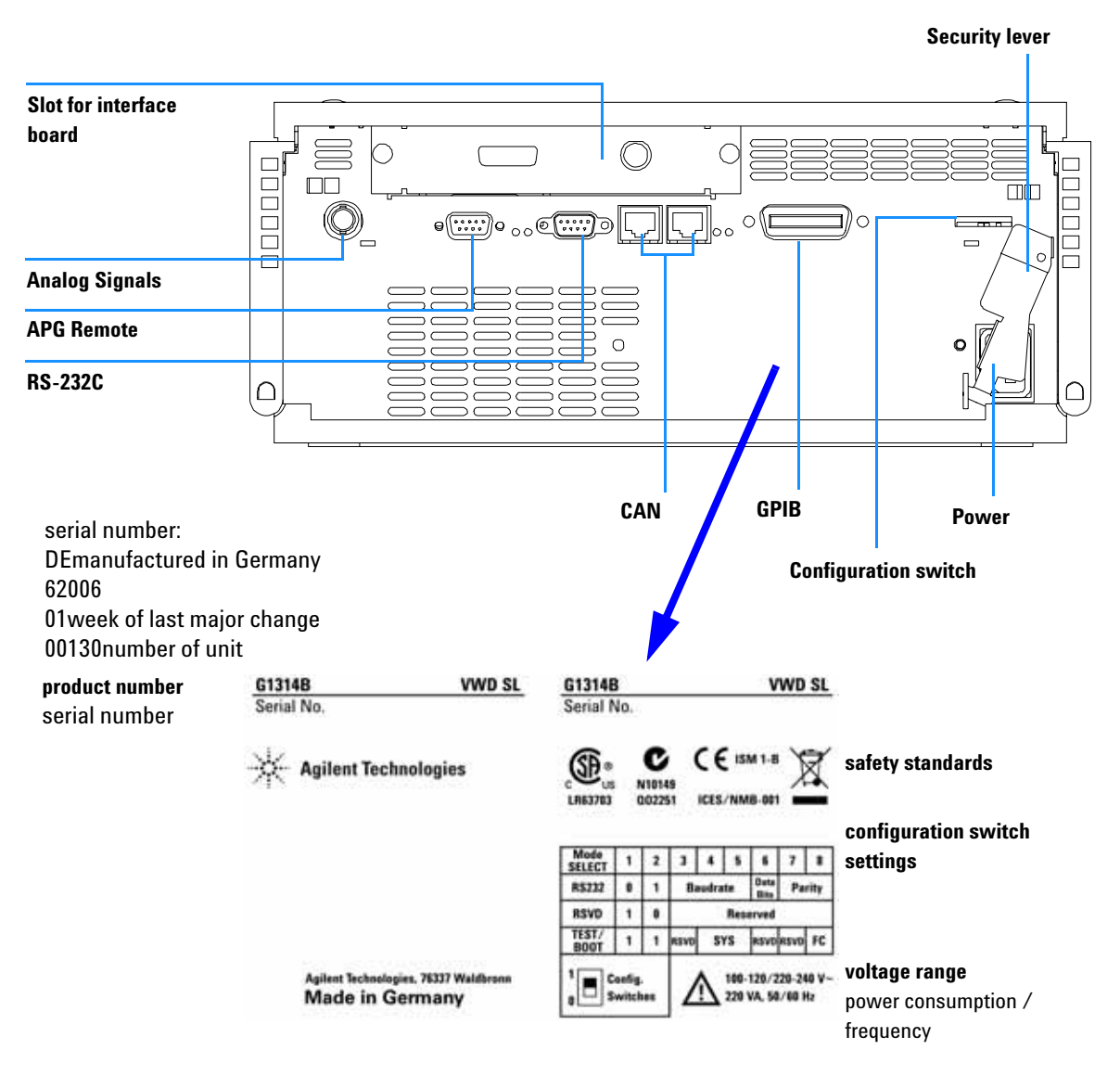

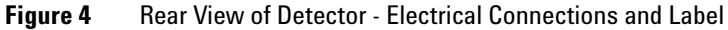

The G1314C VWD-SL has no GPIB connector.

NOTE

# **Instrument Layout**

The industrial design of the module incorporates several innovative features. It uses Agilent's E-PAC concept for the packaging of electronics and mechanical assemblies. This concept is based upon the use of expanded polypropylene (EPP) layers foam plastic spacers in which the mechanical and electronic boards components of the module are placed. This pack is then housed in a metal inner cabinet which is enclosed by a plastic external cabinet. The advantages of this packaging technology are:

- virtual elimination of fixing screws, bolts or ties, reducing the number of components and increasing the speed of assembly/disassembly,
- the plastic layers have air channels molded into them so that cooling air can be guided exactly to the required locations,
- the plastic layers help cushion the electronic and mechanical parts from physical shock, and
- the metal inner cabinet shields the internal electronics from electromagnetic interference and also helps to reduce or eliminate radio frequency emissions from the instrument itself.

# Early Maintenance Feedback (EMF)

Maintenance requires the exchange of components which are subject to wear or stress. Ideally, the frequency at which components are exchanged should be based on the intensity of usage of the instrument and the analytical conditions, and not on a predefined time interval. The early maintenance feedback (EMF) feature monitors the usage of specific components in the instrument, and provides feedback when the user-selectable limits have been exceeded. The visual feedback in the user interface provides an indication that maintenance procedures should be scheduled.

# **EMF Counter**

The detector module provides a EMF counter for the lamp. The counter increments with lamp use, and can be assigned a maximum limit which provides visual feedback in the user interface when the limit is exceeded. The counter can be reset to zero after the lamp is exchanged. The detector provides the following EMF counters:

• Deuterium Lamp On-Time

# Using the EMF Counters

The user-settable EMF limits for the EMF counter enables the early maintenance feedback to be adapted to specific user requirements. The useful lamp burn time is dependent on the requirements for the analysis (high or low sensitivity analysis, wavelength, and so on), therefore, the definition of the maximum limits need to be determined based on the specific operating conditions of the instrument.

### Setting the EMF Limits

The setting of the EMF limits must be optimized over one or two maintenance cycles. Initially, no EMF limit should be set. When instrument performance indicates maintenance is necessary, take note of the values displayed by lamp

counters. Enter these values (or values slightly less than the displayed values) as EMF limits, and then reset the EMF counters to zero. The next time the EMF counters exceed the new EMF limits, the EMF flag will be displayed, providing a reminder that maintenance needs to be scheduled.

# 1 Introduction to the Variable Wavelength Detector

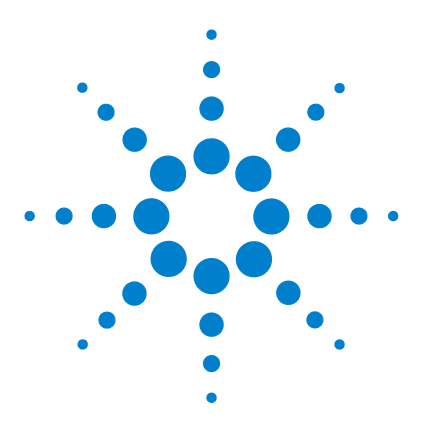

Agilent 1200 Series Variable Wavelength Detector User Manual

# 2 Site Requirements and Specifications

Site Requirements 22 Physical Specifications 24 Performance Specifications 25

This chapter gives information on environmental requirements, physical and performance specifications.

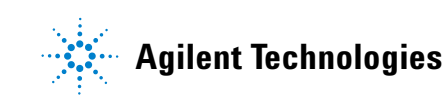

# Site Requirements

A suitable environment is important to ensure optimal performance of the detector.

### **Power Consideration**

The detector power supply has wide ranging capabilities (see Table 2 on page 24). It accepts any line voltage in the above mentioned range. Consequently, there is no voltage selector in the rear of the detector. There are also no externally accessible fuses, because automatic electronic fuses are implemented in the power supply.

# **WARNING** To disconnect the detector from line, unplug the power cord. The power supply still uses some power, even if the power switch ON the front panel is turned OFF.

# WARNING

Shock hazard or damage of your instrumentation can result, if the devices are connected to a line voltage higher than specified.

# CAUTION

Make sure to have easy access to the power cable of the instrument, in order to disconnect the instrument from line.

# **Power Cords**

Different power cords are offered as options with the detector. The female end of the power cords is identical. It plugs into the power-input socket at the rear of the detector. The male end of each power cord is different and designed to match the wall socket of a particular country or region.

# WARNING

Never operate your instrumentation from a power outlet that has no ground connection. Never use a power cord other than the Agilent Technologies power cord designed for your region.

# WARNING

Never use cables other than the ones supplied by Agilent Technologies to ensure proper functionality and compliance with safety or EMC regulations.

#### **Bench Space**

The detector dimensions and weight (see Table 2 on page 24) allow to place the instrument on almost any desk or laboratory bench. It needs an additional 2.5 cm (1.0 inch) of space on either side and approximately 8 cm (3.1 inches) in the rear for air circulation and electric connections.

If the bench should carry a Agilent 1200 Series system, make sure that the bench is designed to bear the weight of all modules.

The detector should be operated in a horizontal position.

#### Environment

Your detector will work within specifications at ambient temperatures and relative humidity as described in Table 2 on page 24.

ASTM drift tests require a temperature change below 2 °C/hour (3.6 °F/hour) measured over one hour period. Our published drift specification (refer also to "Performance Specifications" on page 25) is based on these conditions. Larger ambient temperature changes will result in larger drift.

Better drift performance depends on better control of the temperature fluctuations. To realize the highest performance, minimize the frequency and the amplitude of the temperature changes to below 1  $^{\circ}$ C/hour (1.8  $^{\circ}$ F/hour). Turbulences around one minute or less can be ignored.

# CAUTION

Do not store, ship or use your detector under conditions where temperature fluctuations could cause condensation within the detector. Condensation will damage the system electronics. If your detector was shipped in cold weather, leave it in its box and allow it to warm up slowly to room temperature to avoid condensation.

# **Physical Specifications**

# Table 2 Physical Specifications

| Туре                                   | Specification                                                         | Comments                   |
|----------------------------------------|-----------------------------------------------------------------------|----------------------------|
| Weight                                 | 11 kg<br>25 lbs                                                       |                            |
| Dimensions<br>(height × width × depth) | 140 × 345 × 435 mm<br>5.5 × 13.5 × 17 inches                          |                            |
| Line voltage                           | 100 - 240 VAC, ± 10%                                                  | Wide-ranging capability    |
| Line frequency                         | 50 or 60 Hz, ± 5%                                                     |                            |
| Power consumption                      | 220 VA, 85 W / 290 BTU                                                | Maximum                    |
| Ambient operating temperature          | 0-55 °C (32-131 °F)                                                   |                            |
| Ambient non-operating temperature      | -40-70 °C (-4-158 °F)                                                 |                            |
| Humidity                               | $<95\%$ , at 25–40 $^{\circ}\text{C}$ (77–104 $^{\circ}\text{F})$     | Non-condensing             |
| Operating altitude                     | Up to 2000 m (6500 ft)                                                |                            |
| Non-operating altitude                 | Up to 4600 m (14950 ft)                                               | For storing the instrument |
| Safety standards: IEC, CSA, UL, EN     | Installation Category II, Pollution Degree 2.<br>For indoor use only. |                            |

# **Performance Specifications**

| Туре                        | Specification                                                                                                    | Comments                                                                      |
|-----------------------------|----------------------------------------------------------------------------------------------------|-------------------------------------------------------------------------------|
| Detection type              | Double-beam photometer                                                                                                    |                                                                               |
| Light source                | Deuterium lamp                                                                                                    |                                                                               |
| Wavelength range            | 190–600 nm                                                                                                    |                                                                               |
| Short term noise<br>(ASTM)  | ± 0.75 × 10 <sup>-5</sup> AU at 254 nm                                                                                                    | See NOTE on page 26.                                                          |
| Drift                       | 3 × 10 <sup>-4</sup> AU/hr at 254 nm                                                                                                    | See NOTE on page 26                                                           |
| Linearity                   | > 2 AU (5%) upper limit                                                                                                    | See NOTE on page 26                                                           |
| Wavelength accuracy         | ± 1 nm                                                                                                    | Self-calibration with deuterium lines, verification with holmium oxide filter |
| Band width                  | 6.5 nm typical                                                                                                    |                                                                               |
| Flow cells                  | Standard: 14-µl volume, 10-mm<br>cell path length and 40 bar<br>(588 psi) pressure maximum<br>High pressure: 14-µl volume,<br>10-mm cell path length and<br>400 bar (5880 psi) pressure<br>maximum<br>Micro: 1-µl volume, 5-mm cell<br>path length and 40 bar (588 psi)<br>pressure maximum<br>Semi-micro: 5-µl volume, 6-mm<br>cell path length and 40 bar<br>(588 psi) pressure maximum | Can be repaired on component level                                            |
| Control and data evaluation | Agilent ChemStation for LC                                                                                                    |                                                                               |
| Analog outputs              | Recorder/integrator: 100 mV or<br>1 V, output range 0.001 – 2 AU,<br>one output                                                                                                    |                                                                               |

 Table 3
 Performance Specifications Agilent 1200 Series Variable Wavelength Detector

# 2 Site Requirements and Specifications

| Туре                   | Specification                                                                                                    | Comments             |
|------------------------|----------------------------------------------------------------------------------------------------|----------------------|
| Communications         | Controller-area network (CAN),<br>GPIB, RS-232C, APG Remote:<br>ready, start, stop and<br>shut-down signals, LAN<br>optional                                                                                                    | GPIB for G1314B only |
| Safety and maintenance | Extensive diagnostics, error<br>detection and display (through<br>control module and<br>Agilent ChemStation), leak<br>detection, safe leak handling,<br>leak output signal for shutdown<br>of pumping system. Low<br>voltages in major maintenance<br>areas.                                              |                      |
| GLP features           | Early maintenance feedback<br>(EMF) for continuous tracking<br>of instrument usage in terms of<br>lamp burn time with<br>user-settable limits and<br>feedback messages. Electronic<br>records of maintenance and<br>errors. Verification of<br>wavelength accuracy with<br>built-in holmium oxide filter. |                      |
| Housing                | All materials recyclable.                                                                                                    |                      |

# Table 3 Performance Specifications Agilent 1200 Series Variable Wavelength Detector (continued)

# NOTE

ASTM: "Standard Practice for Variable Wavelength Photometric Detectors Used in Liquid Chromatography".

Reference conditions: cell path length 10 mm, response time 2 s, flow 1 ml/min LC-grade methanol.

Linearity measured with caffeine at 265 nm.

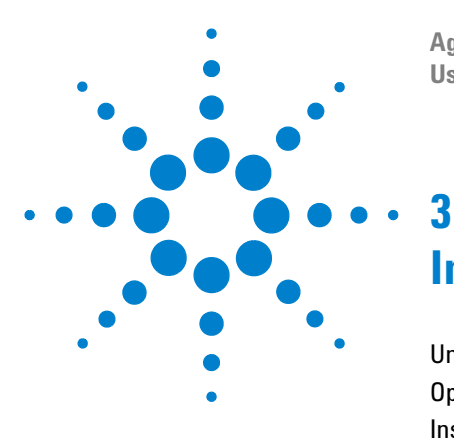

Agilent 1200 Series Variable Wavelength Detector User Manual

# **Installing the Detector**

Unpacking the Detector 28 Optimizing the Stack Configuration 30 Installing the Detector 33 Flow Connections to the Detector 36

This chapter describes the installation of the detector.

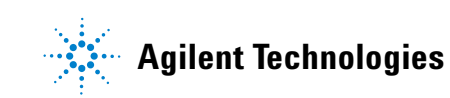

# **Unpacking the Detector**

### **Damaged Packaging**

If the delivery packaging shows signs of external damage, please call your Agilent Technologies sales and service office immediately. Inform your service representative that the detector may have been damaged during shipment.

CAUTION

If there are signs of damage, please do not attempt to install the detector.

# **Delivery Checklist**

Ensure all parts and materials have been delivered with the detector. The delivery checklist is shown below. Please report missing or damaged parts to your local Agilent Technologies sales and service office.

| Table 4 | Variable Wavelength Detector Checklist |  |
|---------|----------------------------------------|--|
|         |                                        |  |

| Description                            | Quantity   |
|----------------------------------------|------------|
| Variable wavelength detector           | 1          |
| Power cable                            | 1          |
| Flow cell                              | As ordered |
| User Manual                            | 1          |
| Accessory kit (see Table 5 on page 29) | 1          |

# **Detector Accessory Kit Contents**

# Table 5 Accessory Kit Contents

| Description                     | Part Number | Quantity |  |
|---------------------------------|-------------|----------|--|
| Accessory kit                   | G1314-68705 |          |  |
| CAN cable 0.5 m                 | 5181-1516   | 1        |  |
| PEEK outlet capillary kit       | 5062-8535   | 1        |  |
| Fitting male PEEK               | 0100-1516   | 1        |  |
| Hex key 1.5 mm                  | 8710-2393   | 1        |  |
| Hex key 4 mm                    | 8710-2392   | 1        |  |
| Wrench open end 1/4 – 5/16 inch | 8710-0510   | 1        |  |
| Wrench open end 4 mm            | 8710-1534   | 1        |  |
|                                 |             |          |  |

# **Optimizing the Stack Configuration**

If your detector is part of a complete Agilent 1200 Series system, you can ensure optimum performance by installing the following configuration. This configuration optimizes the system flow path, ensuring minimum delay volume.

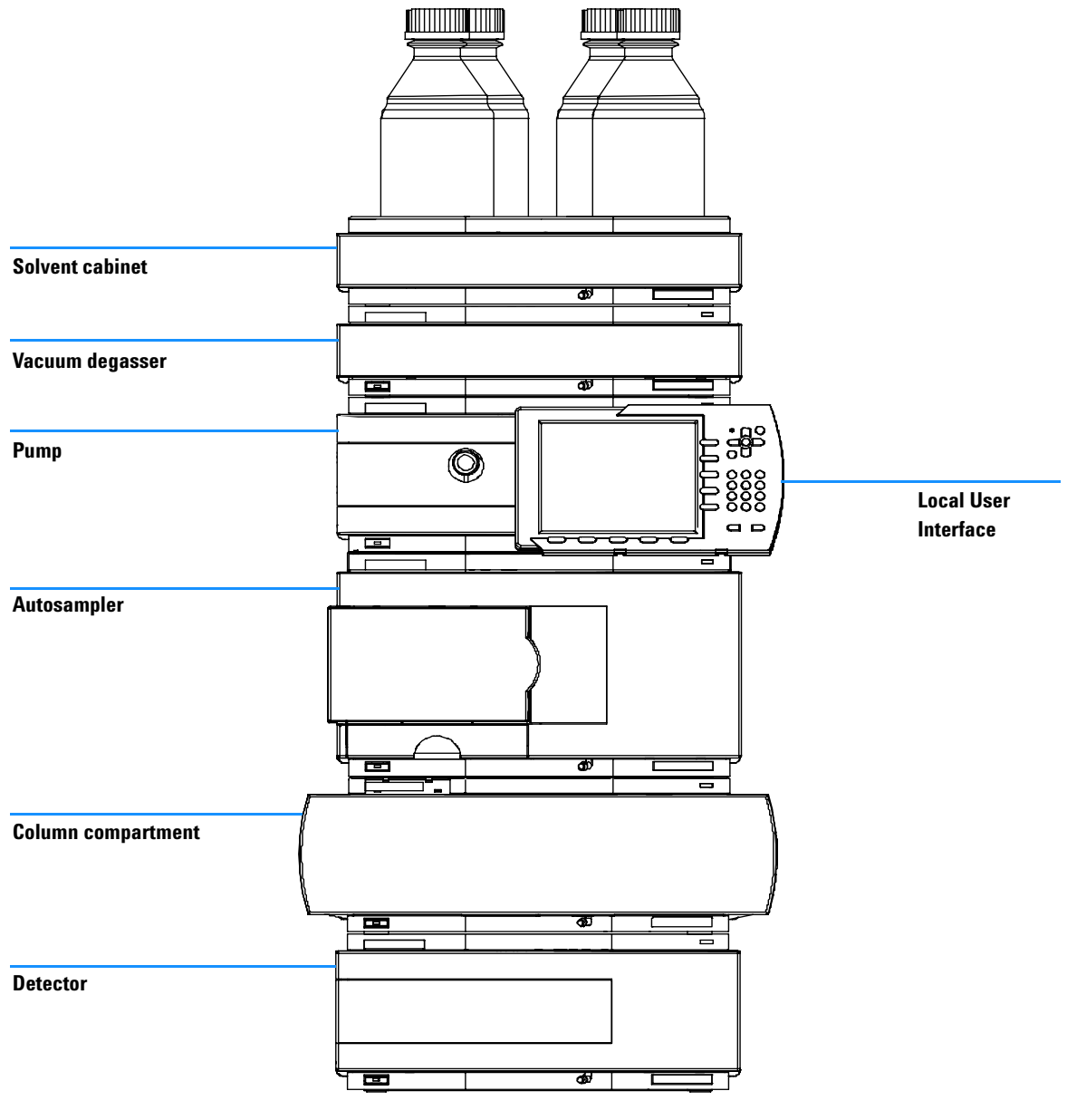

Figure 5 Recommended Stack Configuration (Front View)

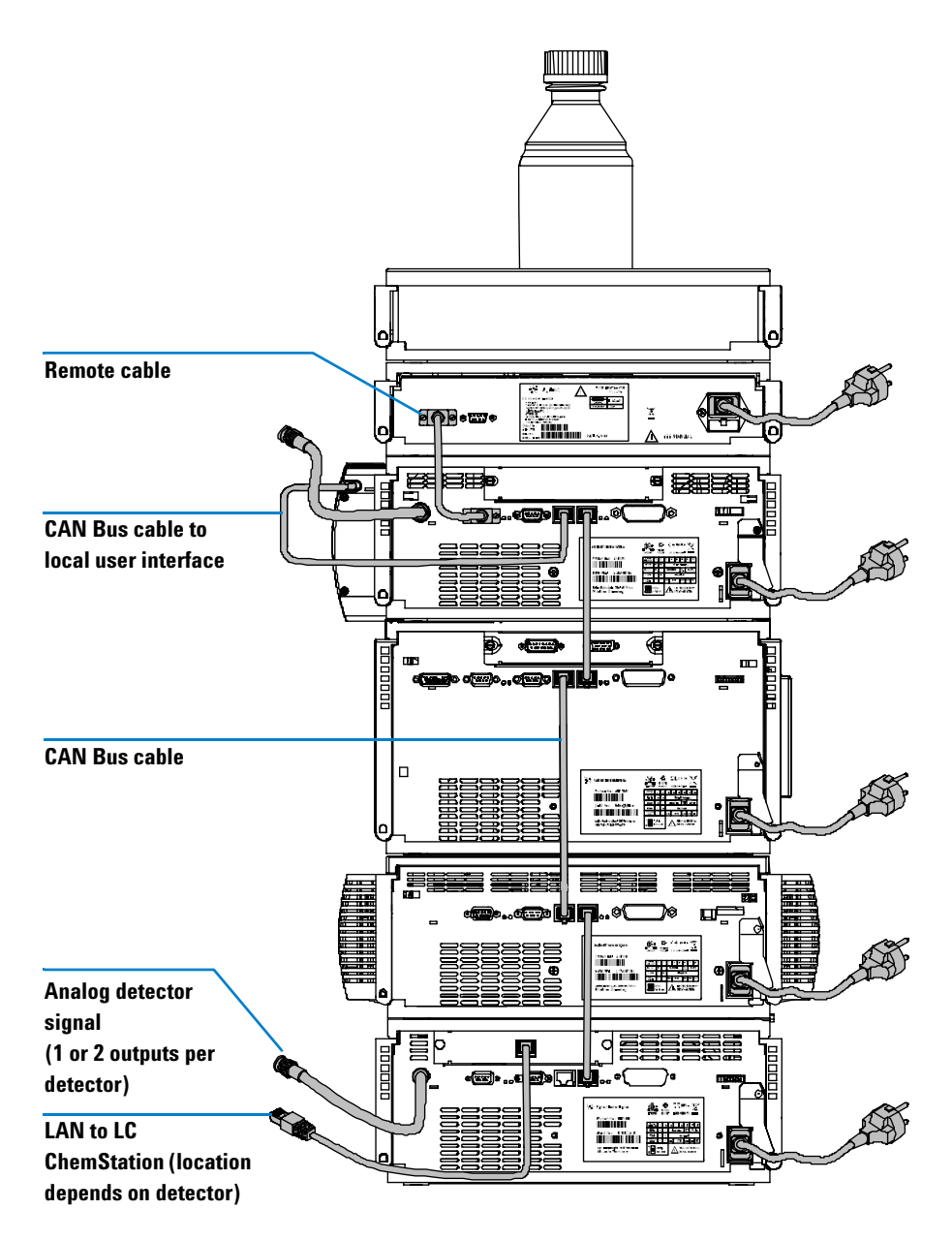

Figure 6 Recommended Stack Configuration (Rear View)

| Preparations   | Locate bench space.<br>Provide power connections.<br>Unpack the detector.                                              |
|----------------|----------------------------------------------------------------------------------------------------|
| Parts required | Detector<br>Power cord, for other cables see text below and "" on page 118<br>ChemStation and/or Control Module G1323B |

- 1 Install the LAN interface board in the detector (if required), see "Replacing the Interface Board" on page 99.
- **2** Place the detector in the stack or on the bench in a horizontal position.
- **3** Ensure the line power switch at the front of the detector is OFF.

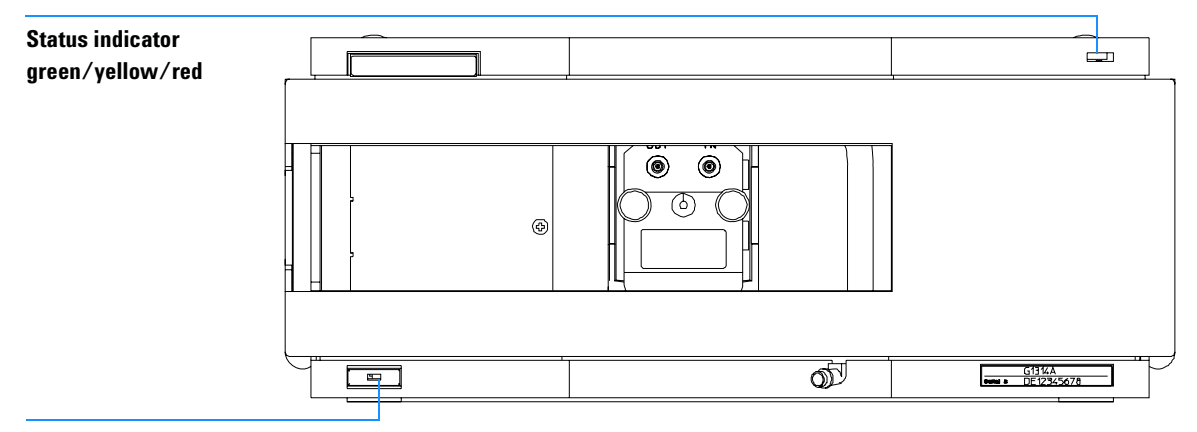

Line power switch with green light

**Figure 7** Front View of Detector

NOTE

The figure above shows the flow cell already installed. The flow cell area is closed with a metal cover. The flow cell has to be installed as described in "Flow Connections to the Detector" on page 36.

NOTE

- **4** Connect the power cable to the power connector at the rear of the detector.
- **5** Connect the CAN cable to other Agilent 1200 Series modules.
- 6 If a Agilent ChemStation is the controller, connect either
  - the LAN connection to the LAN interface board in the detector

If a Agilent 1200 DAD/MWD/FLD is in the system, the LAN should be connected to the DAD/MWD/FLD (due to higher data load).

- 7 Connect the analog cable (optional).
- **8** Connect the APG remote cable (optional) for non-Agilent 1200 Series instruments.
- **9** Turn ON power by pushing the button at the lower left-hand side of the detector. The status LED should be green.

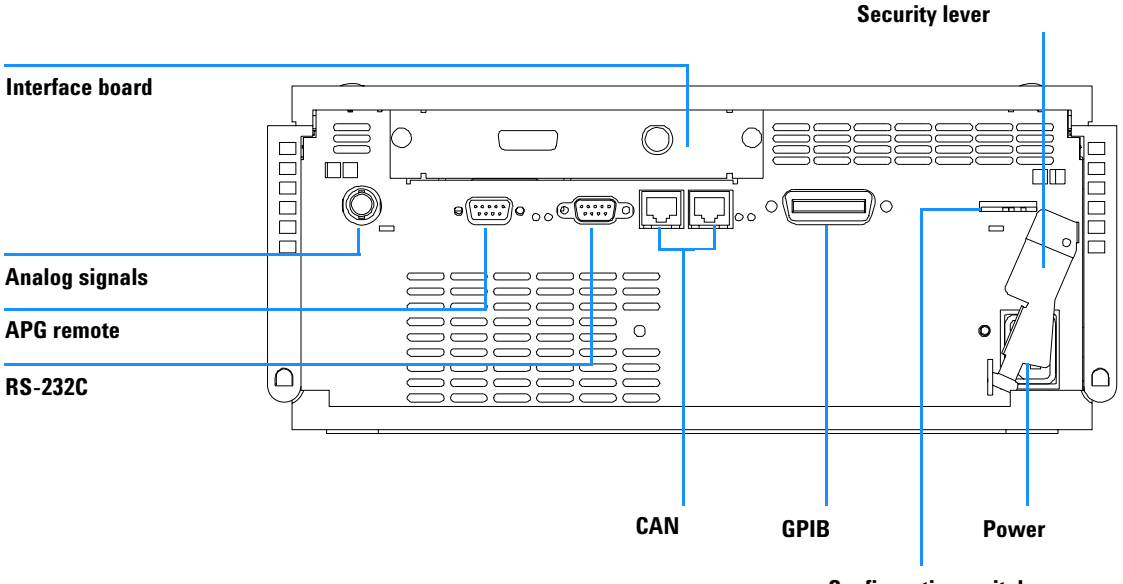

**Configuration switch** 

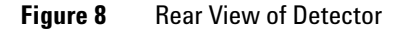

# **NOTE** The detector is turned ON when the line power switch is pressed and the green indicator lamp is illuminated. The detector is turned OFF when the line power switch is protruding and the green light is OFF.

# **WARNING** To disconnect the detector from line, unplug the power cord. The power supply still uses some power, even if the power switch at the front panel is turned OFF.

NOTE

The detector was shipped with default configuration settings.

# **Flow Connections to the Detector**

| Preparations   | Detector is installed in the LC system.                                                                                                    |
|----------------|----------------------------------------------------------------------------------------------------|
| Parts required | Other modules<br>Parts from accessory kit, see "Accessory Kit Contents" on page 29<br>Two wrenches 1/4–5/16 inch for capillary connections |

# WARNING

When working with solvents please observe appropriate safety procedures (for example, goggles, safety gloves and protective clothing) as described in the material handling and safety data sheet supplied by the solvent vendor, especially when using toxic or hazardous solvents.

# NOTE

The flow cell is shipped with a filling of isopropanol (also recommended when the instrument and/or flow cell is shipped to another location). This is to avoid breakage due to subambient conditions.

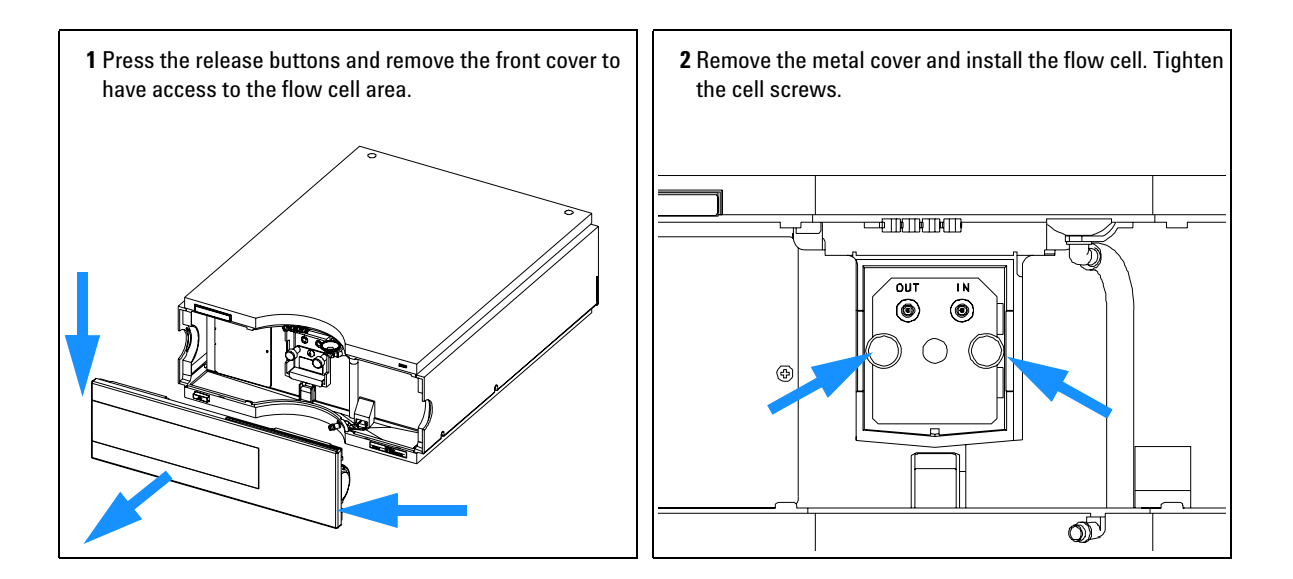
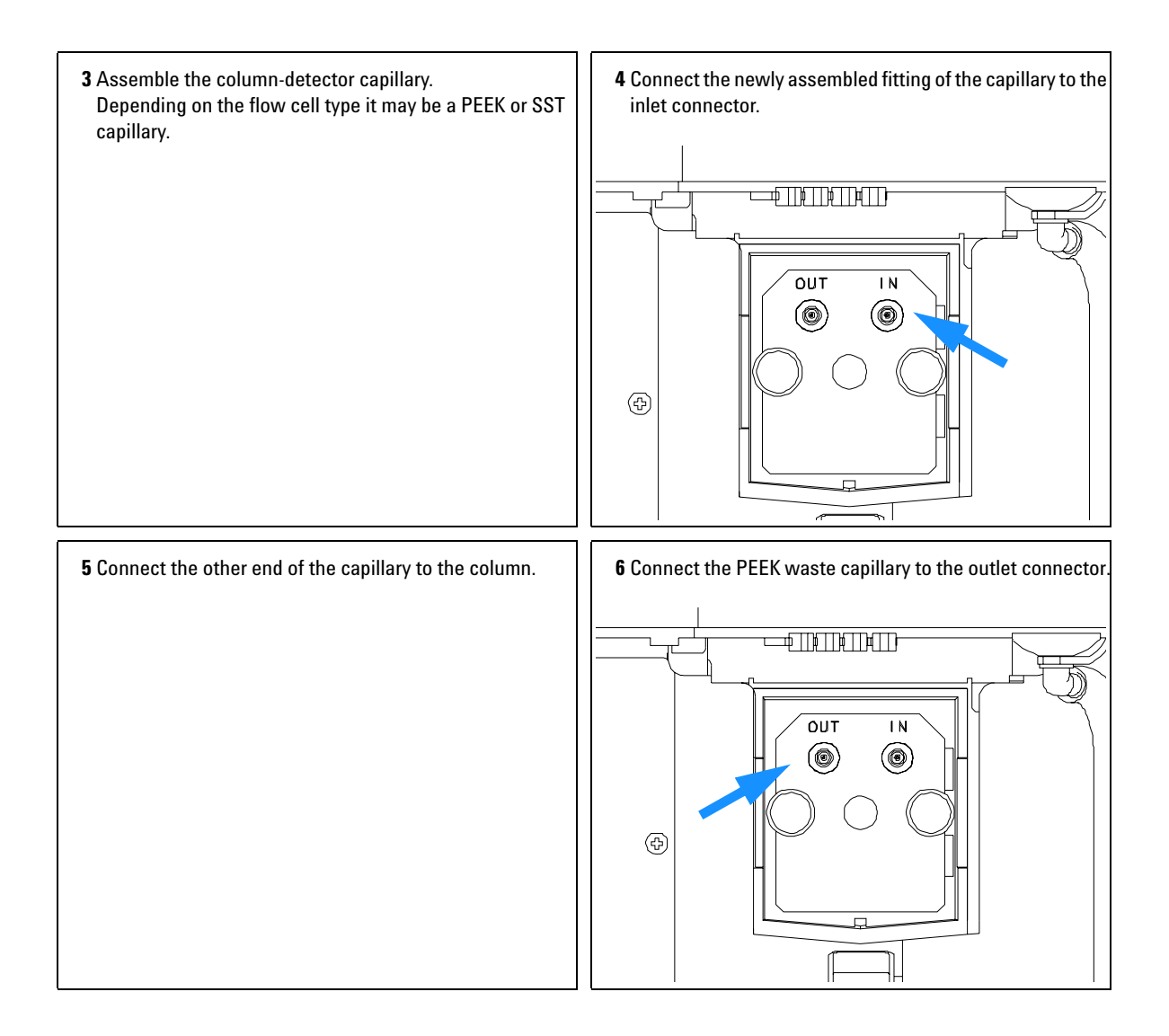

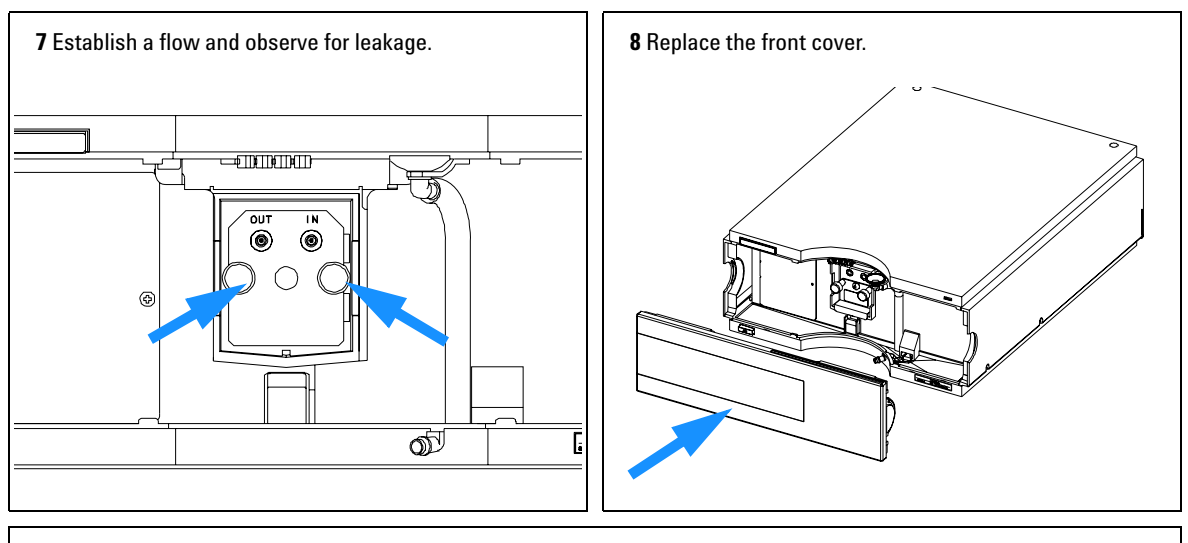

The installation of the detector is now complete.

### NOTE

The detector should be operated with the front cover in place to protect the flow cell area against strong drafts from the outside.

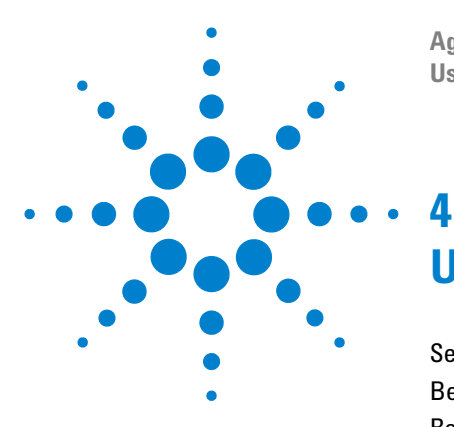

Agilent 1200 Series Variable Wavelength Detector User Manual

# **Using the Detector**

Setting up an Analysis 40 Before Using the System 40 Requirements and Conditions 42 Optimization of the System 44 Preparing the HPLC System 45 Running the Sample and Verifying the Results 54 Special Settings of the Detector 55 Control Settings 55 Online Spectra 56 Scanning with the VWD 57 Analog Output Settings 59 Peakwidth Settings 61 Optimizing the Detector 63

This chapter provides information on how to set up the detector for an analysis and explains the basic settings.

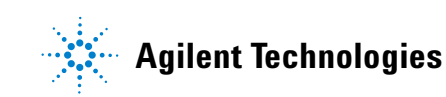

#### 4 Using the Detector

### Setting up an Analysis

This chapter can be used for

- preparing the system,
- · to learn the set up of an HPLC analysis and
- to use it as an instrument check to demonstrate that all modules of the system are correctly installed and connected. It is not a test of the instrument performance.
- Learn about special settings

### **Before Using the System**

#### **Solvent Information**

Observe recommendations on the use of solvents in chapter "Solvents" in the pump's reference manual.

#### **Priming and Purging the System**

When the solvents have been exchanged or the pumping system has been turned off for a certain time (for example, overnight) oxygen will re-diffuse into the solvent channel between the solvent reservoir, vacuum degasser (when available in the system) and the pump. Solvents containing volatile ingredients will slightly lose these. Therefore priming of the pumping system is required before starting an application.

| Activity                                                           | Solvent                 | Comments                                                                  |
|--------------------------------------------------------------------|-------------------------|---------------------------------------------------------------------------|
| After an installation                                              | Isopropanol             | Best solvent to flush air out of the system                               |
| When switching between reverse phase and normal phase (both times) | Isopropanol             | Best solvent to flush air out of the system                               |
| After an installation                                              | Ethanol or Methanol     | Alternative to Isopropanol (second choice) if no Isopropanol is available |
| To clean the system when using buffers                             | Bidistilled water       | Best solvent to re-dissolve buffer<br>crystals                            |
| After a solvent change                                             | Bidistilled water       | Best solvent to re-dissolve buffer crystals                               |
| After the installation of normal phase seals (P/N 0905-1420)       | Hexane + 5% Isopropanol | Good wetting properties                                                   |

#### Table 6 Choice of Priming Solvents for Different Purposes

### NOTE

The pump should never be used for priming empty tubings (never let the pump run dry). Use a syringe to draw enough solvent for completely filling the tubings to the pump inlet before continuing to prime with the pump.

- 1 Open the purge valve of your pump (by turning it counterclockwise) and set flow rate to 3-5 ml/min.
- 2 Flush all tubes with at least 30 ml of solvent.
- **3** Set flow to required value of your application and close the purge valve.

Pump for approximately 10 minutes before starting your application.

### **Requirements and Conditions**

#### What You Will Need

Table 7 lists the items you need to have for the set up of the analysis. Some of these are optional (not required for the basic system).

| Table 7What you will need |  |
|---------------------------|--|
|---------------------------|--|

| 1200 system | Pump (plus degassing)                                                                                                    |
|-------------|----------------------------------------------------------------------------------------------------|
|             | Autosampler                                                                                                    |
|             | Detector, standard flow cell installed                                                                                                    |
|             | Agilent ChemStation (B.02.01 and above) or<br>Instant Pilot G4208 (A.01.01 and above) (optional for basic operation) or<br>Control Module G1323B (B.04.02 and above) (optional for basic operation), see<br>note below. |
|             | System should be correctly set up for LAN communication with the Agilent ChemStation                                                                                                    |
| Column:     | Zorbax Eclipse XDB-C18, 4.6 x 150 mm, 5 um<br>Part No. 993967-902 or Part No. 5063-6600                                                                                                    |
| Standard:   | Part No. 01080-68704<br>0.15 wt.% dimethylphthalate, 0.15 wt.% diethylphthalate, 0.01 wt.% biphenyl,<br>0.03 wt.% o-terphenyl in methanol                                                                               |

NOTE

The G1314C VWD-SL can be operated with a G1323B Control Module just in standard mode as G1314B - no higher data rate selection is available.

### Conditions

A single injection of the isocratic test standard is made under the conditions given in Table 8:

| Flow             | 1.5 ml/minute                     |
|------------------|-----------------------------------|
| Stoptime         | 8 minutes                         |
| Solvent          | 100% (30% water/70% Acetonitrile) |
| Temperature      | Ambient                           |
| Wavelength       | sample 254 nm                     |
| Injection Volume | 1 µl                              |
|                  |                                   |

#### **Typical Chromatogram**

A typical chromatogram for this analysis is shown in Figure 9. The exact profile of the chromatogram will depend on the chromatographic conditions. Variations in solvent quality, column packing, standard concentration and column temperature will all have a potential effect on peak retention and response.

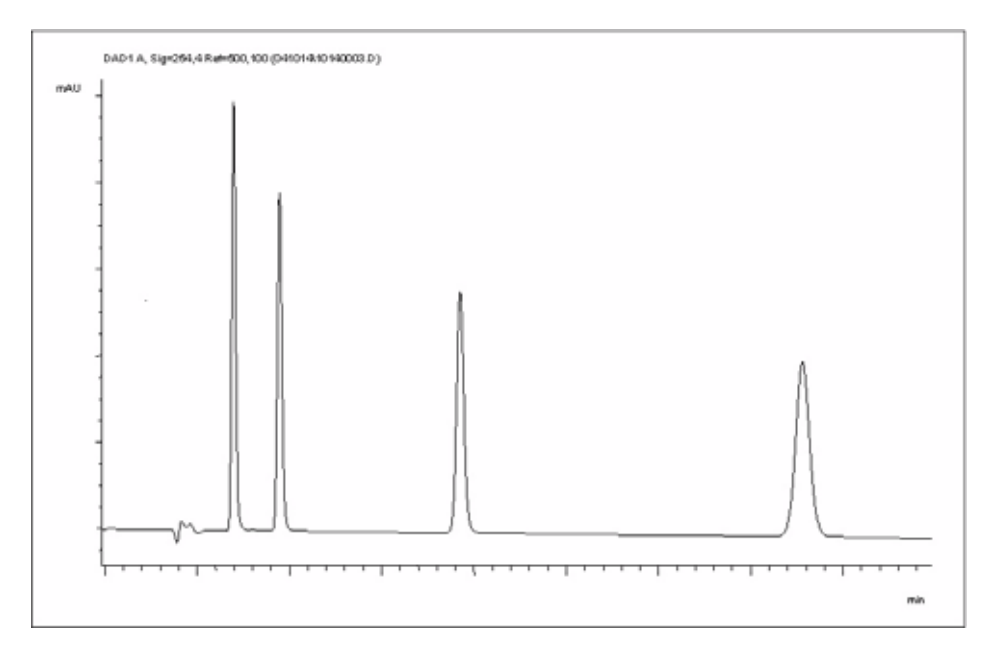

Figure 9 Typical Chromatogram with UV-detector

### **Optimization of the System**

The settings used for this analysis are specific for this purpose. For other applications the system can be optimized in various ways. Please refer to the section "Optimizing the Detector" on page 63 or "*Optimizing*" in the your *module's Reference Manual*.

### **Preparing the HPLC System**

- 1 Turn on the Agilent ChemStation PC and the monitor.
- **2** Turn on the 1200 series HPLC modules.
- **3** Start the Agilent ChemStation software (B.02.01). If the pump, autosampler, thermostatted column compartment and detector are found, the ChemStation screen should look like shown in Figure 10.

The System status is red (Not Ready).

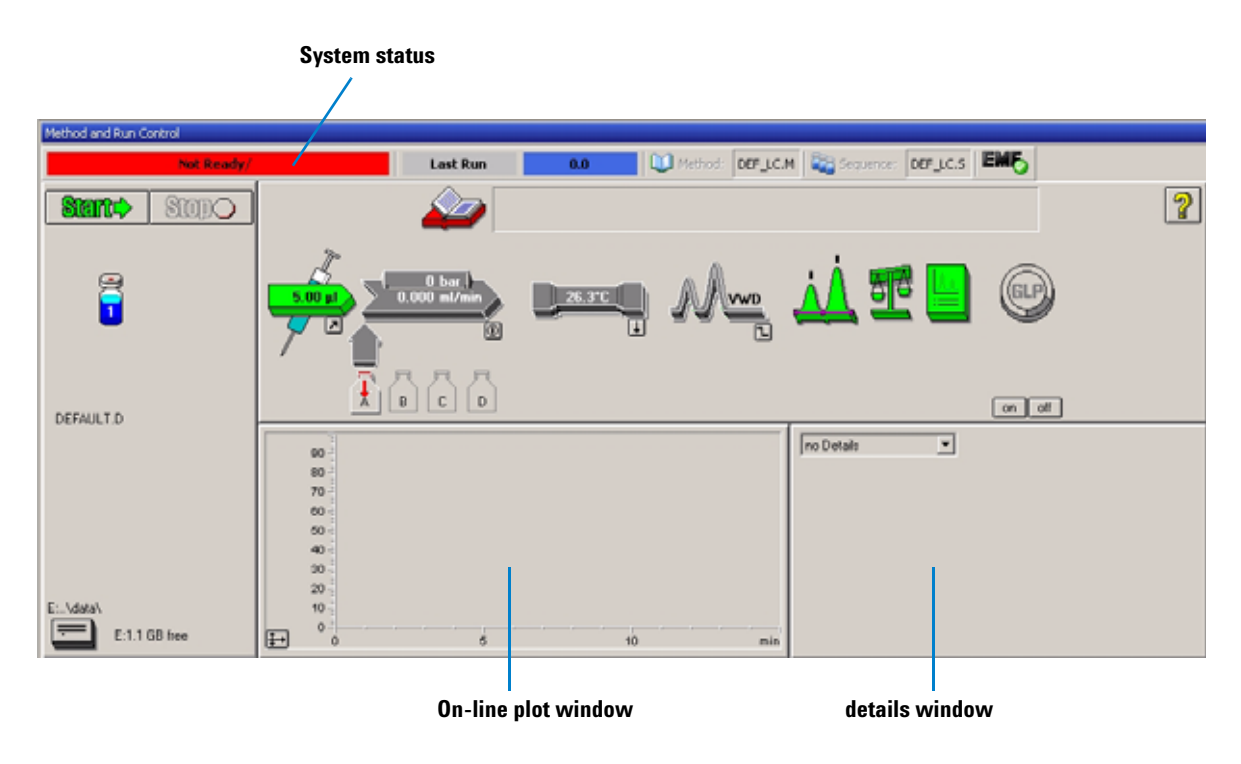

Figure 10 Initial ChemStation screen (Method and Run Control)

#### 4 Using the Detector

**4** Turn on the detector lamp, pump and autosampler by clicking the *System On* button or the buttons below the module icons on the graphical user interface (GUI). After some time, the pump, thermostatted column compartment and detector module will turn to green.

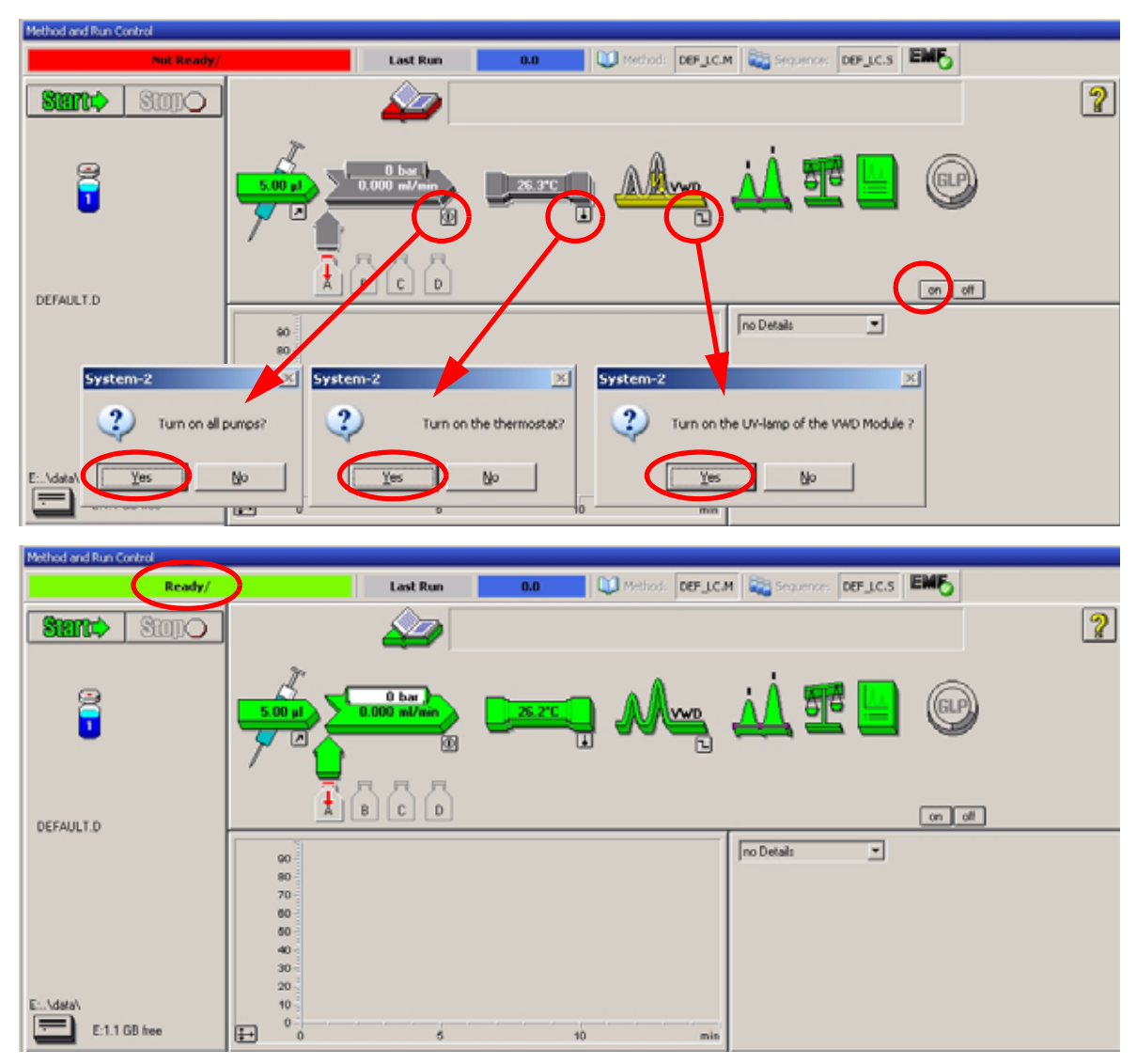

Figure 11 Turning on the HPLC Module

- **5** Purge the pump. For more information see "Priming and Purging the System" on page 40.
- 6 Allow the detector to warm up of at least 60 minutes to provide a stable baseline (see example in Figure 12).

NOTE

For reproducible chromatography, the detector and lamp should be on for at least one hour. Otherwise the detector baseline may still drift (depending on the environment).

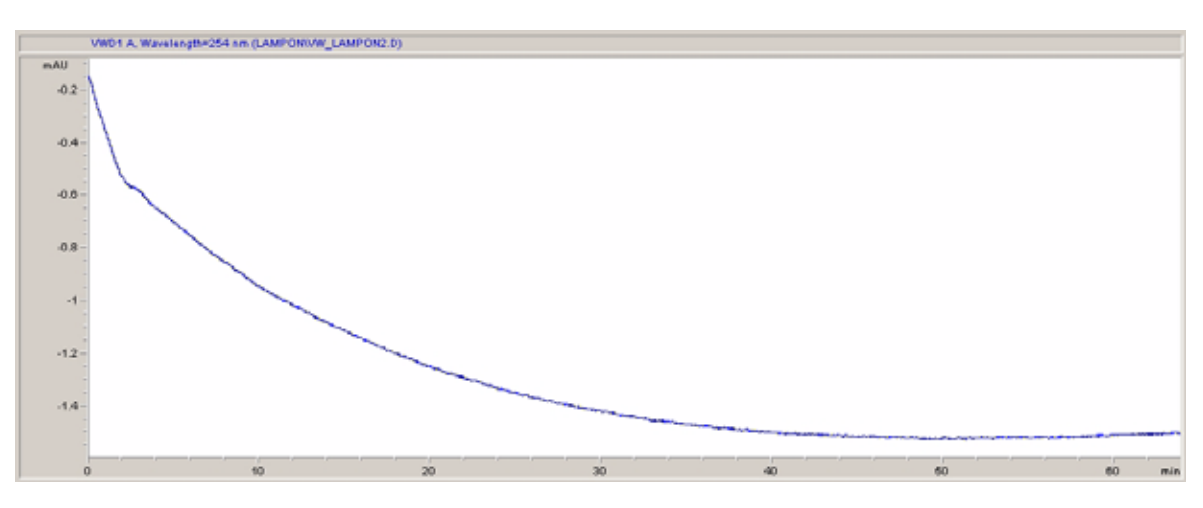

Figure 12 Stabilization of Baseline

- **7** For the isocratic pump, fill the solvent bottle with the mixture of HPLC-grade bi-distilled water (30 %) and acetonitrile (70 %). For binary-and quaternary pumps you can use separate bottles.
- **8** Click on the *Load Method* button and select DEF\_LC.M and press *OK*. Alternative double-click on the method in the method window. The default LC method parameters are transferred into the 1200 modules.

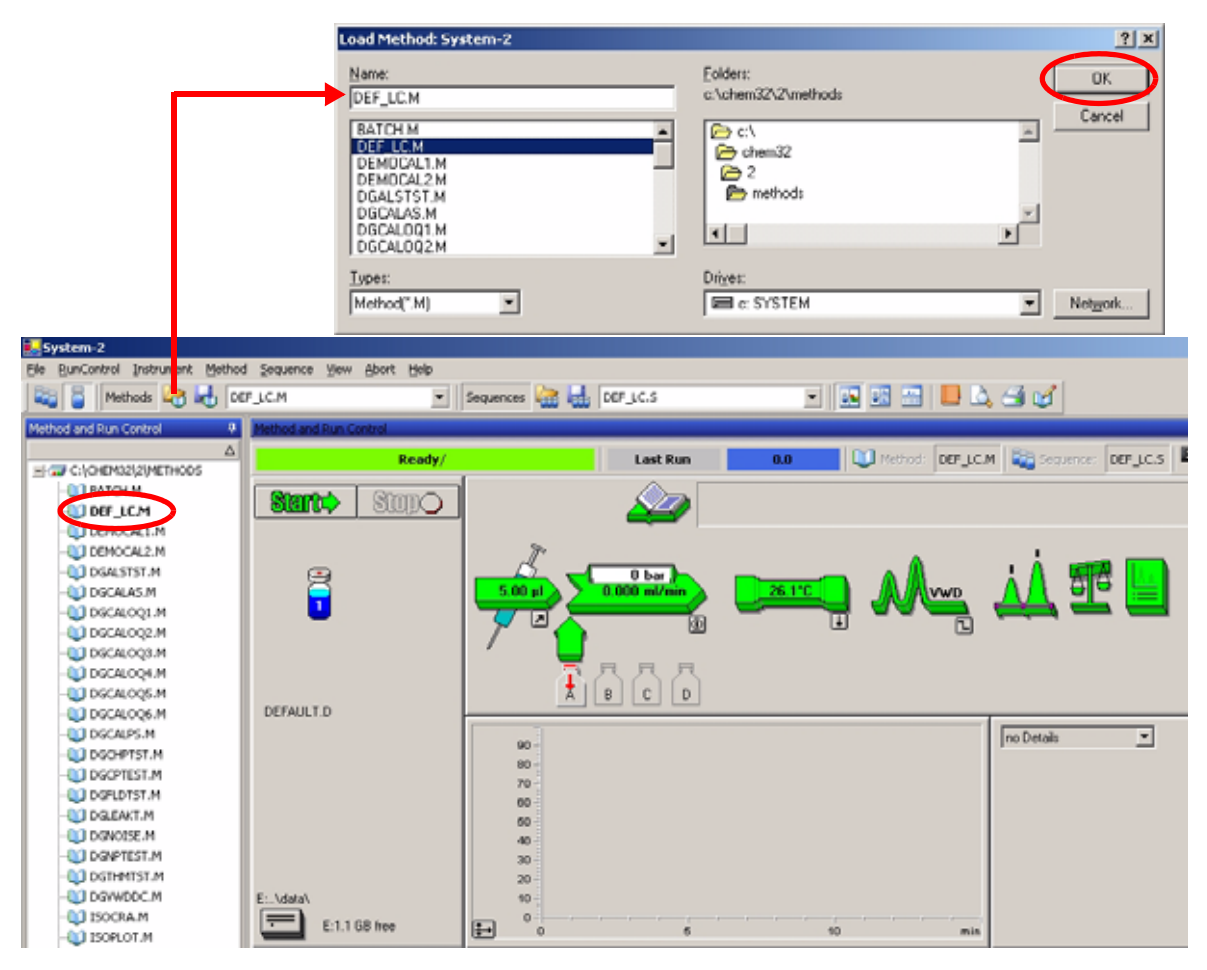

Figure 13 Loading Default LC Method

9 Click on the module icons (Figure 14) and open the *Setup* of these modules.Figure 15 on page 50 shows the detector settings (do not change the detector parameters at this time).

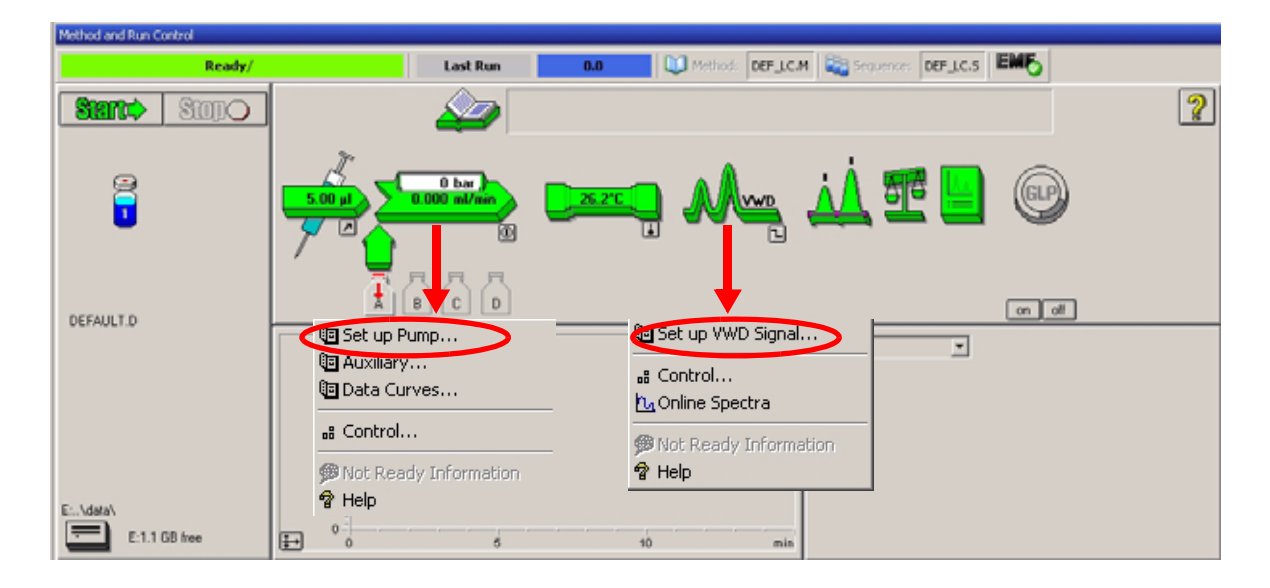

**Figure 14** Open the module menu

**10** Enter the pump parameters mentioned under "Conditions" on page 43.

| Signal<br>Wavelength:<br>254 nm<br>Peakwidth (Responsetime)<br>> 0.1 min (2 s) ▼<br>Line Time Wavelength Balance Scan<br>Insert<br>Append<br>Cut<br>Copy<br>Paste<br>© Table © Graphic<br>DK Cancel Help More >><br>Analog Output<br>Zero Offset:<br>5 %<br>Attenuation:<br>1000 ▼ mAU<br>Store additionally                                                                                                    |
|----------------------------------------------------------------------------------------------------|
| Wavelength:       ∑toptime:         254       nm         Peakwidth (Responsetime)       Diff         > 0.1 min (2 s)       Image: Off         Image: Off       min         Image: Off       min         Image: Off       min         Image: Off       min         Image: Off       min         Image: Off       min         Image: Off       min         Image: Off       min         Image: Off       min         Image: Off       min         Image: Off       min         Image: Off       min         Image: Off       min         Image: Off       Image: Off         Image: Off       Image: Off         Image: Off       Image: Off         Image: Off       Image: Off         Image: Off       Image: Off         Image: Off       Image: Off         Image: Off       Image: Off         Image: Off       Image: Off         Image: Off       Image: Off         Image: Off       Image: Off         Image: Off       Image: Off         Image: Off       Image: Off         Image: Off       Image: Off </th                                                                                                    |
| 254       nm         Peakwjdth (Responsetime)       > 0.1 min (2 s)         > 0.1 min (2 s)       >         Iimetable:       Off         Line       Time Wavelength Balance         Scan       Insert         Append       Cut.         Copy         e       Graphic         DK       Cancel         Help       More>>>         Analog Output         Zero Offset:         5       %         Attenyation:         1000 ▼         mAU                                                                                                    |
| Peakwidth (Responsetime)<br>> 0.1 min (2 s) ▼                                                                                                    |
| Peakwydn (Hesponseume)<br>> 0.1 min (2 s)<br>Iimetable:<br>Line Time Wavelength Balance Scan<br>Insert<br>Append<br>Cut<br>Copy<br>Paste<br>© Table © Graphic<br>QK Cancel Help More>><br>Analog Output<br>Zero Offset:<br>5 %<br>Attenyation:<br>1000 mAU<br>Store additionally                                                                                                    |
| Join min (2 s)       Uir min         Line Time Wavelength Balance Scan       Insert         Append       Cut         Copy       Paste         Image: Cancel       Help         More >>       More >>         Analog Output       Zero Offset:         5       %         Attenyation:       1000 mAU         Stope additionally       Stope additionally                                                                                                    |
| Imetable:       Insert         Line Time Wavelength Balance Scan       Insert         Append       Cut         Copy       Paste         Image: Table       Graphic         Image: Table       Graphic         Image: Table       Graphic         Image: Table       Graphic         Image: Table       Graphic         Image: Table       More >>         Image: Table       More >>         Image: Table       More >>         Image: Table       More >>         Image: Table       More >>         Image: Table       Image: Table         Image: Table       Image: Table         Image: Table       Image: Table         Image: Table       Image: Table         Image: Table       Image: Table         Image: Table       Image: Table         Image: Table       Image: Table         Image: Table       Image: Table         Image: Table       Image: Table         Image: Table       Image: Table         Image: Table       Image: Table         Image: Table       Image: Table         Image: Table       Image: Table         Image: Table       Image: Table <tr< th=""></tr<>                                                                                                    |
| Line Time Wavelength Balance Scan Append<br>Cut<br>Copy<br>Paste<br>Table Graphic<br>DK Cancel Help More>><br>Analog Output<br>Zero Offset:<br>5 %<br>Attenyation:<br>1000 mAU<br>Store additionally                                                                                                    |
| Line Time Wavelength Balance Scan Append Cut Copy Paste Copy Cut Copy Paste Copy Cancel Help More Analog Output Zero Offset: 5 % Attenyation: 1000 mAU Store additionally                                                                                                    |
| Append<br>Cut<br>Copy<br>Paste<br>Copy<br>Paste<br>Concel<br>Help<br>More<br>Nore<br>Nore<br>State<br>Copy<br>Copy<br>Concel<br>Help<br>Copy<br>Concel<br>State<br>Copy<br>Concel<br>Copy<br>Concel<br>Copy<br>Copy<br>Concel<br>Copy<br>Copy<br>Concel<br>Copy<br>Copy<br>Copy<br>Copy<br>Concel<br>Copy<br>Copy<br>Copy<br>Copy<br>Copy<br>Concel<br>Copy<br>Copy        |
| Cut<br>Copy<br>Paste<br>Copy<br>Paste<br>Copy<br>Paste<br>Copy<br>Paste<br>Copy<br>Paste<br>Copy<br>Paste<br>Copy<br>Paste<br>Copy<br>Paste<br>Copy<br>Paste<br>Copy<br>Paste<br>Copy<br>Paste<br>Copy<br>Paste<br>Copy<br>Paste<br>Copy<br>Paste<br>Copy<br>Paste<br>Copy<br>Paste<br>Copy<br>Paste<br>Copy<br>Copy<br>Paste<br>Copy<br>Copy<br>Copy<br>Copy<br>Copy<br>Copy<br>Copy<br>Copy                                                                                                    |
| Copy<br>Paste<br>Copy<br>Paste<br>Copy<br>Paste<br>Paste<br>Copy<br>Paste<br>Copy<br>Copy<br>Paste<br>Copy<br>Copy |
| Copy         Paste         Image: Complex state         Image: Complex state         Image: Com                                                                                                    |
| Cancel Help More>>      Analog Output      Zero Offset:      5 %      Attenyation:      1000 ▼ mAU      Store additionally                                                                                                    |
|                                                                                                    |
| DK       Cancel       Help       More >>         Analog Output       Zero Offset:       5       %         Attenyation:       1000 ▼       mAU         Store additionally                                                                                                    |
| Image: Cancer     Heip       Analog Output       Zero Offset:       5       %       Attenyation:       1000 mAU       Store additionally                                                                                                    |
| Analog Output<br>Zero Offset:<br>5 %<br>Attenyation:<br>1000 mAU<br>Store additionally                                                                                                    |
| Analog Output<br>Zero Offset:<br>5 %<br>Attenyation:<br>1000 mAU<br>Store additionally                                                                                                    |
| Zero Offset:<br>5 %<br>Attenyation:<br>1000 v mAU<br>Store additionally                                                                                                    |
| Store additionally                                                                                                    |
| Attenyation:<br>1000 mAU<br>Store additionally                                                                                                    |
| Attenyation:<br>1000 mAU<br>Store additionally                                                                                                    |
| Store additionally                                                                                                    |
| Sto <u>r</u> e additionally                                                                                                    |
| Store additionally                                                                                                    |
|                                                                                                    |
| 🗖 Signal w/o                                                                                                    |
| Reference                                                                                                    |
| Reference only                                                                                                    |
| Autobalance                                                                                                    |
| E Brown                                                                                                    |
| I♥ Frerun                                                                                                    |
| Postrun                                                                                                    |
| Postrun     Special Setpoints                                                                                                    |

- 1 signal with individual wavelength setting
- stop and post time can be set (if required)
- peakwidth depends on the peaks in the chromatogram, see page 61.
- time table for programmable actions during the run

- Zero Offset Limits: 1 to 99% in steps of 1%
- Attenuation Limits: 0.98 to 4000 mAU at discrete values for either 100 mV or 1 V full scale
- additional signals can be stored with the normal signal (for diagnostics)
- autobalance to zero absorbance (on the analog output plus offset) at begin and/or end of run
- see "Special Setpoints" on page 60

Figure 15 Detector Settings (default)

- **11** Pump the water/acetonitrile (30/70 %) mobile phase through the column for 10 minutes for equilibration.
- 12 Click the button information. Select *Change...* to open the Signal Plot information. Select the *Pump: Pressure* and the *VWD A: Signal 254* as signals. Change the Y-range for the VWD to 1 mAU and the offset to 20% and the pressure offset to 50%. The X-axis range should be 15 minutes. Press *OK* to exit this screen.

| Method and Run Control                       |                                                                                                    |                                                                          |
|----------------------------------------------|----------------------------------------------------------------------------------------------------|--------------------------------------------------------------------------|
| Ready/                                       | Last Run 0.0 💭 M                                                                                                    | ethod: DEF_LC.M 💐 Sequence: DEF_LC.S EM5                                 |
| Stop.                                        | 2                                                                                                    | 2                                                                        |
|                                              | 0 bar<br>0.000 ml/mer                                                                                                    | л 🕂 🎦 💿                                                                  |
|                                              | Edit Signal Plot                                                                                                    |                                                                          |
| DEFAULT.0                                    | <u>A</u> vailable Signals                                                                                                    | Selected Signals                                                         |
| E:\defail<br>E:\defail<br>E:1.1 GB free<br>0 | Quaternary Pump: Flow<br>Quaternary Pump: %A<br>Quaternary Pump: %B<br>Quaternary Pump: %C<br>Quaternary Pump: %D<br>Column Thermostat: Temperature (Ie<br>Column Thermostat: Temperature (ri<br>VWD B: Signal w/o Reference at 254 💌 | Add -> Quaternary Pump: Pressure WWD A: Absorbance at 254 nm (<- Remove) |
|                                              | - Window                                                                                                    | VWD A: Absorbance at 254 nm                                              |
|                                              | ⊻-axis 15 nin                                                                                                    | Type: acquired <u>y</u> -axis range: 1 * mAU                             |
|                                              | 🗖 draw zero line                                                                                                    | ☐ auto y-adjust Offset: 10 ★ %                                           |
|                                              | Fraction Collector                                                                                                    | Method Settings                                                          |
|                                              | OK                                                                                                    | Cancel Help                                                              |

Figure 16 Edit Signal Plot Window

The Online Plot (Figure 17 on page 52) shows both, the pump pressure and the detector absorbance signals. Pressing *Adjust* the signals can be reset to the offset value and *Balance* would do a balance on the detector.

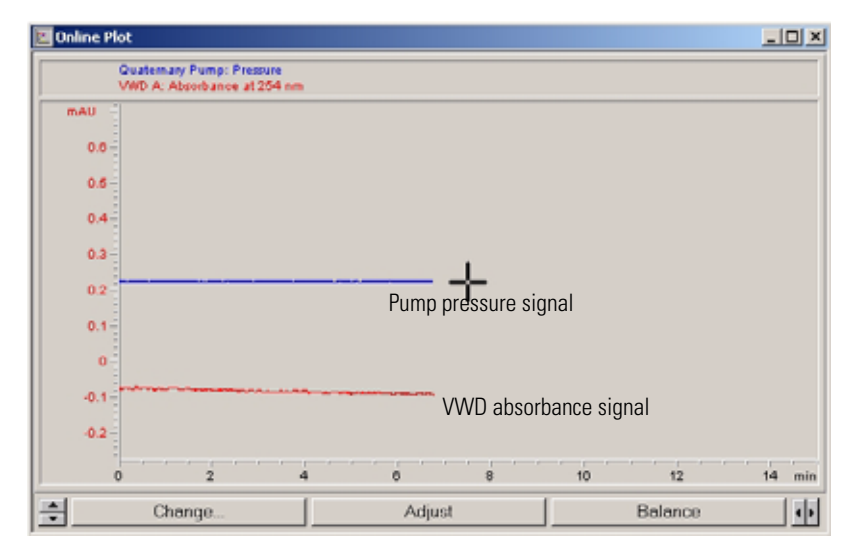

Figure 17 Online Plot Window

**13** If both baselines are stable, set the Y-range for the detector signal to 100 mAU.

NOTE

If you start with a new UV-lamp for the first time, the lamp may show initial drift for some time (burn-in effect).

| System-2                              |                                                                                                    |   |
|---------------------------------------|----------------------------------------------------------------------------------------------------|---|
| File RunControl Instrument Method Seq | uence View                                                                                                    |   |
| 📷 Kan Method F5 C.M                   | M                                                                                                    |   |
| Sample Info                           | Sample Info: System-2                                                                                                    | × |
| Metr Offline Data Analysis            |                                                                                                    | _ |
| -K Resume Injection                   | Uperator Name:  Wolfgang                                                                                                    |   |
| Run Sequence F6                       | Data File                                                                                                    |   |
| Pause Sequence                        | Path: E:\CHEMSTATION\2\DATA\ Subdirectory: ISOTEST                                                                                                    |   |
| Resume Sequence                       |                                                                                                    |   |
| Stop Run/Inject/Sequence F8           | <u>M</u> anual Filename                                                                                                    |   |
| UGALSTST.M                            | C Prefix/Counter                                                                                                    |   |
|                                       |                                                                                                    |   |
|                                       | Sample Name:       Isocratic test sample         Sample Amount:       0         Multiplier:       1         ISTD Amount:       0         Dilution:       1         Comment:       Isocratic test sample, 1 ul, 30/70 H2O/Acetonitrile, 1.5 ml/min         Eun Method       0K |   |

# **14** Select the menu item *RunControl -> Sample Info* and enter information about this application (Figure 18 on page 53). Press *OK* to leave this screen.

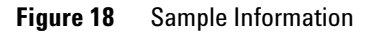

**15** Fill the content of an isocratic standard sample ampoule into a vial and seal the vial with a cap and place the vial into autosampler tray (position #1).

### **Running the Sample and Verifying the Results**

- 1 To start a run select the menu item *RunControl -> Run Method*.
- **2** This will start the 1200 modules and the online plot on the Agilent ChemStation will show the resulting chromatogram.

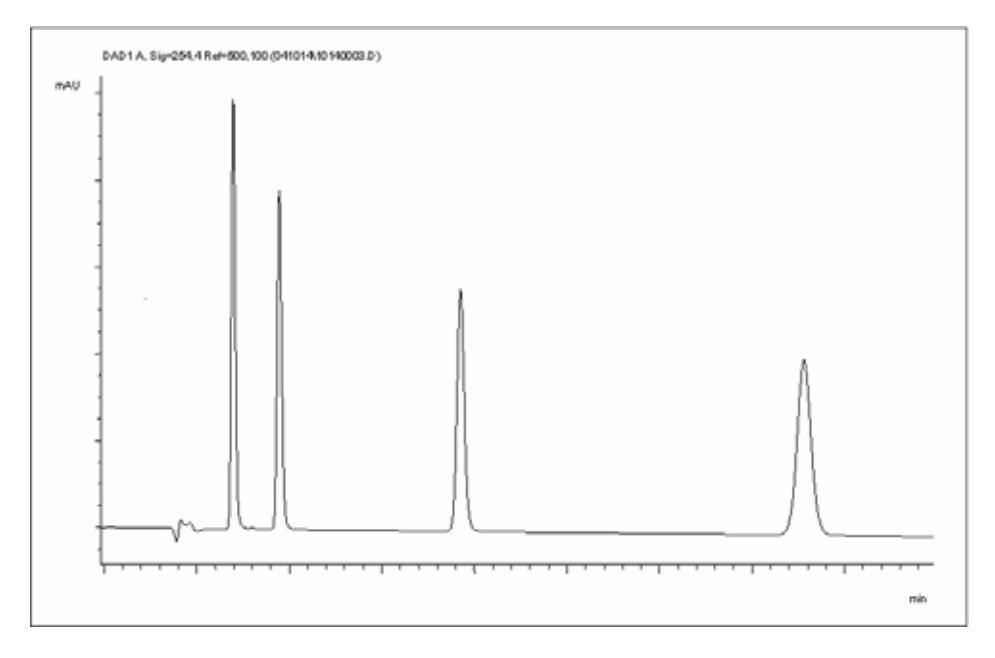

Figure 19 Chromatogram with Isocratic Test Sample

NOTE

Information about using the Data Analysis functions can be obtained from the *Using your ChemStation* manual supplied with your system.

## **Special Settings of the Detector**

In this chapter special settings of the G1314B VWD and G1314C VWD-SL are described (based on the Agilent ChemStation B.02.01).

### **Control Settings**

| 🔄 Set up VWD Signal               | VWD Control : System-                | 2 🛛 🗙                       |
|-----------------------------------|--------------------------------------|-----------------------------|
| 🔐 Control                         |                                      |                             |
| 🗯 Not Ready Information<br>😭 Help | • on<br>O off                        | Analog Output <u>B</u> ange |
|                                   | At Power On                          | Lamp Type                   |
|                                   | Automatic Turn On                    |                             |
|                                   | Turn lamp on at:     Date: 29.12.200 | 5 <dd.mm.yyyy></dd.mm.yyyy> |
|                                   | Time: 11:20:03                       | <hh:mm:ss></hh:mm:ss>       |
|                                   | <u><u>D</u>K</u>                     | Cancel <u>H</u> elp         |

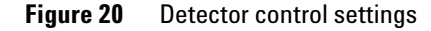

- Lamp: turn on and off of UV-lamp.
- At Power On: automatic lamp-on at power on.
- Error Method: take error method or current method (in case of an error).
- Analog Output Range: can be set to either 100 mV or 1 V full scale, see also "Analog Output Settings" on page 59.
- Lamp Type: can be set to either G1314-60100 (standard VWD lamp) or 2140-0590 (DAD lamps), see also "Exchanging a Lamp" on page 85.
- Automatic Turn On: lamps can be programmed (detector must be on for this).
- Help: online help.

#### 4 Using the Detector

### **Online Spectra**

1 To view the online spectra select *Online Spectra*.

NOTE

This online spectrum is taken during a stop-flow condition only while the peak is kept in the flow cell, see "Scanning with the VWD" on page 57.

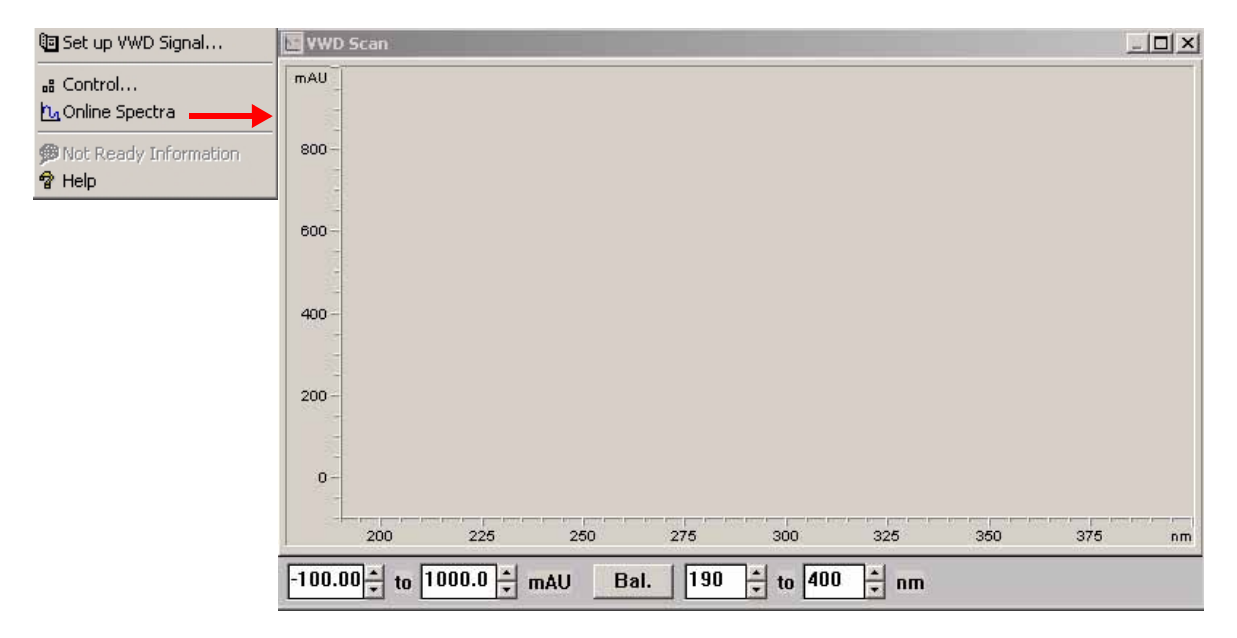

Figure 21 Online Spectra Window

2 Change the absorbance and wavelength range according your needs.

### Scanning with the VWD

NOTE

Access to the scan feature is only possible during run.

- 1 Set up a run.
- 2 Start a run.
- 3 While running on the baseline, select from the menu Instrument - More VWD - Blank Scan, see Figure 22 on page 57.

٠

A background scan is stored in the memory.

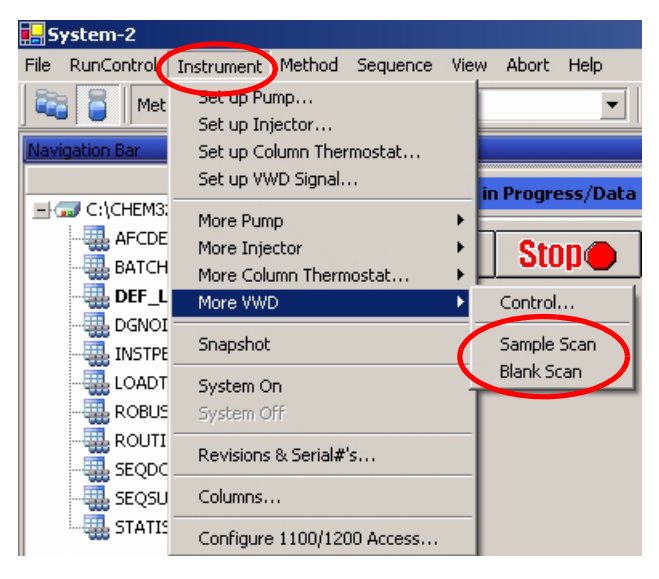

(solvent) is stored in the memory.

Step 1: Blank Scan: scan of the background

- Step 2: Sample Scan: scan of the peak of interest is taken while the peak stays in the flow cell (stop-flow condition).
- **Online Spectrum:** Sample Scan minus Blank Scan.

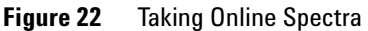

**4** When the peak of interest enters the flow cell, stop the flow (set flow rate to zero or open the purge valve) and wait a few moments to stabilize the concentration.

NOTE

Turning off the pump would stop the run and no access to the sample scan is possible.

#### 4 Using the Detector

#### **5** Select from the menu Instrument - More VWD - Sample Scan.

A sample scan is taken in the range defined under "Special Setpoints" on page 60 and the Online Spectra window (see "Online Spectra" on page 56) displays the result (Sample Scan minus Blank Scan).

### **Analog Output Settings**

- 1 To change the Output Range of the analog outputs select *VWD Control*.
- **2** To change the offset and the attenuation select *VWD Signal More*.

| <ul> <li>Image: Provide the second state of the second state of the second state</li></ul> | WD Control : System-2         Lamp         Image: Control : Control : System - 2         Image: Control : Control : C | ×<br>ethod<br>Take current method<br>Output <u>R</u> ange<br>0.1 ∨ • 1 ∨<br>ype<br>314-60100 ▼<br>mm.yyyy><br>mm:ss><br><u>Help</u> | <ul> <li>Analog Output Range: can be set to either 100 mV or 1 V full scale.</li> <li>Zero Offset: can be set to either 100 mV or 1 V full scale.</li> <li>Attenuation Limits: 0.98 to 4000 mAU at discrete values for either 100 mV or 1 V full scale.</li> </ul> |
|----------------------------------------------------------------------------------------------------|----------------------------------------------------------------------------------------------------|----------------------------------------------------------------------------------------------------|----------------------------------------------------------------------------------------------------|
| <ul> <li>Image: Set up VWD Signal. →</li> <li>Control</li> <li>Control</li> <li>Online Spectra</li> <li>Not Ready Information</li> <li>Help</li> </ul>                                                                                                    | VWD Signal : System-2                                                                                                    | Time                                                                                                    | ×                                                                                                    |
|                                                                                                    | Signal                                                                                                    | <u>S</u> toptime:                                                                                                    | Analog Output                                                                                                    |
|                                                                                                    | Wavelength:                                                                                                    | as Pump ➡ min                                                                                                    | Zero Offset:                                                                                                    |
|                                                                                                    | 254 nm                                                                                                    | no Limit ➡ min                                                                                                    | 5 %                                                                                                    |
|                                                                                                    | Peakwjdth (Responsetime)                                                                                                    | <u>P</u> osttime:                                                                                                    | Attenyation:                                                                                                    |
|                                                                                                    | > 0.1 min (2 s)                                                                                                    | Off ➡ min                                                                                                    | 1000 ▼ mAU                                                                                                    |

Figure 23 Analog Output Settings

**3** Change the values if required.

## **Special Setpoints**

**1** To change the offset and the attenuation select *VWD Signal - More - Special Setpoints*.

Margin for negative Absorbance:

Use this field to modify the detector's signal handling to increase the margin for negative absorbance. Use this option if, for example, your solvent gradient produces a decreasing baseline absorbance, and for GPC analyses.

Limits: 100 to 4000 mAU.

**Signal Polarity:** can be switched to negative (if required).

Enable analysis when lamp is off: if the VWD is not used in a dual detector setup (lamp off), the not-ready condition is not stopping the analysis.

**Scan Range / Step:** Used for stop-flow scanning, see "Scanning with the VWD" on page 57.

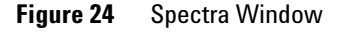

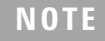

**Margin for negative Absorbance**: The higher the value the greater the baseline noise. Set this value only if you expect negative absorbance greater than -100 mAU.

### **Peakwidth Settings**

### NOTE

Do not use peak width shorter than necessary, see also "Set the Detector Parameters" on page 69.

- 1 To change the Peakwidth settings select *Setup Detector Signals*.
- 2 In the section Peakwidth (Responsetime) click on the drop-down list.
- **3** Change the Peakwidth according to your needs.

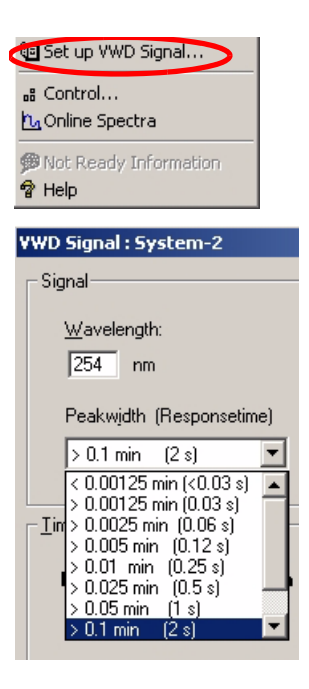

Peakwidth enables you to select the peak width (response time) for your analysis. The peak width is defined as the width of a peak, in minutes, at half the peak height. Set the peak width to the narrowest expected peak in your chromatogram. The peak width sets the optimum response time for your detector. The peak detector ignores any peaks that are considerably narrower, or wider, than the peak width setting. The response time is the time between 10% and 90% of the output signal in response to an input step function. When the All spectrum storage option is selected, then spectra are acquired continuously depending on the setting of the peak width. The time specified by the peak width is used as a factor in the acquisition of spectra. The acquisition time for one spectrum is slightly less than the peak width divided by 8, see Table 9 on page 62.

**Limits**: When you set the peak width (in minutes), the corresponding response time is set automatically and the appropriate data rate for signal acquisition is selected as shown in Table 9 on page 62.

Figure 25 Peakwidth Setting

### 4 Using the Detector

| Peak Width (min) | Response Time (sec) | Data Rate (Hz) |   |
|------------------|---------------------|----------------|---|
| <0.005           | 0.12                | 13.74          |   |
| >0.005           | 0.12                | 13.74          |   |
| >0.01            | 0.25                | 13.74          |   |
| >0.025           | 0.5                 | 13.74          |   |
| >0.05            | 1.0                 | 6.87           |   |
| >0.10            | 2.0                 | 3.43           |   |
| >0.20            | 4.0                 | 1.72           |   |
| >0.40            | 8.0                 | 0.86           |   |
|                  |                     |                | - |

 Table 9
 Peak Width — Response Time — Data Rate (G1314B VWD)

#### Table 10 Peak Width — Response Time — Data Rate (G1314C VWD SL)

| Peak Width (min) | Response Time (sec) | Data Rate (Hz) |  |
|------------------|---------------------|----------------|--|
| <0.00125         | <0.031              | 55             |  |
| >0.00125         | 0.031               | 27.5           |  |
| >0.0025          | 0.062               | 13.74          |  |
| >0.005           | 0.12                | 13.74          |  |
| >0.01            | 0.25                | 13.74          |  |
| >0.025           | 0.5                 | 13.74          |  |
| >0.05            | 1.0                 | 6.87           |  |
| >0.10            | 2.0                 | 3.43           |  |
| >0.20            | 4.0                 | 1.72           |  |
| >0.40            | 8.0                 | 0.86           |  |

# **Optimizing the Detector**

Additional theoretical information can be found in chapter "How to optimize the detector" on page 65.

### 4 Using the Detector

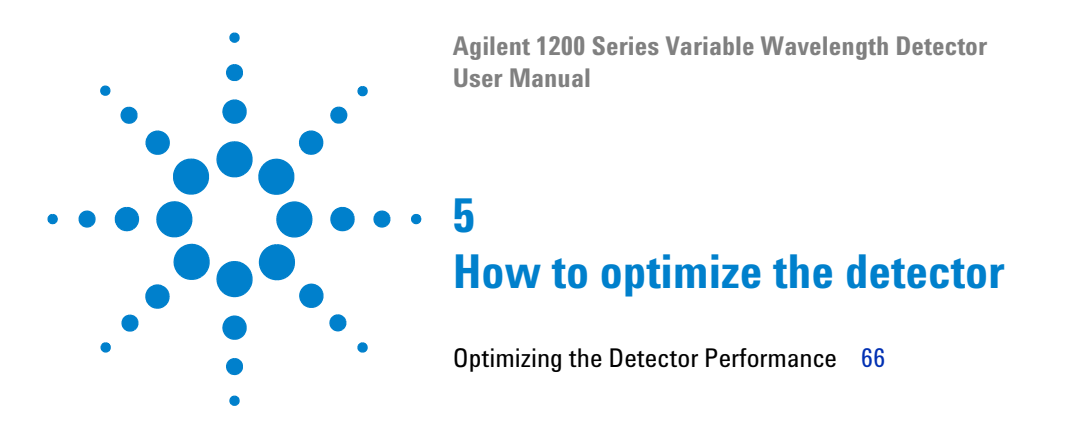

This chapter gives hints on how to select the detector parameters and the flow cell.

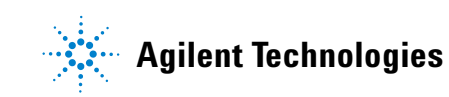

## **Optimizing the Detector Performance**

The detector has a variety of parameters that can be used to optimize performance.

The information below will guide you on how to get the best detector performance. Follow these rules as a start for new applications. It gives a rule-of-thumb for optimizing the detector parameters.

### Match the Flow Cell to the Column

Figure 26 recommends the flow cell that matches the column used. If more than one selection is appropriate, use the larger flow cell to get the best detection limit. Use the smaller flow cell for best peak resolution.

| Column length   | Typical peak<br>width | Recommended flow cell |                        |    |                       |  |              |
|-----------------|-----------------------|-----------------------|------------------------|----|-----------------------|--|--------------|
| <= 5 cm         | 0.025 min             | Micro<br>flow cell    |                        |    |                       |  |              |
| 10 cm           | 0.05 min              |                       | Semi-micr<br>flow cell | ro |                       |  |              |
| 20 cm           | 0.1 min               |                       |                        |    | Standard<br>flow cell |  |              |
| >= 40 cm        | 0.2 min               |                       |                        |    |                       |  |              |
|                 | Typical flow rate     | 0.05 – 0.2 ml/min     | 0.2 – 0.4 ml/min       |    | 0.4— 0.8 ml/min       |  | 1 — 2 ml/min |
| Internal columr | ı diameter            | 1.0 mm                | 2.1 mm                 |    | 3.0 mm                |  | 4.6 mm       |

Figure 26 Choosing a Flow Cell

#### **Flow Cell Path Length**

Lambert-Beer's law shows a linear relationship between the flow cell path length and absorbance.

Absorbance = 
$$-\log T = \log \frac{I_0}{I} = \varepsilon \cdot C \cdot d$$

where

Т

is the transmission, defined as the quotient of the intensity of the transmitted light I divided by the intensity of the incident light,  $I_0,\,$ 

- ε is the extinction coefficient, which is a characteristic of a given substance under a precisely-defined set of conditions of wavelength, solvent, temperature and other parameters,
- C is the concentration of the absorbing species (usually in g/l or mg/l), and

d is the path length of the cell used for the measurement.

Therefore, flow cells with longer path lengths yield higher signals. Although noise usually increases little with increasing path length, there is a gain in signal-to-noise ratio. For example, in Figure 27 on page 68 the noise increased by less than 10 % but a 70 % increase in signal intensity was achieved by increasing the path length from 6 mm to 10 mm.

When increasing the path length, the cell volume usually increases – in our example from  $5 - 13 \mu$ l. Typically, this causes more peak dispersion. As Figure 27 on page 68 demonstrates, this did not affect the resolution in the gradient separation in our example.

As a rule-of-thumb the flow cell volume should be about 1/3 of the peak volume at half height. To determine the volume of your peaks, take the peak width as reported in the integration results multiply it by the flow rate and divide it by 3).

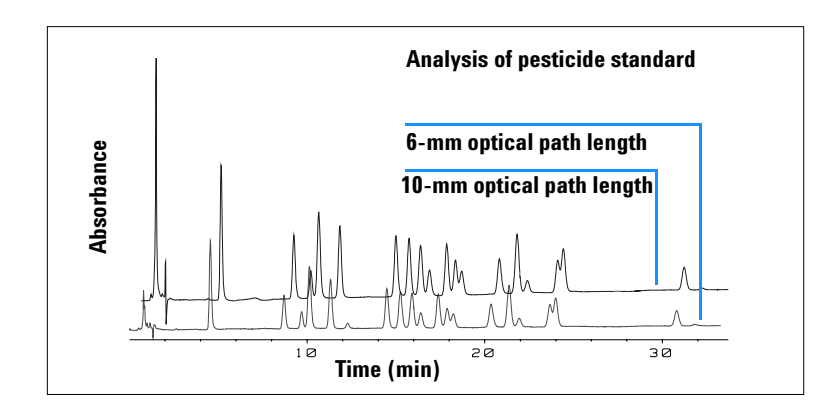

Figure 27 Influence of Cell Path Length on Signal Height

Traditionally LC analysis with UV detectors is based on comparing measurements with internal or external standards. To check photometric accuracy of the Agilent 1200 Series VWD it is necessary to have more precise information on path lengths of the VWD flow cells.

The correct response is: expected response \* correction factor

Please find below the details of the Agilent 1200 Series VWD flow cells:

 Table 11
 Correction factors for Agilent 1200 Series VWD flow cells

| Flow cell type          | Cell<br>volume | Part number | Path length<br>(nominal) | Path length<br>(actual) | Correction<br>factor |
|-------------------------|----------------|-------------|--------------------------|-------------------------|----------------------|
| Standard flow cell      | 14 µl          | G1314-60086 | 10 mm                    | 10.15 ± 0.19 mm         | 10/10.15             |
| Semi-micro flow cell    | 5 µl           | G1314-60083 | 6 mm                     | 6.10 ± 0.19 mm          | 6/6.10               |
| Micro flow cell         | 1 µl           | G1314-60081 | 5 mm                     | 4.80 ± 0.19 mm          | 5/4.8                |
| High Pressure flow cell | 14 µl          | G1314-60082 | 10 mm                    | 10.00 ± 0.19 mm         | 6/5.75               |

#### NOTE

However you have to be aware that there are additional tolerance of gasket thickness and its compression ratio which is supposed to be very small in comparison with the machining tolerance.

### **Set the Detector Parameters**

**1** Set peakwidth as close as possible to the width (at half height) of a narrow peak of interest.

| Peakwidth at half height | Rise time [10 90%] | Data rate | Module          |
|--------------------------|--------------------|-----------|-----------------|
| < 0.00125 minutes        | < 0.031 seconds    | 54.96 Hz  | G1314C          |
| 0.00125 minutes          | 0.031 seconds      | 27.48 Hz  | G1314C          |
| 0.0025 minutes           | 0.062 seconds      | 13.74 Hz  | G1314C          |
| 0.005 minutes            | 0.125 seconds      | 13.74 Hz  | G1314B / G1314C |
| 0.01 minutes             | 0.25 seconds       | 13.74 Hz  | G1314B / G1314C |
| 0.025 minutes            | 0.50 seconds       | 13.74 Hz  | G1314B / G1314C |
| 0.05 minutes             | 1 second           | 6.87 Hz   | G1314B / G1314C |
| 0.1 minutes              | 2 seconds          | 3.43 Hz   | G1314B / G1314C |
| 0.2 minutes              | 4 seconds          | 1.72 Hz   | G1314B / G1314C |
| 0.4 minutes              | 8 seconds          | 0.86 Hz   | G1314B / G1314C |

 Table 12
 Peakwidth Settings

- **2** Choose the sample wavelength.
  - at a longer wavelength than the cut-off wavelength of the mobile phase,
  - at a wavelength where the analytes have strong absorptivity if you want to get the lowest possible detection limit,
  - at a wavelength with moderate absorptivity if you work with high concentrations, and
  - preferably where the spectrum is flat for better linearity.
- **3** Consider to use time-programming to further optimization.

The G1314C VWD-SL can be operated with a G1323B just in standard mode as G1314B - no higher data rate selection is available.

NOTE

#### 5 How to optimize the detector

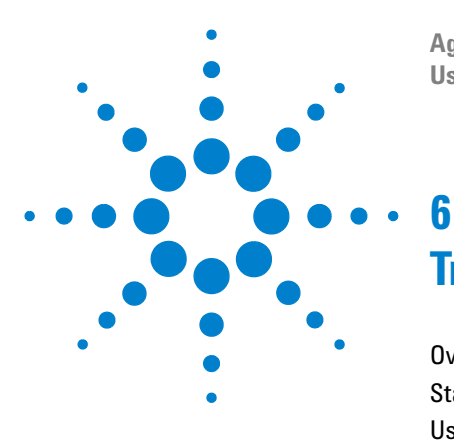

Agilent 1200 Series Variable Wavelength Detector User Manual

# **Troubleshooting and Diagnostics**

Overview of the Detector's Indicators and Test Functions 72 Status Indicators 73 User Interfaces 75 Agilent LC Diagnostic Software 76

Overview about the troubleshooting and diagnostic features.

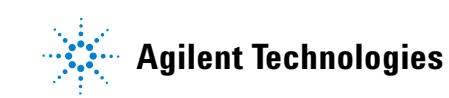

## **Overview of the Detector's Indicators and Test Functions**

#### **Status Indicators**

The detector is provided with two status indicators which indicate the operational state (prerun, run, and error states) of the detector. The status indicators provide a quick visual check of the operation of the detector (see page 51).

#### **Error Messages**

In the event of an electronic, mechanical or hydraulic failure, the detector generates an error message in the user interface. For each message, a short description of the failure, a list of probable causes of the problem, and a list of suggested actions to fix the problem are provided (see "Troubleshooting and Diagnostics" in the Service Manual.).

#### **Test Functions**

A series of test functions are available for troubleshooting and operational verification after exchanging internal components (see "Test Functions" in the Service Manual).

#### Wavelength Verification / Recalibration

Wavelength recalibration is recommended after repair of internal components, and on a regular basis to ensure correct operation of the detector. The detector uses the deuterium alpha and beta emission lines for wavelength calibration (see "Wavelength Verification/Calibration" on page 104).

#### **Diagnostic Signals**

The detector has several signals (internal temperatures, voltages and currents of lamps) that can be used for diagnosing baseline problems (see "Diagnosis Signals" in the Service Manual).
## **Status Indicators**

Two status indicators are located on the front of the detector. The lower left indicates the power supply status, the upper right indicates the detector status.

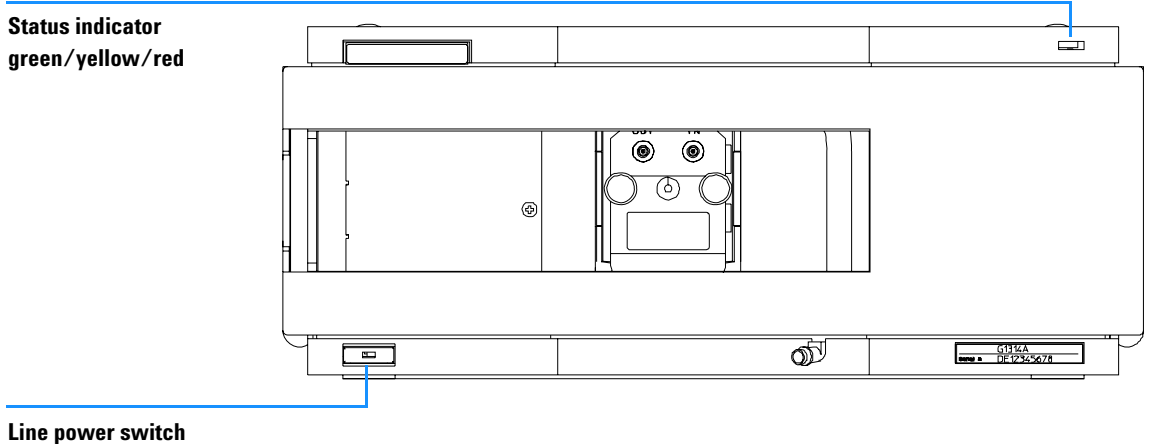

with green light

Figure 28 Location of Status Indicators

## **Power Supply Indicator**

The power supply indicator is integrated into the main power switch. When the indicator is illuminated (*green*) the power is ON.

## **Detector Status Indicator**

The detector status indicator indicates one of four possible detector conditions:

- When the status indicator is OFF (and power switch light is on), the detector is in a *prerun* condition, and is ready to begin an analysis.
- A *green* status indicator, indicates the detector is performing an analysis (*run* mode).
- A *yellow* indicator indicates a *not-ready* condition. The detector is in a not-ready state when it is waiting for a specific condition to be reached or completed (for example, immediately after changing a set point), or while a self-test procedure is running.
- An *error* condition is indicated when the status indicator is *red*. An error condition indicates the detector has detected an internal problem which affects correct operation of the detector. Usually, an error condition requires attention (e.g. leak, defective internal components). An error condition always interrupts the analysis.
- A *red-blinking* indicator indicates that the module is in resident mode (e.g. during update of main firmware).

## **User Interfaces**

Depending on the user interface the available tests vary. All test descriptions are based on the Agilent ChemStation as user interface. Some descriptions are only available in the Service Manual.

| Test                   | ChemStation | Instant Pilot<br>G4208A | Control Module<br>G1323B |
|------------------------|-------------|-------------------------|--------------------------|
| Selftest               | Yes         | No                      | No                       |
| Filter                 | Yes         | No                      | No                       |
| Slit                   | Yes         | No                      | Yes                      |
| D/A Converter          | Yes         | No                      | No                       |
| Test Chromatogram      | Yes (C)     | No                      | Yes                      |
| Wavelength Calibration | Yes         | Yes (M)                 | Yes                      |
| Lamp Intensity         | Yes         | Yes (D)                 | Yes                      |
| Holmium                | Yes         | Yes (D)                 | Yes                      |
| Cell                   | Yes         | Yes (D)                 | No                       |
| Dark Current           | Yes         | Yes (D)                 | No                       |

 Table 13
 Test Functions available vs. User Interface

C via command

- M section Maintenance
- D section Diagnose

## NOTE

The Agilent Control Module (G1323B) does not do any calculations. So there will be no reports generated with passed/failed information.

## Agilent LC Diagnostic Software

The Agilent LC diagnostic software is an application independent tool that provides troubleshooting capabilities for the Agilent 1200 Series modules. It provides for all 1200 Series LC the possibility of a first guided diagnostic for typical HPLC symptoms and a status report stored as Adobe Acrobat pdf or as a printable file to assist users evaluating the instrument state.

At the introduction, following modules will be fully supported by the software, including module tests and calibrations as well as injector steps and maintenance positions.

- Agilent 1200 Series binary pump SL (G1312B)
- Agilent 1200 Series high performance autosampler SL (G1367B)
- Agilent 1200 Series thermostatted column compartment SL (G1316B)
- Agilent 1200 Series diode array detector SL (G1315C)

With further releases of the diagnostic software all Agilent 1200 Series HPLC modules will be fully supported.

This diagnostic software provides tests and diagnostic features that may differ from the descriptions in this manual. For details refer to the help files provided with the diagnostic software.

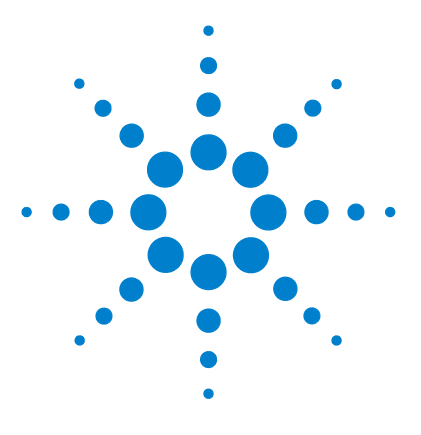

7

Agilent 1200 Series Variable Wavelength Detector User Manual

## **Maintenance and Repair**

Introduction to Maintenance and Repair 78 Warnings and Cautions 79 Cleaning the Detector 80 Using the ESD Strap 81

This chapter provides general information on maintenance and repair of the detector.

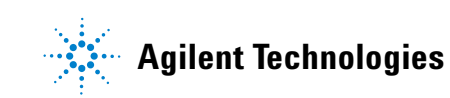

## Introduction to Maintenance and Repair

## **Simple Repairs - Maintenance**

The detector is designed for easy repair. The most frequent repairs such as lamp change and flow cell change can be done from the front of the detector with the detector in place in the system stack. These repairs are described in "Maintenance" on page 83 (*part of the User Manual and Service Manual*).

## **Exchanging Internal Parts - Repair**

Some repairs may require exchange of defective internal parts. Exchange of these parts requires removing the detector from the stack, removing the covers, and disassembling the detector. The security lever at the power input socket prevents that the detector cover is taken off when line power is still connected. These repairs are described in "Repair" in the Service Manual.

## **Warnings and Cautions**

#### WARNING

To prevent personal injury, the power cable must be removed from the instrument before opening the detector cover. Do not connect the power cable to the detector while the covers are removed.

### WARNING

To prevent personal injury, be careful when getting in contact with sharp metal areas.

# WARNING When working with solvents please observe appropriate safety procedures (for example, goggles, safety gloves and protective clothing) as described in the material handling and safety data sheet supplied by the solvent vendor, especially when toxic or hazardous solvents are used.

#### CAUTION

Electronic boards and components are sensitive to electrostatic discharge (ESD). In order to prevent damage always use an ESD protection (for example, the ESD wrist strap from the accessory kit) when handling electronic boards and components (see "Using the ESD Strap" on page 81).

### WARNING

Eye damage may result from directly viewing the light produced by the deuterium lamp used in this product. Always turn the deuterium lamp off before removing it.

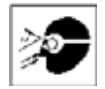

#### 7 Maintenance and Repair

## **Cleaning the Detector**

The detector case should be kept clean. Cleaning should be done with a soft cloth slightly dampened with water or a solution of water and mild detergent. Do not use an excessively damp cloth allowing liquid to drip into the detector.

## WARNING

Do not let liquid drip into the detector. It could cause shock hazard and it could damage the detector.

## **Using the ESD Strap**

Electronic boards are sensitive to electrostatic discharge (ESD). In order to prevent damage, always use an ESD strap when handling electronic boards and components.

- **1** Unwrap the first two folds of the band and wrap the exposed adhesive side firmly around your wrist.
- **2** Unroll the rest of the band and peel the liner from the copper foil at the opposite end.
- **3** Attach the copper foil to a convenient and exposed electrical ground.

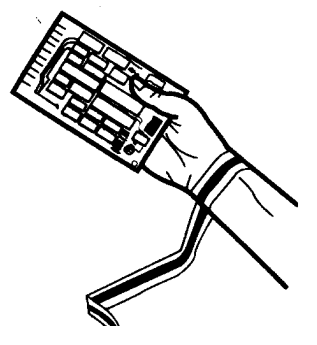

Figure 29 Using the ESD Strap

#### 7 Maintenance and Repair

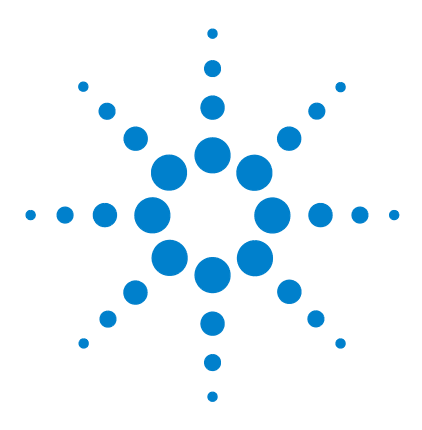

Agilent 1200 Series Variable Wavelength Detector User Manual

## Maintenance

8

Overview of Maintenance 84 Exchanging a Lamp 85 Exchanging a Flow Cell 87 Repairing the Flow Cells 90 Using the Cuvette Holder 94 Correcting Leaks 97 Replacing Leak Handling System Parts 98 Replacing the Interface Board 99 Replacing the Detector's Firmware 100 Tests & Calibrations 101 Intensity Test 102 Wavelength Verification/Calibration 104 Holmium Oxide Test 105

This chapter describes the maintenance of the detector.

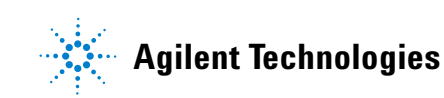

## **Overview of Maintenance**

The following pages describe maintenance (simple repairs) of the detector that can be carried out without opening the main cover.

| rocedures Typical Frequency                   |                                                                                | Notes                                                  |  |  |
|-----------------------------------------------|--------------------------------------------------------------------------------|--------------------------------------------------------|--|--|
| Deuterium lamp<br>exchange                    | If noise and/or drift exceeds your application limits or lamp does not ignite. | A VWD test should be performed after replacement.      |  |  |
| Flow cell exchange                            | If application requires a different flow cell type.                            | A VWD test should be performed after replacement.      |  |  |
| Cleaning flow cell parts cleaning or exchange | If leaking or if intensity drops due to contaminated flow cell windows.        | A pressure tightness test should be done after repair. |  |  |
| Leak sensor drying                            | If leak has occurred.                                                          | Check for leaks.                                       |  |  |
| Leak handling system replacement              | If broken or corroded.                                                         | Check for leaks.                                       |  |  |

Table 14Simple Repairs

## **Exchanging a Lamp**

|      | When required                                                                    | If noise or drift exceeds application limits or lamp does not ignite.                                                                                                    |
|------|----------------------------------------------------------------------------------|----------------------------------------------------------------------------------------------------|
|      | Tools required                                                                   | Screwdriver POZI 1 PT3                                                                                                    |
|      | Parts required                                                                   | Deuterium lamp G1314-60100                                                                                                    |
| NOTE | If you want to use<br>lamp settings in t<br>lamp's filament h<br>based on the VW | e the Agilent DAD lamp instead of the VWD lamp, you have to change the<br>he <i>VWD Configuration</i> to lamp type <i>2140-0590</i> . This ensures that the DAD<br>eating is operated like in the DAD. The instrument specifications are<br>'D lamp. |

## WARNING

If the detector has been in use, the lamp may be hot. If so, wait five minutes for lamp to cool down.

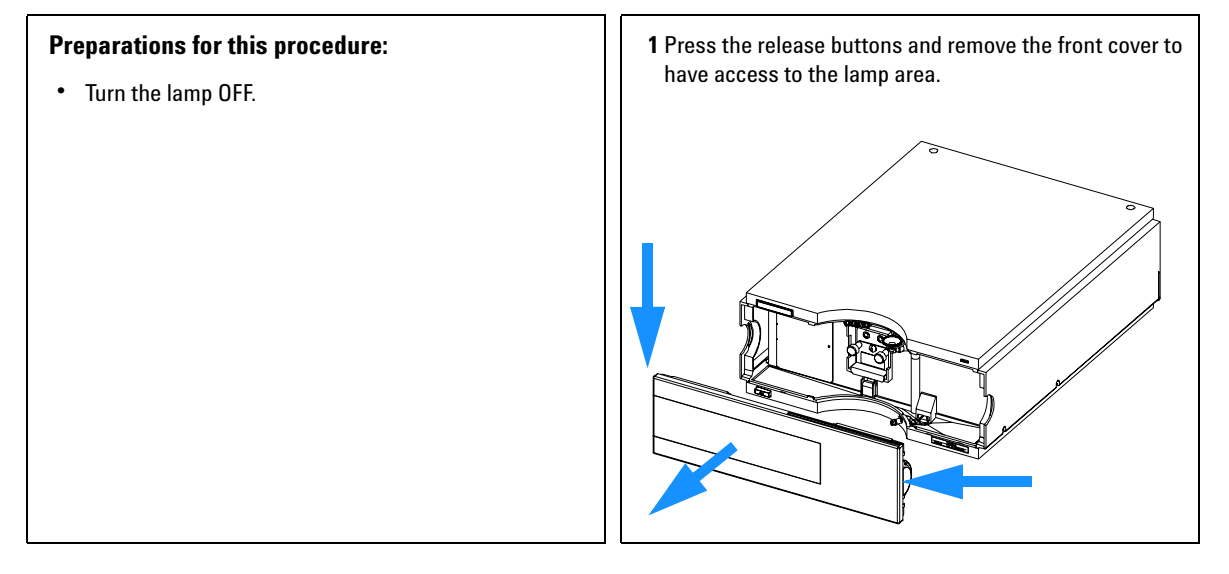

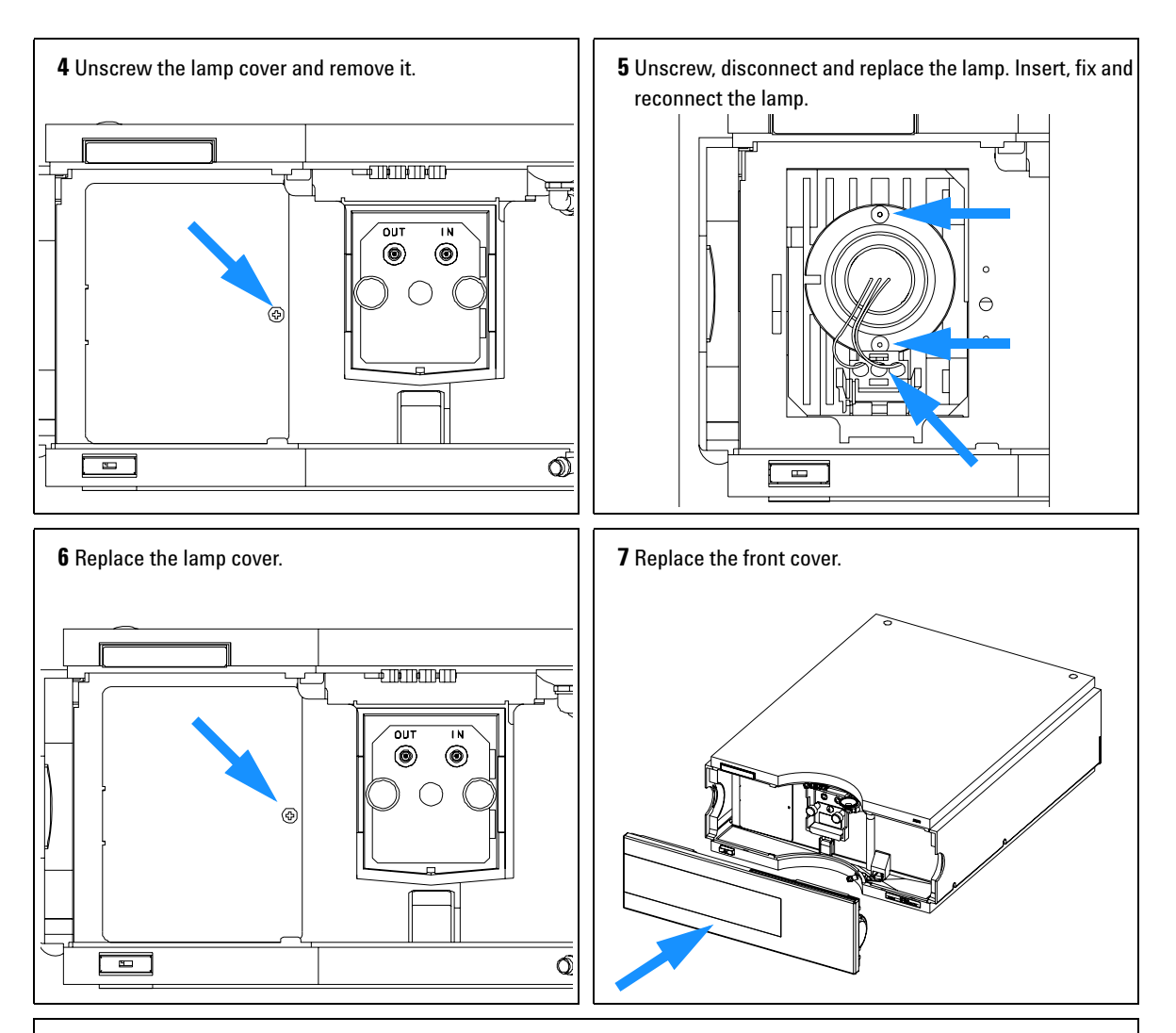

#### Next steps:

- Reset the lamp counter as described in the User Interface documentation.
- Turn the lamp ON.
- Give the lamp more than 10 minutes to warm-up.
- Perform "Wavelength Verification/Calibration" on page 104 to check the correct positioning of the lamp.

## **Exchanging a Flow Cell**

| When required  | If application needs a different type of flow cell or the flow cell needs repair |  |  |
|----------------|----------------------------------------------------------------------------------|--|--|
| Tools required | Two 1/4 inch wrenches for capillary connections                                  |  |  |
| Parts required | G1314-60086 10 mm, 14 µl, 40 bar,                                                |  |  |
|                | Micro flow cell, 5 mm, 1 µl, 40 bar, G1314-60081                                 |  |  |
|                | Semimicro flow cell, 6 mm, 5 µl, 40 bar, G1314-60083                             |  |  |
|                | High pressure flow cell, 10 mm, 14 µl, 400 bar, G1314-60082                      |  |  |

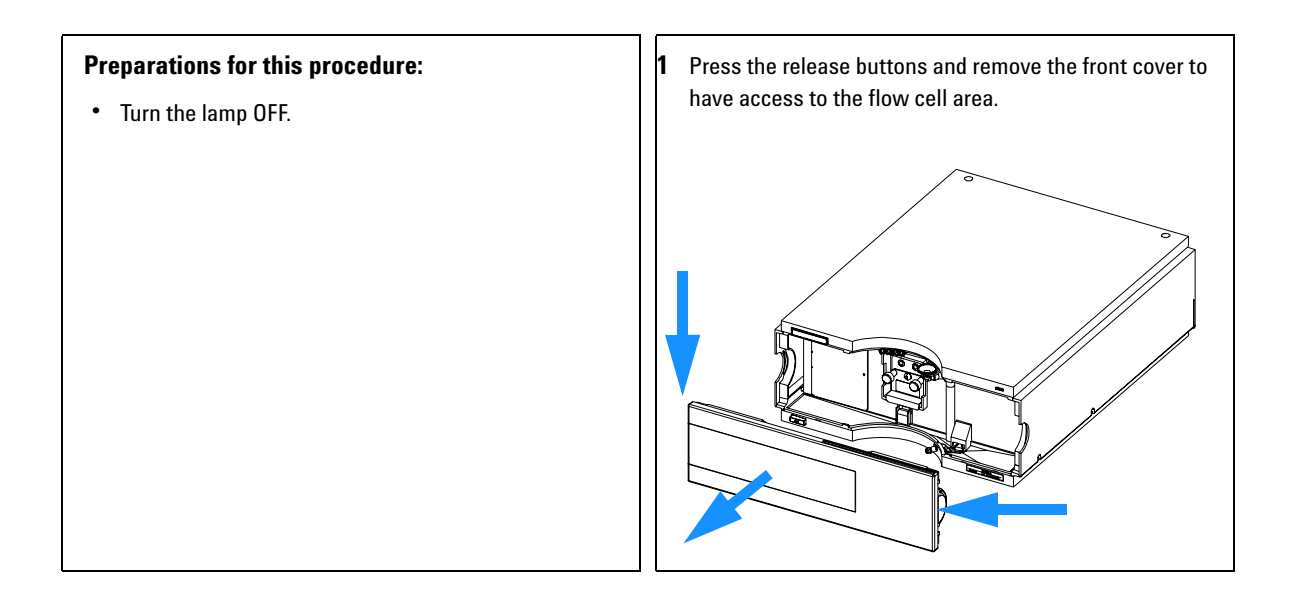

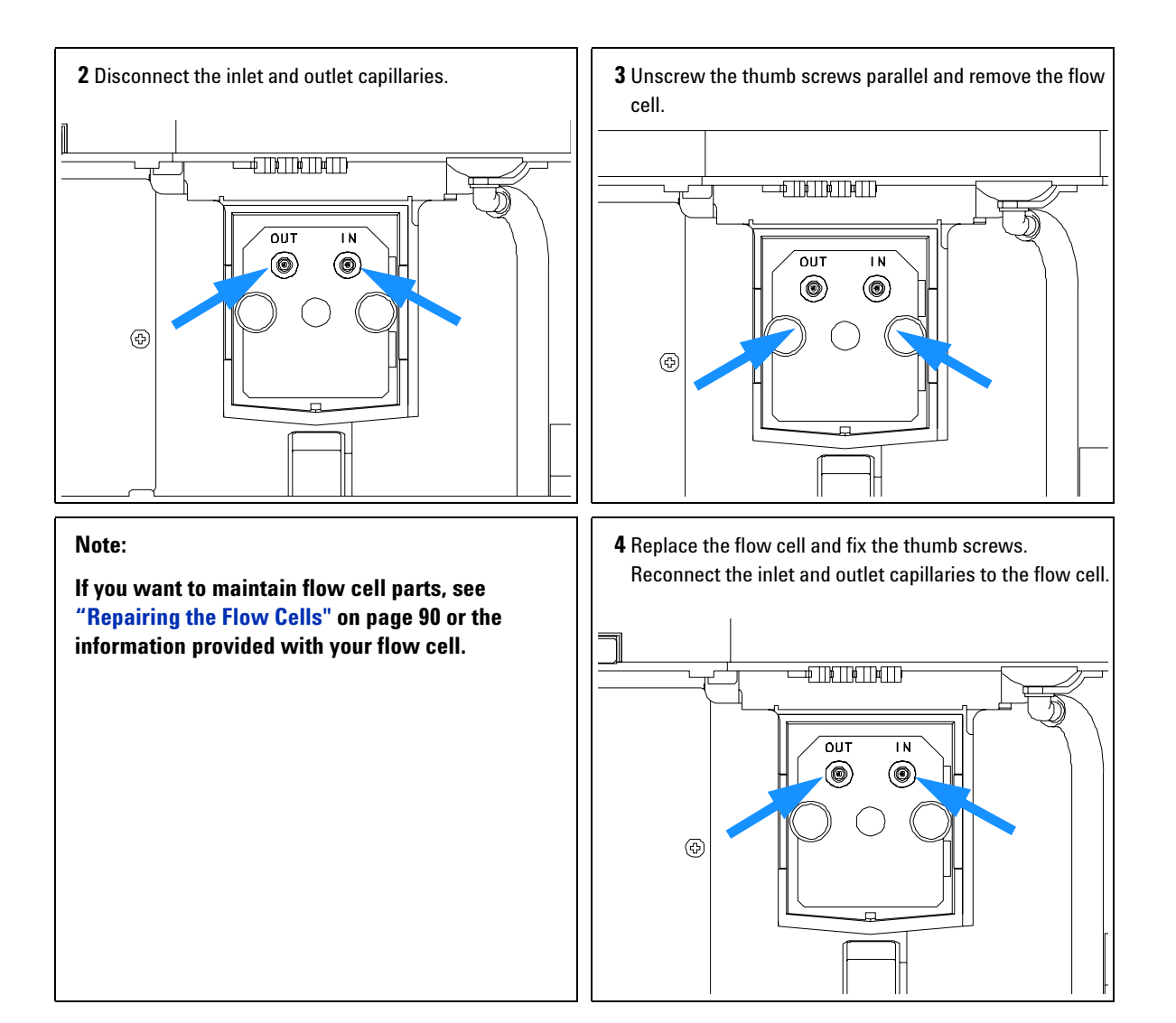

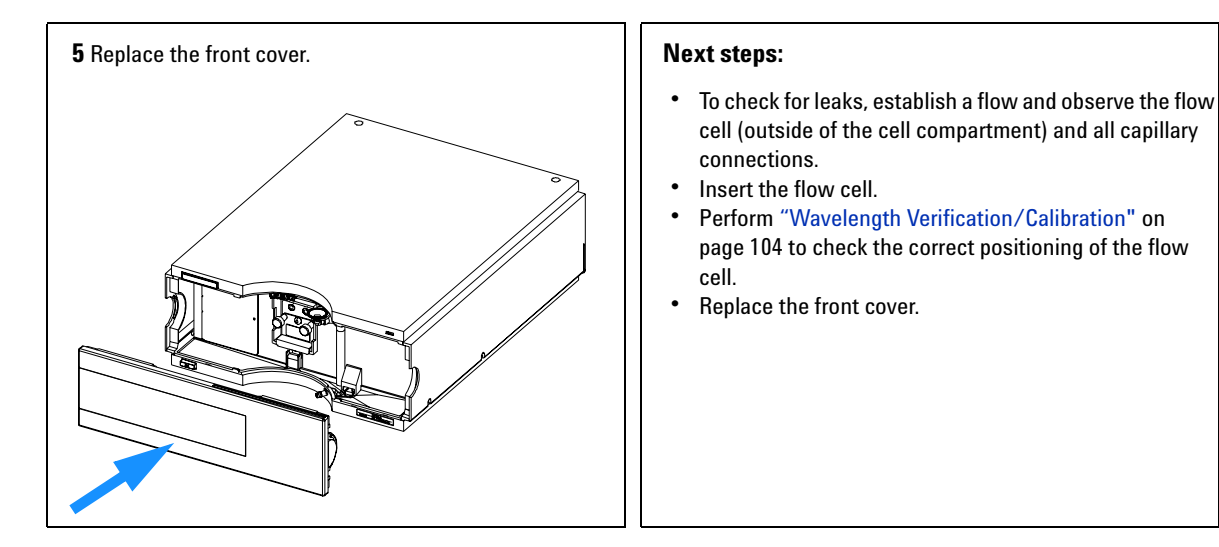

## **Repairing the Flow Cells**

| When required  | If the flow cell needs repair due to leaks or contaminations.                                                                                                    |  |  |
|----------------|----------------------------------------------------------------------------------------------------|--|--|
| Tools required | Wrench 1/4 inch for capillary connections<br>Hexagonal wrench 4 mm<br>Tooth picks                                                                                    |  |  |
| Parts required | See "Standard Flow Cell" on page 111.<br>See "Micro Flow Cell" on page 112.<br>See "Semi-micro Flow Cell" on page 113.<br>See "High Pressure Flow Cell" on page 115. |  |  |
| Preparations   | Turn off the flow.<br>Remove the front cover.<br>Remove the flow cell, see "Exchanging a Flow Cell" on page 87.                                                      |  |  |

NOTE

The shown cell parts will differ depending upon the flow cell type. For detailed parts schematics, refer to above mentioned pages.

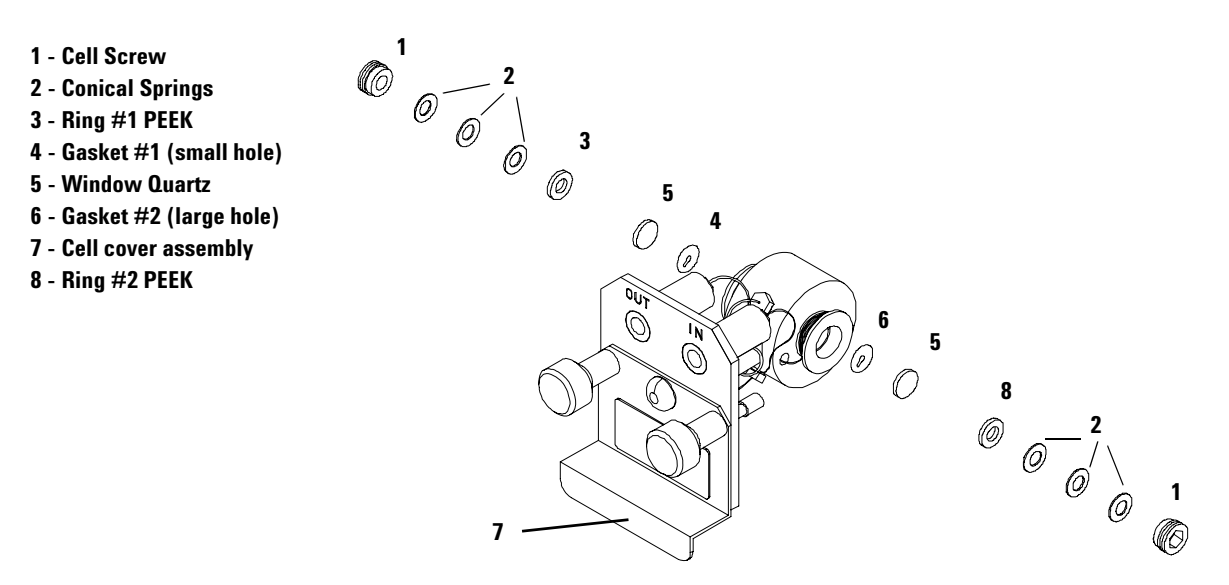

Figure 30 Standard Flow Cell

| Disassembling<br>the Flow Cell  | <ol> <li>Unscrew the cell screw using a 4-mm hexagonal wrench.</li> <li>2 Remove the SST rings using a pair of tweezers.</li> </ol>                       |  |  |  |
|---------------------------------|----------------------------------------------------------------------------------------------------|--|--|--|
|                                 | <b>3</b> Use adhesive tape to remove the peek ring, the window and the gasket.                                                                            |  |  |  |
| CAUTION                         | Do not use tweezers to remove windows as the surfaces can easily be scratched.                                                                            |  |  |  |
|                                 | <b>4</b> Repeat step 1 through step 3 for the other window (keep the parts separate - otherwise they could be mixed!).                                    |  |  |  |
| Cleaning the Flow<br>Cell Parts | <b>5</b> Pour isopropanol into the cell hole and wipe clean with a piece of lint-free cloth.                                                              |  |  |  |
|                                 | <b>6</b> Clean the windows with ethanol or methanol. Dry it with a piece of lint-free cloth.                                                              |  |  |  |
| NOTE                            | Always use new gaskets.                                                                                                    |  |  |  |
| Reassembling the<br>Flow Cell   | <b>7</b> Hold the flow cell cassette horizontally and place gasket in position.<br>Ensure both cell holes can be seen through the holes of gasket.        |  |  |  |
| NOTE                            | The semi-micro #1 and #2 gaskets (items 6 and 7, "Semi-micro Flow Cell" on page 114)<br>look very similar. Do not mix them up.                            |  |  |  |
|                                 | 8 Place the window on gasket.                                                                                                    |  |  |  |
|                                 | <b>9</b> Place the peek ring on the window.                                                                                                    |  |  |  |
|                                 | <b>10</b> Insert the conical springs. Make sure the conical springs point towards the window. Otherwise tightening the cell screw might break the window. |  |  |  |
|                                 | <b>11</b> Screw the cell screw into the flow cell and tighten the screw.                                                                                  |  |  |  |
|                                 | <b>12</b> Repeat the procedure for the other cell side.                                                                                                   |  |  |  |

#### 8 Maintenance

#### **Next steps** • Reconnect the capillaries, see "Exchanging a Flow Cell" on page 87.

- Perform a leak test. If OK, insert the flow cell.
- Perform "Wavelength Verification/Calibration" on page 104 to check the correct positioning of the flow cell.
- Replace the front cover.

## **Using the Cuvette Holder**

| When required:  | If your own standard should be used to checkout the instrument.                                     |
|-----------------|----------------------------------------------------------------------------------------------------|
| Tools required: | None                                                                                                |
| Parts required: | Cuvette Holder G1314-60200<br>Cuvette with the "standard", e.g. NIST certified holmium oxide sample |

This cuvette holder can be placed instead of a flow cell in the variable wavelength detector. Standard cuvettes with standards in it, for example, National Institute of Standards & Technology (NIST) holmium oxide solution standard, can be fixed in it.

This can be used for wavelength verifications.

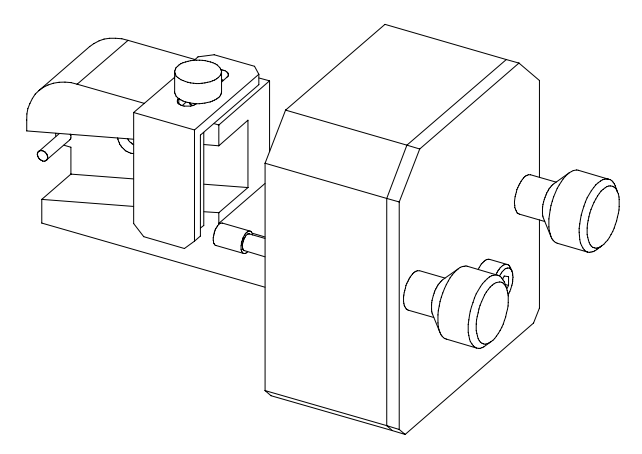

Figure 31 Cuvette Holder

#### 8 Maintenance

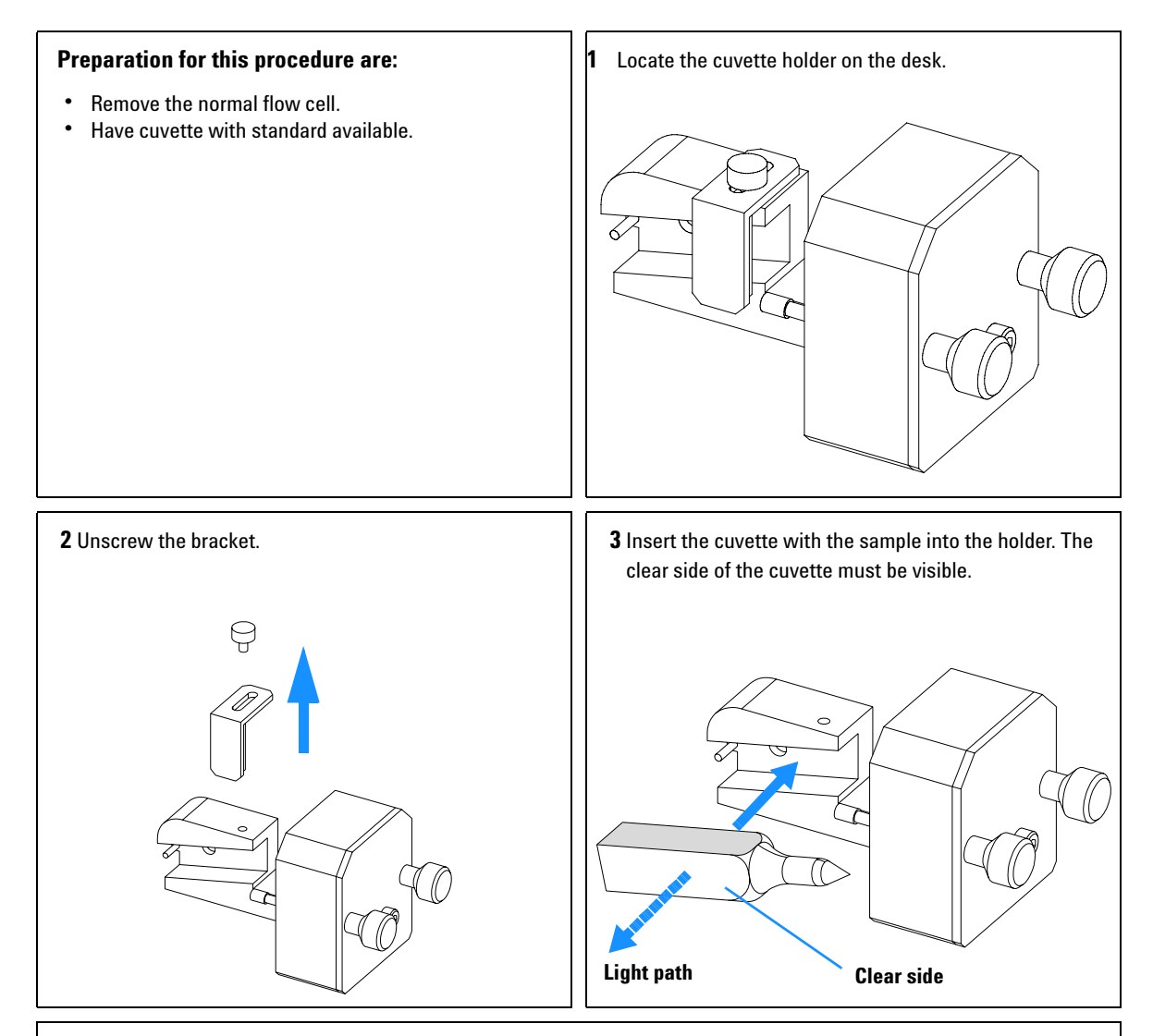

#### Next steps:

- Reset the lamp counter as described in the User Interface documentation.
- Turn the lamp ON.
- Give the lamp more than 10 minutes to warm-up.
- Perform "Wavelength Verification/Calibration" on page 104to check the correct positioning of the lamp.

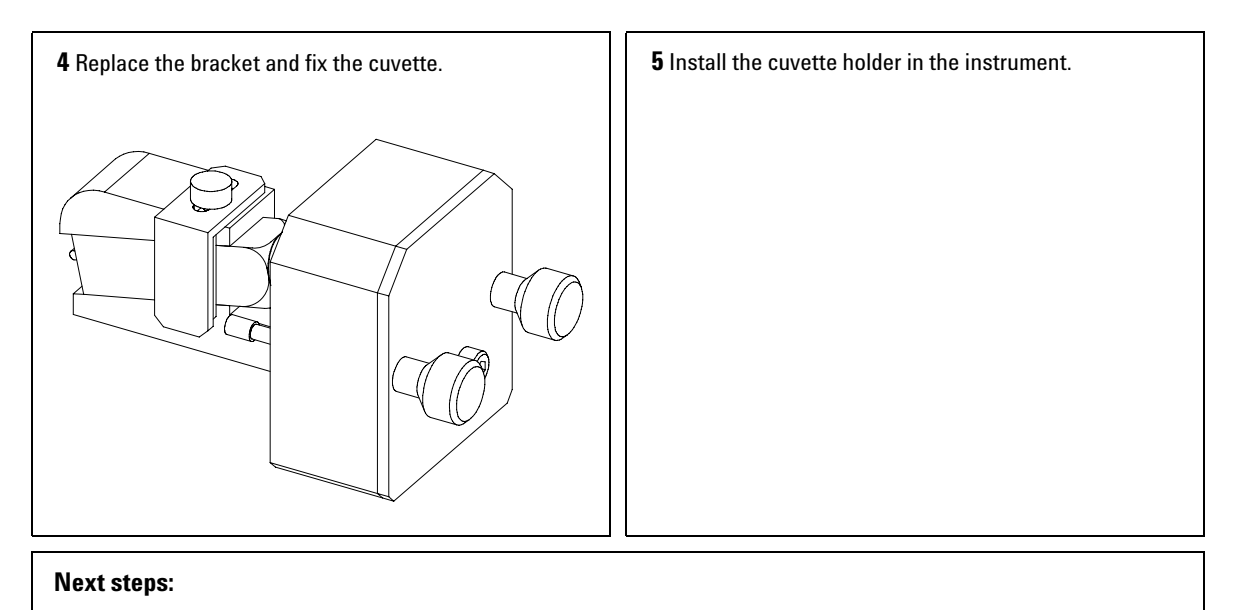

• Perform your verification.

## **Correcting Leaks**

| When required  | If a leakage has occurred in the flow cell area or at the capillary connections. |
|----------------|----------------------------------------------------------------------------------|
| Tools required | Tissue<br>Two 1/4 inch wrenches for capillary connections                        |
| Parts required | None                                                                             |

- **1** Remove the front cover.
- **2** Use tissue to dry the leak sensor area.
- **3** Observe the capillary connections and the flow cell area for leaks and correct, if required.
- **4** Replace the front cover.

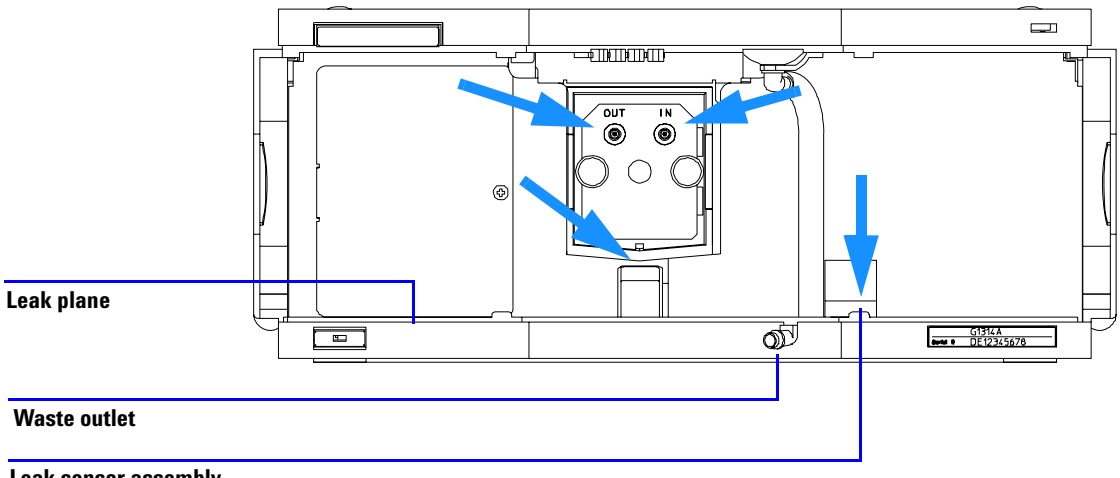

Leak sensor assembly

Figure 32 Drying the Leak Sensor

## **Replacing Leak Handling System Parts**

| When required  | If the parts are corroded or broken.                                                    |
|----------------|-----------------------------------------------------------------------------------------|
| Tools required | None                                                                                    |
| Parts required | Leak funnel 5061-3356<br>Leak funnel holder 5041-8389<br>Leak tubing (120 mm) 0890-1711 |

- 1 Remove the front cover to have access to the leak handling system.
- **2** Pull the leak funnel out of the leak funnel holder.
- **3** Pull the leak funnel with the tubing out of its location.
- **4** Replace the leak funnel and/or the tubing.
- **5** Insert the leak funnel with the tubing in its position.
- **6** Insert the leak funnel into the leak funnel holder.
- **7** Replace the front cover.

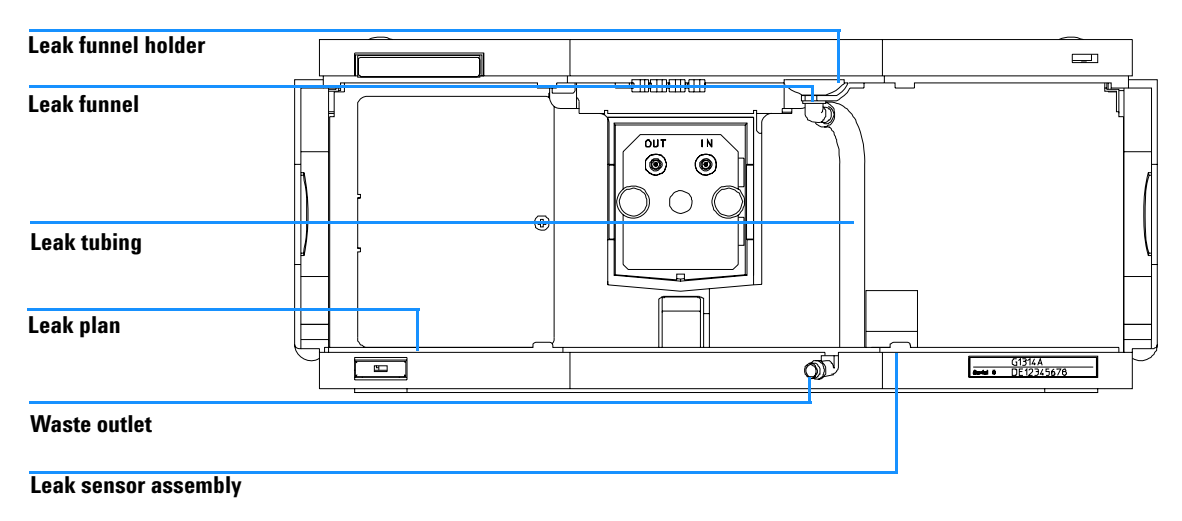

Figure 33 Replacing Waste Handling System Parts

## **Replacing the Interface Board**

| When required  | When defective or for installation of the board or for all repairs inside the detector.                                            |
|----------------|----------------------------------------------------------------------------------------------------|
| Part required  | Interface board (BCD) G1351-68701 with external contacts and BCD outputs. LAN Communication Interface board G1369A or G1369-60001. |
| Tools required | None                                                                                                    |

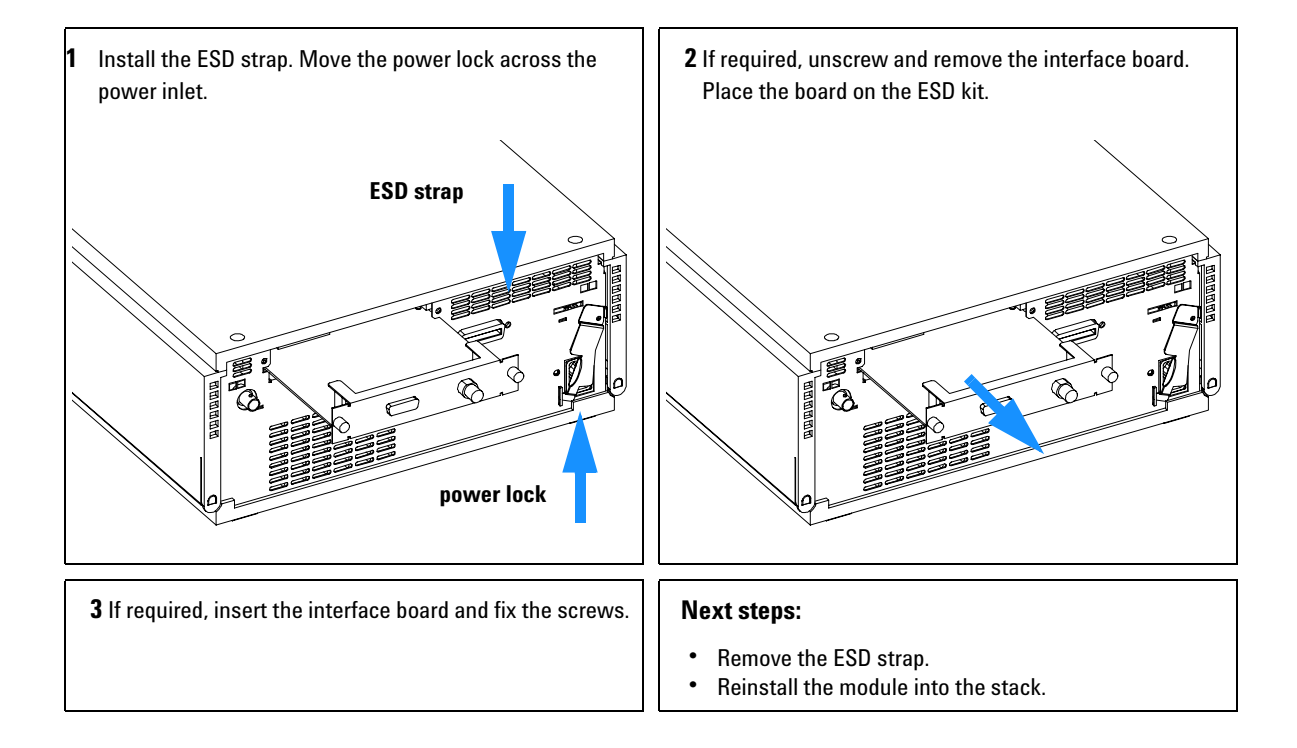

## **Replacing the Detector's Firmware**

| When required  | If new version solves problems of currently installed version or after exchange of the detector main board (VWM) the version on board is older than previous installed one. |
|----------------|----------------------------------------------------------------------------------------------------|
| Tools required | LAN/RS-232 Firmware Update Tool, or<br>Instant Pilot G4208A or Control Module G1323B                                                                                        |
| Parts required | Firmware, tools and documentation from Agilent web site                                                                                                    |
| Preparations   | Read update documentation provided with the Firmware Update Tool.                                                                                                    |

The installation of *older* firmware might be necessary:

- to keep all systems on the same (validated) revision, or
- if third part control software requires a special version.

To upgrade/downgrade the detector's firmware the following steps have to be performed:

1 Download the module's firmware, the LAN/RS-232 FW Update Tool Version 2.00 or above and the documentation from the Agilent web

http://www.chem.agilent.com/scripts/cag\_firmware.asp.

**2** Load the firmware into the detector as described in the documentation.

The G1314C VWD-SL requires firmware revision A.06.02 or above (main and resident).

## **Tests & Calibrations**

The following tests are required after maintenance of lamps and flow cells:

- "Intensity Test" on page 102.
- "Wavelength Verification/Calibration" on page 104.
- "Holmium Oxide Test" on page 105.

## **Intensity Test**

The intensity test measures the intensity of the deuterium lamp over the full VWD wavelength range (190 – 600 nm). The test can be used to determine the performance of the lamp, and to check for dirty or contaminated flow cell windows. When the test is started, the gain is set to zero. To eliminate effects due to absorbing solvents, the test should be done with water in the flow cell. The shape of the intensity spectrum is primarily dependent on the lamp, grating, and diode characteristics. Therefore, intensity spectra will differ slightly between instruments. Figure 34 shows a typical intensity test spectrum.

#### Intensity Test Evaluation (Agilent ChemStation only)

The Agilent ChemStation evaluates three values automatically and displays the limits for each value, the average, the minimum and the maximum of all data points and *passed* or *failed* for each value.

#### **Test Failed**

#### **Probable Causes**

- Absorbing solvent in flow cell.
- Dirty or contaminated flow cell.
- Dirty or contaminated optical components (source lens, mirrors, grating).
- Old or non-Agilent lamp.

#### **Suggested Actions**

- ✓ Ensure the flow cell is filled with water.
- ✓ Repeat the test with the flow cell removed. If the test passes, exchange the flow cell windows.
- ✓ Clean/replace optical components.
- Exchange the lamp.

#### 8 **Maintenance**

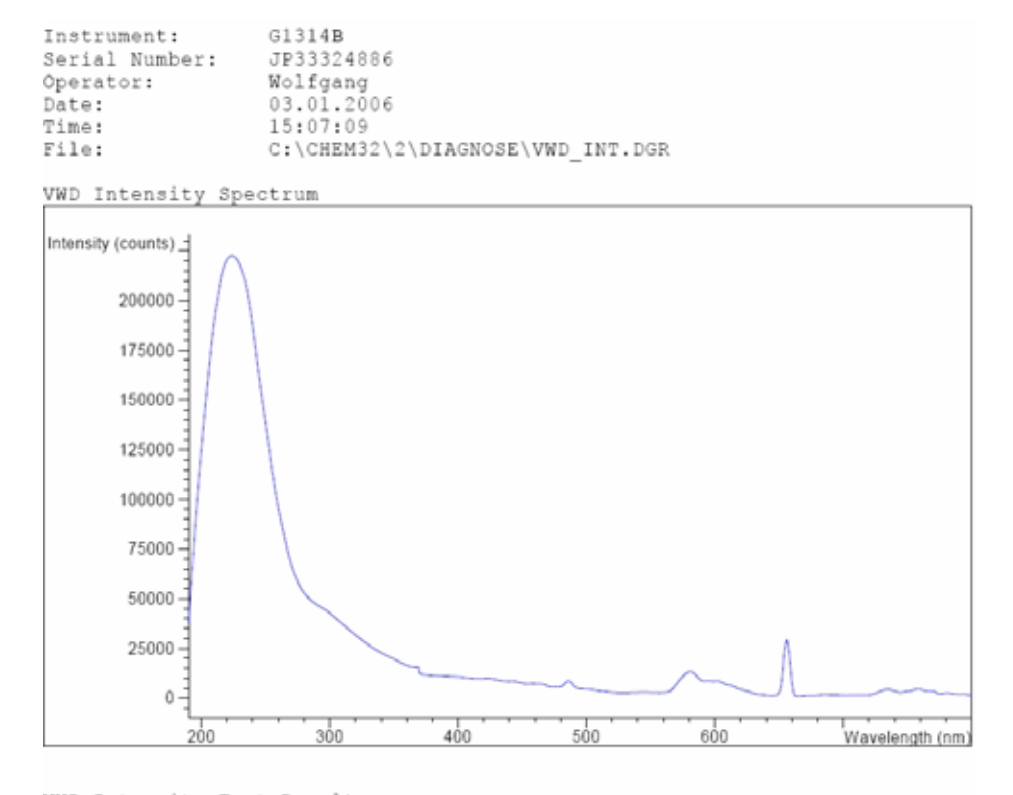

VWD Intensity Test Results

|                          | Specifica | tion | Measu  | ared | Result |
|--------------------------|-----------|------|--------|------|--------|
|                          |           |      |        |      |        |
| Accumulated lamp on time |           |      | 94.3   | 85 h |        |
| Highest intensity        | > 10000   | cts  | 222615 | cts  | Passed |
| Average intensity        | > 5000    | cts  | 29734  | cts  | Passed |
| Lowest intensity         | > 200     | cts  | 1137   | cts  | Passed |

Intensity Test (Report) Figure 34

## Wavelength Verification/Calibration

Wavelength calibration of the detector is done using the zero-order position and 656 nm emission line position of the deuterium lamp. The calibration procedure involves two steps. First the grating is calibrated on the zero-order position. The stepper-motor step position where the zero-order maximum is detected is stored in the detector. Next, the grating is calibrated against the deuterium emission-line at 656 nm, and the motor position at which the maximum occurs is stored in the detector.

In addition to the zero-order and 656 nm (alpha-emission line) calibration, the beta-emission line at 486 nm and the three holmium lines are used for the complete wavelength calibration process. These holmium lines are at 360.8 nm, 418.5 nm and 536.4 nm.

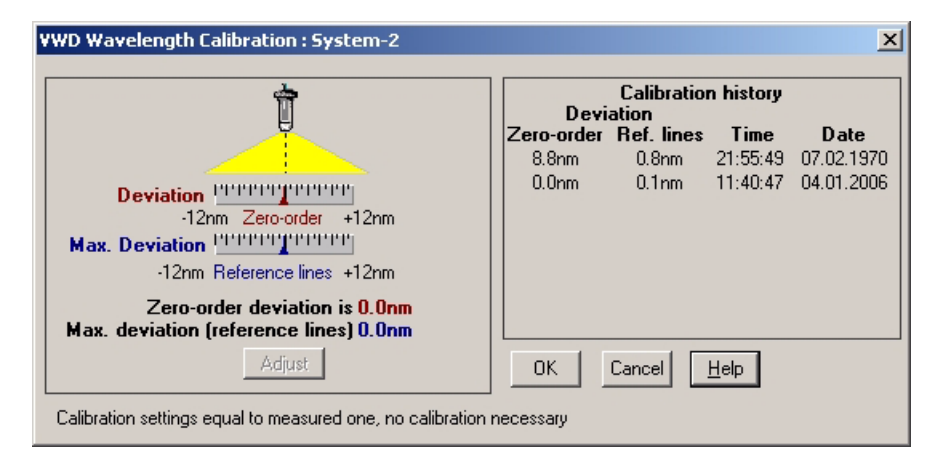

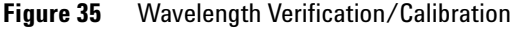

NOTE

The wavelength verification/calibration takes about 2.5 minutes and is disabled within the first 10 minutes after ignition of the lamp because initial drift may distort the measurement.

When the lamp is turned ON, the 656 nm emission line position of the deuterium lamp is checked automatically.

## **Holmium Oxide Test**

This test verifies the calibration of the detector against the three wavelength maxima of the built-in holmium oxide filter. The test displays the difference between the expected and measured maxima. Figure 36 shows a holmium test spectrum.

The test uses the following holmium maxima:

- 360.8 nm
- 418.5 nm
- 536.4 nm

See also "Declaration of Conformity for HOX2 Filter" on page 129.

#### When to do the Test

- after recalibration,
- as part of the Operational Qualification/Performance Verification procedure, or
- after flow cell maintenance or repair.

#### Interpreting the Results

The test is passed successfully when all three wavelengths are within  $\pm 1$  nm of the expected value. This indicates the detector is calibrated correctly.

NOTE

NOTE

The test results are currently available on the Agilent ChemStation only.

ChemStation revisions below B.01.xx show a limit of  $\pm 2$  nm. It should read  $\pm 1$  nm. If the test shows a value greater than  $\pm 1$  nm, perform a recalibration.

| Instrument:    | G1314B                            |
|----------------|-----------------------------------|
| Serial Number: | JP33324886                        |
| Operator:      | Wolfgang                          |
| Date:          | 03.01.2006                        |
| Time:          | 15:26:41                          |
| File:          | C:\CHEM32\2\DIAGNOSE\VWD_HOLM.DGR |

VWD Holmium Spectrum

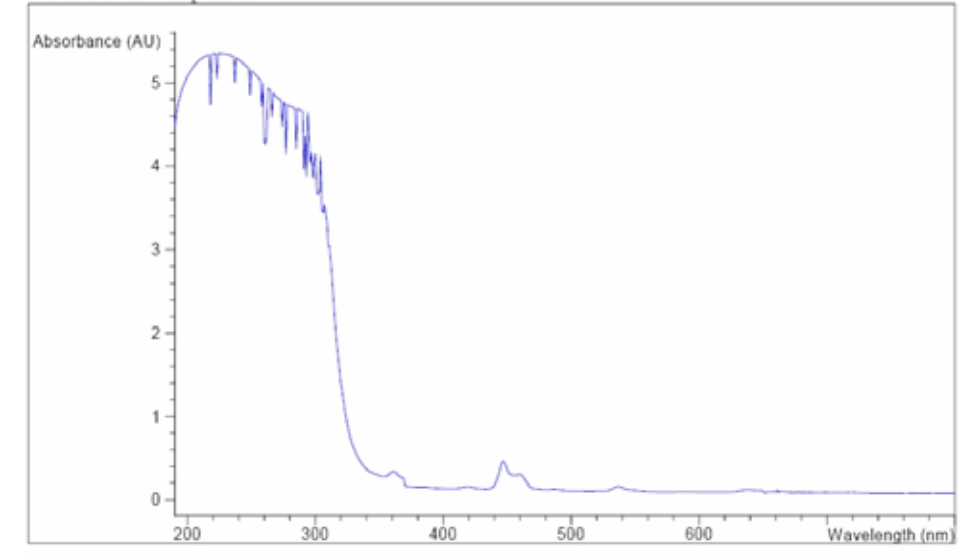

VWD Holmium Test Results Specification Measured Result Deviation from wavelength 1: 360.8 nm -1..1 nm 0.0 nm Passed Deviation from wavelength 2: 418.5 nm -1..1 nm 0.1 nm Passed Deviation from wavelength 3: 536.4 nm -1..1 nm 0.0 nm Passed

Figure 36 Holmium Test (Report)

#### **Holmium Oxide Test Failed**

#### **Probable Causes**

- Detector not calibrated.
- Dirty or defective flow cell.
- Dirty or defective holmium oxide filter.
- Optical misalignment.

#### **Suggested Actions**

- ✓ Re-calibrate the detector.
- ✓ Repeat the test with the flow cell removed. If the test is OK, exchange the flow cell components.
- ✓ Run the holmium oxide filter test. If the test fails, exchange the filter assembly.
- ✓ Realign the optical components.

#### Maintenance 8

#### 8 Maintenance
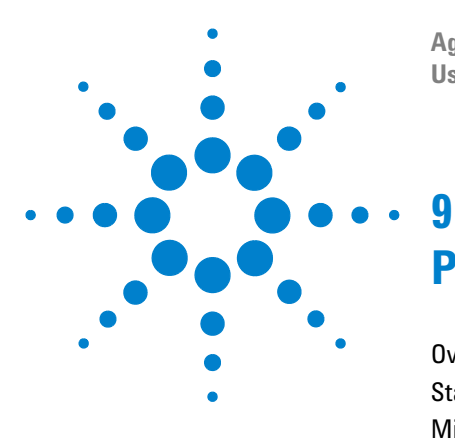

Agilent 1200 Series Variable Wavelength Detector User Manual

# **Parts and Materials for Maintenance**

Overview of Maintenance Parts 110 Standard Flow Cell 111 Micro Flow Cell 112 Semi-micro Flow Cell 113 High Pressure Flow Cell 115 Cuvette Holder 116 Leak Parts 117 Accessory Kit 118

This chapter provides information on parts for maintenance.

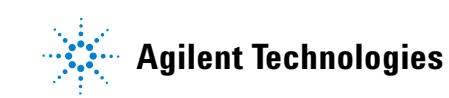

# **Overview of Maintenance Parts**

#### Table 15 Maintenance Parts

| ltem | Description                                                                                                    | Part Number              |
|------|----------------------------------------------------------------------------------------------------|--------------------------|
|      | Cable CAN assembly 0.5 m                                                                                                    | 5181-1516                |
|      | Cable CAN assembly 1 m                                                                                                    | 5181-1519                |
|      | Interface board BCD/External Contacts                                                                                                    | G1351-68701              |
|      | LAN Communication Interface board                                                                                                    | G1369A or<br>G1369-60001 |
|      | Control Module G1323B (Note: The G1314C VWD-SL can be operated with a G1323B just in standard mode as G1314B - no higher data rate available) or | G1323-67001              |
|      | Instant Pilot G4208A                                                                                                    | G4208-67001              |
|      | Deuterium lamp                                                                                                    | G1314-60100              |
|      | Standard flow cell, 10 mm 14 $\mu I$ , additional flow cell parts, see page 111                                                                  | G1314-60086              |
|      | Micro flow cell, 5 mm 1 $\mu l,$ additional flow cell parts, see page 112                                                                        | G1314-60081              |
|      | High pressure flow cell, 10 mm 14 $\mu l,$ additional flow cell parts, see page 115                                                              | G1314-60082              |
|      | Semi-micro flow cell, 6 mm 5 $\mu I$ , additional flow cell parts, see page 113                                                                  | G1314-60083              |
|      | Cuvette Holder                                                                                                    | G1314-60200              |
|      | Front cover                                                                                                    | 5065-9982                |
|      | Leak handling parts                                                                                                    | see page 117             |

## **Standard Flow Cell**

| ltem | Description                                 | Part Number |
|------|---------------------------------------------|-------------|
|      | Standard Flow Cell, 10 mm, 14 µl, 40 bar    | G1314-60086 |
| 1    | Cell screw kit, quantity=2                  | G1314-65062 |
| 2    | Conical spring kit, quantity=10             | 79853-29100 |
| 3    | Ring #1 PEEK kit, quantity=2                | G1314-65065 |
| 4    | Gasket #1 (small hole), KAPTON, quantity=10 | G1314-65063 |
| 5    | Window quartz kit, quantity=2               | 79853-68742 |
| 6    | Gasket #2 (large hole), KAPTON, quantity=10 | G1314-65064 |
| 7    | Ring #2 PEEK kit, quantity=2                | G1314-65066 |

 Table 16
 Standard Flow Cell Assembly

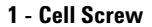

- 2 Conical Springs
- 3 Ring #1 PEEK
- 4 Gasket #1 (small hole)
- 5 Window Quartz
- 6 Gasket #2 (large hole)
- 7 Ring #2 PEEK

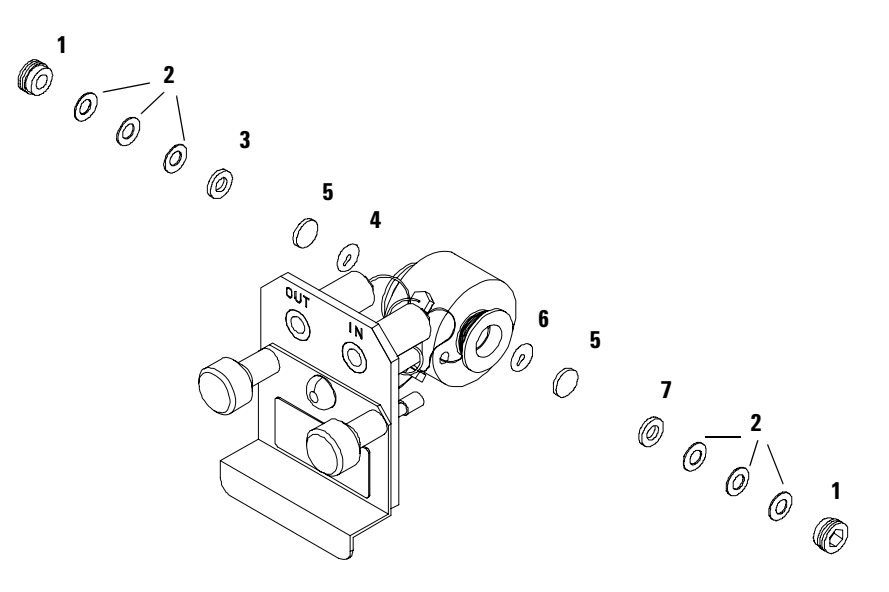

#### Figure 37 Standard Flow Cell

## **Micro Flow Cell**

| ltem | Description                                                                  | Part Number |
|------|------------------------------------------------------------------------------|-------------|
|      | Micro flow cell, 5 mm, 1 µl, 40 bar                                          | G1314-60081 |
|      | Capillary column – detector SST 400 mm lg, 0.12 i.d.                         | 5021-1823   |
| 1    | Cell screw                                                                   | 79853-27200 |
|      | Cell kit micro, comprises:<br>two windows, two gaskets #1 and two gaskets #2 | G1314-65052 |
| 2    | Conical spring kit, quantity=10                                              | 79853-29100 |
| 3    | Ring SST kit, quantity=2                                                     | 79853-22500 |
| 4    | Window quartz kit, quantity=2                                                | 79853-68742 |
| 5    | Gasket #1, PTFE, quantity=10                                                 | 79853-68743 |
| 6    | Gasket #2, PTFE, quantity=10                                                 | G1314-65053 |

| Table 17 | Micro  | Flow  | Cell | Assem      | blv |
|----------|--------|-------|------|------------|-----|
|          | 111010 | 11011 | 0011 | / 10000111 | ,   |

- 1 Cell Screw
- 2 Conical Springs
- 3 Ring SST
- 4 Gasket #1
- 5 Window Quartz
- 6 Gasket #2

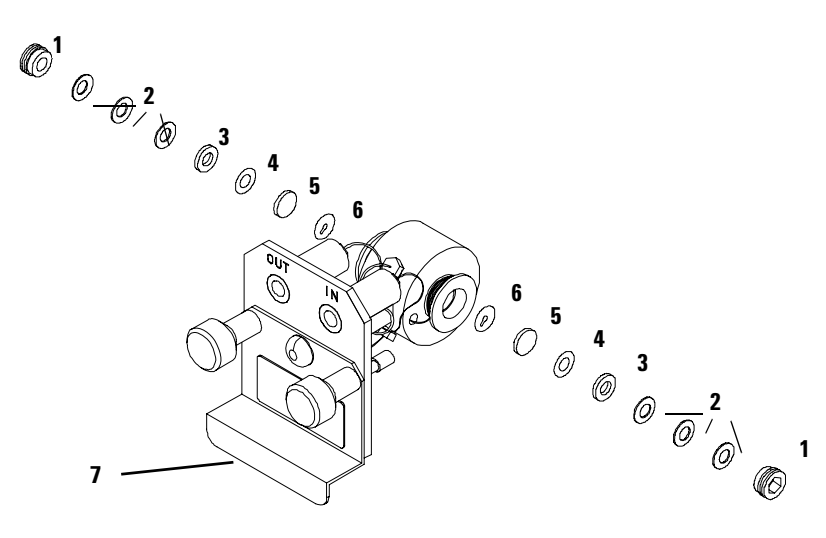

Figure 38 Micro Flow Cell

## **Semi-micro Flow Cell**

| ltem | Description                                                                                                    | Part Number |
|------|----------------------------------------------------------------------------------------------------|-------------|
|      | Semi-micro flow cell assembly, 6 mm, 5 µl, 40 bar                                                                                      | G1314-60083 |
| 1    | Cell screw                                                                                                    | 79853-27200 |
|      | Semi-micro cell kit, consisting of:<br>two windows, two #1 standard gaskets, one #1 semi-micro<br>gasket and one #2 semi-micro gasket. | G1314-65056 |
| 2    | Conical springs, (pack of 10)                                                                                                    | 79853-29100 |
| 3    | Ring SST, (pack of 2)                                                                                                    | 79853-22500 |
| 4    | PTFE #1 standard gasket, (pack of 10)                                                                                                  | 79853-68743 |
| 5    | Quartz window, (pack of 2)                                                                                                    | 79853-68742 |
| 6    | Semi-micro #1 gasket, PTFE, (pack of 10)                                                                                               | G1314-65057 |
| 7    | Semi-micro #2 gasket, PTFE, (pack of 10)                                                                                               | G1314-65058 |
|      | Inlet capillary, 400 mm long, 0.12 mm i.d.                                                                                             | 5021-1823   |

#### Table 18 Semi-micro Flow Cell Assembly

NOTE

The semi-micro #1 and #2 gaskets (items 6 and 7) look very similar. Do not mix them up.

#### 9 Parts and Materials for Maintenance

- 1 Cell screw
- 2 Conical springs
- 3 Ring SST
- 4 Gasket #1
- 5 Quartz window
- 6 Semi-micro gasket
- #1
- 7 Semi-micro gasket
- #2

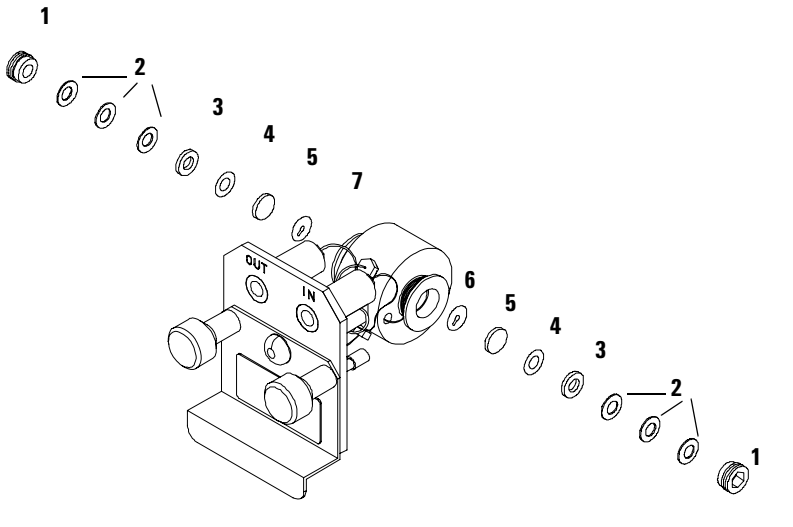

Figure 39 Semi-micro Flow Cell

## **High Pressure Flow Cell**

| ltem | Description                                                                        | Part Number |
|------|------------------------------------------------------------------------------------|-------------|
|      | High pressure flow cell, 10 mm, 14 µl, 400 bar                                     | G1314-60082 |
|      | Capillary column–detector SST 380 mm lg, 0.17 i.d.<br>(one side not assembled)     | G1315-87311 |
| 1    | Cell screw                                                                         | 79853-27200 |
|      | Cell kit Agilent, comprises:<br>two windows, two KAPTON gaskets and two PEEK rings | G1314-65054 |
| 2    | Ring PEEK kit, quantity=2                                                          | 79853-68739 |
| 3    | Window quartz kit, quantity=2                                                      | 79853-68734 |
| 4    | Gasket kit, KAPTON, quantity=10                                                    | G1314-65055 |

#### Table 19 High Pressure Flow Cell Assembly

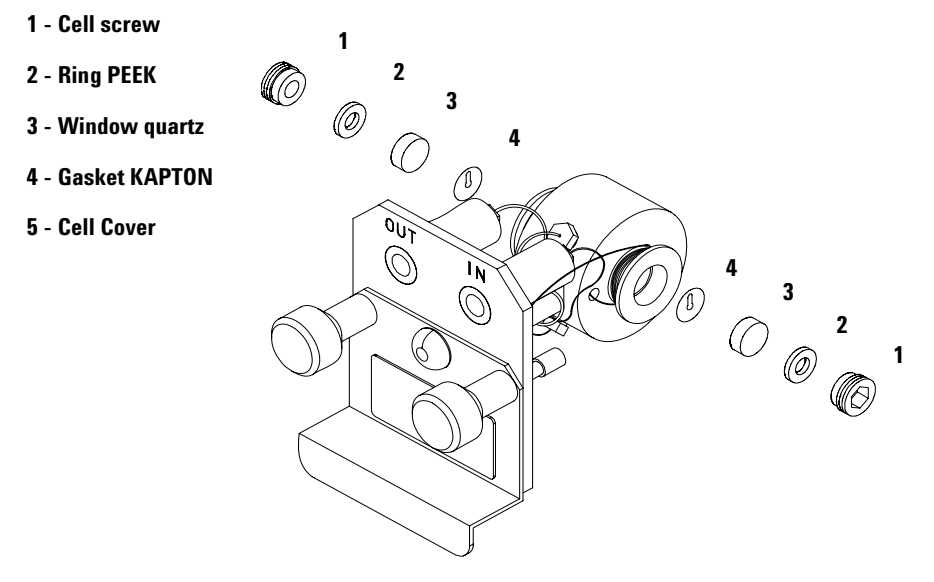

Figure 40 High Pressure Flow Cell

## **Cuvette Holder**

Table 20 Cuvette Holder

| ltem | Description    | Part Number |
|------|----------------|-------------|
|      | Cuvette Holder | G1314-60200 |

For information the use of the cuvette holder, refer to "Using the Cuvette Holder" on page 94.

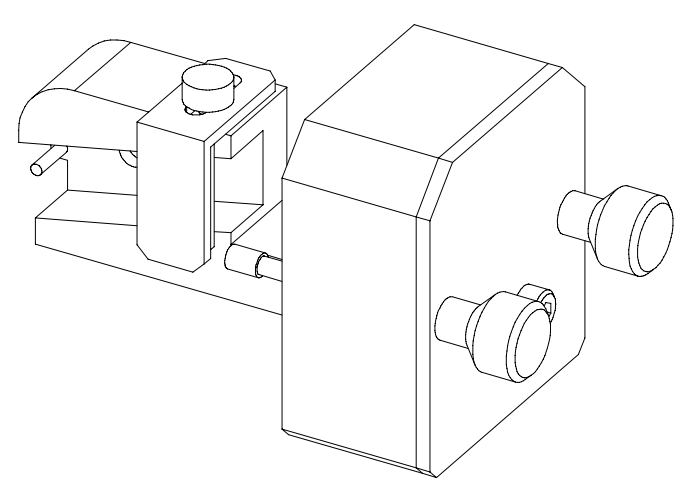

Figure 41 Cuvette Holder

## Leak Parts

| k | Pa | rts   |
|---|----|-------|
|   | k  | k Paı |

| ltem | Description                                 | Part Number |
|------|---------------------------------------------|-------------|
| 3    | Leak funnel                                 | 5041-8388   |
| 4    | Leak funnel holder                          | 5041-8389   |
| 5    | Clip                                        | 5041-8387   |
| 6    | Corrugated tubing, 120 mm lg, re-order 5 m  | 5062-2463   |
| 7    | Corrugated tubing, 1200 mm lg, re-order 5 m | 5062-2463   |

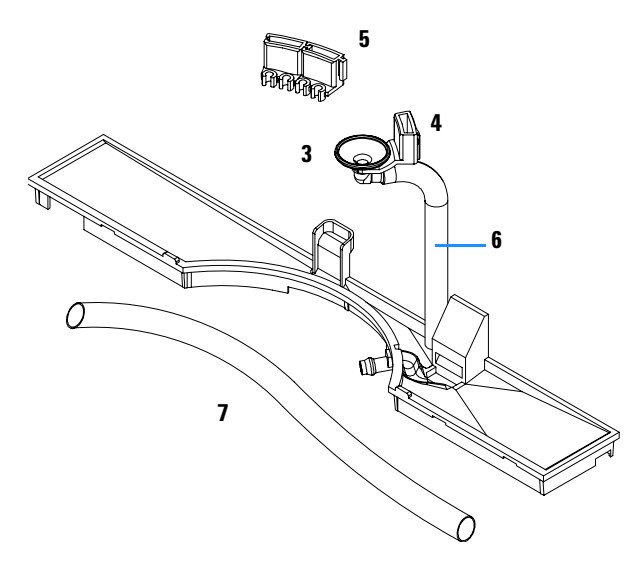

Figure 42 Leak Parts

## **Accessory Kit**

This kit contains some accessories and tools needed for the installation and repair of the detector.

| Description                                       | Part Number |  |
|---------------------------------------------------|-------------|--|
| Accessory kit                                     | G1314-68705 |  |
| Corrugated tubing (to waste), re-order 5 m        | 5062-2463   |  |
| Peek outlet capillary kit, i.d. is 0.25 mm (PEEK) | 5062-8535   |  |
| Fitting male PEEK, quantity=1                     | 0100-1516   |  |
| Hex key 1.5 mm                                    | 8710-2393   |  |
| Hex key 4 mm                                      | 8710-2392   |  |
| Wrench open end 1/4–5/16 inch                     | 8710-0510   |  |
| Wrench open end 4 mm                              | 8710-1534   |  |

 Table 22
 Accessory Kit Parts

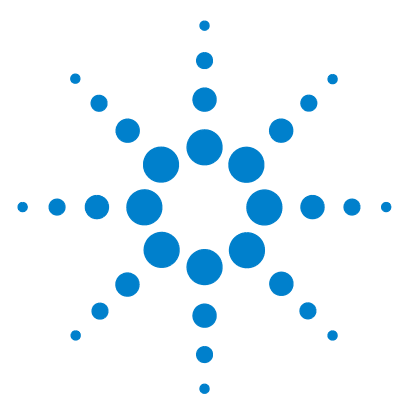

Agilent 1200 Series Variable Wavelength Detector User Manual

## A Appendix

General Safety Information 120 Lithium Batteries Information 123 Radio Interference 124 Sound Emission 125 UV-Radiation 126 Solvent Information 127 Declaration of Conformity for HOX2 Filter 129 Agilent Technologies on Internet 130

This chapter provides addition information on safety, legal and web.

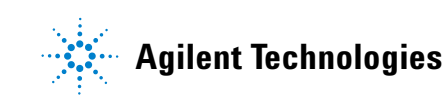

## **General Safety Information**

The following general safety precautions must be observed during all phases of operation, service, and repair of this instrument. Failure to comply with these precautions or with specific warnings elsewhere in this manual violates safety standards of design, manufacture, and intended use of the instrument. Agilent Technologies assumes no liability for the customer's failure to comply with these requirements.

#### General

This is a Safety Class I instrument (provided with terminal for protective earthing) and has been manufactured and tested according to international safety standards.

This instrument is designed and certified as a general purpose laboratory instrument for research and routine application only. It is not certified for in-vitro or medical applications.

#### Operation

Before applying power, comply with the installation section. Additionally the following must be observed.

Do not remove instrument covers when operating. Before the instrument is switched on, all protective earth terminals, extension cords, auto-transformers, and devices connected to it must be connected to a protective earth via a ground socket. Any interruption of the protective earth grounding will cause a potential shock hazard that could result in serious personal injury. Whenever it is likely that the protection has been impaired, the instrument must be made inoperative and be secured against any intended operation.

Make sure that only fuses with the required rated current and of the specified type (normal blow, time delay, and so on) are used for replacement. The use of repaired fuses and the short-circuiting of fuse holders must be avoided.

### CAUTION

The operator of this instrument is advised that if the equipment is used in a manner not specified in this manual, the protection provided by the equipment may be impaired.

Some adjustments described in the manual, are made with power supplied to the instrument, and protective covers removed. Energy available at many points may, if contacted, result in personal injury.

Any adjustment, maintenance, and repair of the opened instrument under voltage should be avoided as much as possible. When inevitable, this should be carried out by a skilled person who is aware of the hazard involved. Do not attempt internal service or adjustment unless another person, capable of rendering first aid and resuscitation, is present. Do not replace components with power cable connected.

Do not operate the instrument in the presence of flammable gases or fumes. Operation of any electrical instrument in such an environment constitutes a definite safety hazard.

Do not install substitute parts or make any unauthorized modification to the instrument.

Capacitors inside the instrument may still be charged, even though the instrument has been disconnected from its source of supply. Dangerous voltages, capable of causing serious personal injury, are present in this instrument. Use extreme caution when handling, testing and adjusting.

#### A Appendix

#### **Safety Symbols**

Table 23 shows safety symbols used on the instrument and in the manuals.

#### Table 23 Safety Symbols

| Symbol      | Description                                                                                                    |
|-------------|----------------------------------------------------------------------------------------------------|
| $\triangle$ | The apparatus is marked with this symbol when the user should refer to the instruction manual in order to protect the apparatus against damage.                     |
| 4           | Indicates dangerous voltages.                                                                                                    |
|             | Indicates a protected ground terminal.                                                                                                    |
| Þ           | Indicates eye damage may result from directly viewing the light produced by the deuterium lamp used in this product.                                                |
| WARN        | A warning alerts you to situations that could cause physical injury or damage to the equipment. Do not proceed beyond a warning until you have fully understood and |

met the indicated conditions.

## CAUTION

A caution alerts you to situations that could cause a possible loss of data. Do not proceed beyond a caution until you have fully understood and met the indicated conditions.

## **Lithium Batteries Information**

### WARNING

Danger of explosion if battery is incorrectly replaced. Replace only with the same or equivalent type recommended by the equipment manufacturer. Lithium batteries may not be disposed-off into the domestic waste.

Transportation of discharged Lithium batteries through carriers regulated by IATA/ICAO, ADR, RID, IMDG is not allowed. Discharged Lithium batteries shall be disposed off locally according to national waste disposal regulations for batteries.

### WARNING

Lithium batteri - Eksplosionsfare ved fejlagtig håndtering. Udskiftning må kun ske med batteri af samme fabrikat og type. Lever det brugte batteri tilbage til leverandøren.

## WARNING

Lithiumbatteri - Eksplosionsfare. Ved udskiftning benyttes kun batteri som anbefalt av apparatfabrikanten. Brukt batteri returneres appararleverandoren.

#### NOTE

Bij dit apparaat zijn batterijen geleverd. Wanneer deze leeg zijn, moet u ze niet weggooien maar inleveren als KCA.

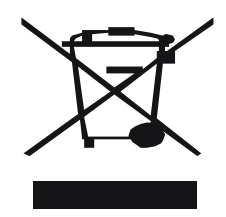

## **Radio Interference**

Never use cables other than the ones supplied by Agilent Technologies to ensure proper functionality and compliance with safety or EMC regulations.

#### **Test and Measurement**

If test and measurement equipment is operated with equipment unscreened cables and/or used for measurements on open set-ups, the user has to assure that under operating conditions the radio interference limits are still met within the premises.

## **Sound Emission**

#### **Manufacturer's Declaration**

This statement is provided to comply with the requirements of the German Sound Emission Directive of 18 January 1991.

This product has a sound pressure emission (at the operator position) < 70 dB.

- Sound Pressure Lp < 70 dB (A)
- At Operator Position
- Normal Operation
- According to ISO 7779:1988/EN 27779/1991 (Type Test)

## **UV-Radiation**

Emissions of ultraviolet radiation (200-315 nm) from this product is limited such that radiant exposure incident upon the unprotected skin or eye of operator or service personnel is limited to the following TLVs (Threshold Limit Values) according to the American Conference of Governmental Industrial Hygienists:

Table 24 UV-Radiation Limits

| Exposure/day | Effective Irradiance   |
|--------------|------------------------|
| 8 hours      | 0.1 μW/cm <sup>2</sup> |
| 10 minutes   | 5.0 μW/cm <sup>2</sup> |

Typically the radiation values are much smaller than these limits:

**Table 25**UV-Radiation Typical Values

| Position                       | Effective Irradiance             |  |  |
|--------------------------------|----------------------------------|--|--|
| Lamp installed, 50-cm distance | average 0.016 µW/cm <sup>2</sup> |  |  |
| Lamp installed, 50-cm distance | maximum 0.14 µW/cm <sup>2</sup>  |  |  |

## **Solvent Information**

Observe the following recommendations on the use of solvents.

#### Flow Cell

Avoid the use of alkaline solutions (pH > 9.5) which can attack quartz and thus impair the optical properties of the flow cell.

Prevent any crystallization of buffer solutions. This will lead into a blockage/damage of the flow cell.

If the flow cell is transported while temperatures are below 5 degree C, it must be assured that the cell is filled with alcohol.

Aqueous solvents in the flow cell can built up algae. Therefore do not leave aqueous solvents sitting in the flow cell. Add small % of organic solvents (e.g. Acetonitrile or Methanol  $\sim$ 5%).

#### Solvents

Brown glass ware can avoid growth of algae.

Always filter solvents, small particles can permanently block the capillaries. Avoid the use of the following steel-corrosive solvents:

- Solutions of alkali halides and their respective acids (for example, lithium iodide, potassium chloride, and so on).
- High concentrations of inorganic acids like nitric acid, sulfuric acid especially at higher temperatures (replace, if your chromatography method allows, by phosphoric acid or phosphate buffer which are less corrosive against stainless steel).
- Halogenated solvents or mixtures which form radicals and/or acids, for example:

 $2CHCl_3 + O_2 \rightarrow 2COCl_2 + 2HCl$ 

This reaction, in which stainless steel probably acts as a catalyst, occurs quickly with dried chloroform if the drying process removes the stabilizing alcohol.

- Chromatographic grade ethers, which can contain peroxides (for example, THF, dioxane, di-isopropylether) such ethers should be filtered through dry aluminium oxide which adsorbs the peroxides.
- Solutions of organic acids (acetic acid, formic acid, and so on) in organic solvents. For example, a 1-% solution of acetic acid in methanol will attack steel.
- Solutions containing strong complexing agents (for example, EDTA, ethylene diamine tetra-acetic acid).
- Mixtures of carbon tetrachloride with 2-propanol or THF.

# **Declaration of Conformity for HOX2 Filter**

|                                                                                                    | De                                                                                                    | claration of (                                                                                                    | Conform                                                                                                    | nity                                                                                                    |                                                                                                   |
|----------------------------------------------------------------------------------------------------|----------------------------------------------------------------------------------------------------|----------------------------------------------------------------------------------------------------|----------------------------------------------------------------------------------------------------|----------------------------------------------------------------------------------------------------|---------------------------------------------------------------------------------------------------|
| We herewith info                                                                                                    | am you that the                                                                                                    |                                                                                                    |                                                                                                    |                                                                                                    |                                                                                                   |
| meets the follows                                                                                                   | Holmium (                                                                                                    | Dxide Glass Filte<br>(Part No. 79880                                                                                                    | r (Type H<br>⊦22711)                                                                                            | łoya HY-:                                                                                               | 1)                                                                                                |
| Product                                                                                                    | Series                                                                                                    | Measured                                                                                                    | Wavelen                                                                                                    | ath                                                                                                    | Ontical                                                                                           |
| Masha                                                                                                    | 19919                                                                                                    | Wandoorff *                                                                                                    | Acome                                                                                                    | enr.                                                                                                    | Banduidth                                                                                         |
| 70883.4                                                                                                    | 1000                                                                                                    | 361.0 mm                                                                                                    | +/- 1 mm                                                                                                    |                                                                                                    | 2 mm                                                                                              |
| 70854A                                                                                                    | 1050                                                                                                    | 418.9 mm                                                                                                    | 1,1,1,1,1,1,1,1,1,1,1,1,1,1,1,1,1,1,1,1,                                                                        |                                                                                                    |                                                                                                   |
| G1306A                                                                                                    | 1050                                                                                                    | 453.7 mm                                                                                                    |                                                                                                    |                                                                                                    |                                                                                                   |
| G1315A                                                                                                    | 1100                                                                                                    | 536.7 mm                                                                                                    |                                                                                                    |                                                                                                    |                                                                                                   |
| G1315B/C                                                                                                    | 1100 / 1200                                                                                                    |                                                                                                    |                                                                                                    |                                                                                                    |                                                                                                   |
| G1600                                                                                                    |                                                                                                    | -                                                                                                    |                                                                                                    |                                                                                                    |                                                                                                   |
| 79853C                                                                                                    | 1050                                                                                                    | 360.8mm                                                                                                    | +/- 2 mm                                                                                                    |                                                                                                    | 6 mm                                                                                              |
|                                                                                                    |                                                                                                    | 418.5mm<br>536.4mm                                                                                                    |                                                                                                    |                                                                                                    | ·                                                                                                 |
| G1314A/B/C                                                                                                    | 1100 / 1200                                                                                                    | 360.8mm                                                                                                    | +/-1 mm                                                                                                    |                                                                                                    | 6 mm                                                                                              |
| 0101111111010                                                                                                    | 1100 / 1200                                                                                                    | 418.5mm<br>536.4mm                                                                                                    |                                                                                                    |                                                                                                    |                                                                                                   |
| *) The variation<br>Agilent Technolo<br>Standards & Tec<br>The wavelength<br>material and mee<br>within the specifi | m Measured Waves<br>ogies guarantees the<br>knology (NIST) He<br>calibration filter bu<br>is these specification<br>ied wavelength acco | ength depends on the dr<br>e traceability of the speci<br>obnium Oxide Solution :<br>ilt into the Agilent Techo<br>uns. It is therefore, suita<br>uracy of the respective d | therent. Uptical<br>ified absorb and<br>Standard with a<br>nologies UV-V<br>ble for waveler<br>etector over its | Bandwidth.<br>e maxima to :<br>a lot-to-lot tol<br>/IS detectors i<br>ngth calibratic<br>s wavelength r | a National Institute of<br>srance of ± 0.3 mm.<br>s made of this<br>m of these detectors<br>ange. |
|                                                                                                    |                                                                                                    | January 13, 20                                                                                                    | 06                                                                                                    |                                                                                                    |                                                                                                   |
|                                                                                                    |                                                                                                    |                                                                                                    |                                                                                                    |                                                                                                    |                                                                                                   |
|                                                                                                    | /                                                                                                    | (Date)                                                                                                    |                                                                                                    |                                                                                                    |                                                                                                   |
| 1400                                                                                                    | was for                                                                                                    |                                                                                                    |                                                                                                    | 6.6                                                                                                    | Pole                                                                                              |
| (Engine                                                                                                    | ering Manager)                                                                                                    | -                                                                                                    |                                                                                                    | (Quality Ma                                                                                             | niger)                                                                                            |
| D /N 80550-0050                                                                                                    | ,                                                                                                    | Durrisian I                                                                                                    | .                                                                                                    |                                                                                                    |                                                                                                   |

## **Agilent Technologies on Internet**

For the latest information on products and services visit our worldwide web site on the Internet at:

http://www.agilent.com

Select "Products" - "Chemical Analysis"

It will provide also the latest firmware of the Agilent 1200 Series modules for download.

## Index

### A

absorbance Beer-Lambert, 67 accessory kit (parts), 118 Aailent ChemStation, 45 LC diagnostic software, 76 on internet, 130 Agilent on internet, 130 algea information, 127 analog output range, 55, 59 output settings, 59 ASTM environmental conditions, 23 reference and conditions. 26 attenuation, 50 autobalance, 50 automatic turn on, 55

#### B

band width 6.5 nm, 25 battery safety information, 123 beam splitter, 14 Beer-Lambert (law), 67 bench space, 23 boards photodiode boards (ADC), 14

### C

cable connecting APG remote, 32 connecting CAN, 32 connecting GPIB, 32 connecting LAN, 32 connecting the analog, 34 connecting the APG remote, 34 connecting the CAN, 34 connecting the ChemStation, 32 connecting the LAN, 34 connecting the power, 32, 34 CAN connecting interface, 34 cautions and warnings, 79 chromatogram, 44 configuration stack, 30 connector locations at rear, 34 control module G1323B, 10, 75 correction factors for flow cells, 68 cutoff filter, 13 cuvette holder, 94

### D

data rate, 62, 69 declaration of conformity, 129 delivery checklist, 28 detection type, 25 diagnostic signals, 72 dimensions, 24 drift, 25, 47 initial, 52

### E

electrical connections descriptions of, 15 EMF (early maintenance feedback), 18 enable analysis when lamp is off, 60 entrance slit assembly, 13 environment, 23 error messages, 72 ESD (electrostatic discharge) strap, 81 exchange interface board, 99

### F

features, 10 GLP, 26 instrument layout, 17 safety and maintenace, 26 firmware updates, 100 flow cell, 12 choosing, 66 correction factors, 68 cuvette holder (parts), 116 high pressure (parts), 115 micro (parts), 112 path length, 68 semimicro (parts), 113 standard (parts), 111 types and data, 12, 25 front of detector, 33

#### G

grating assembly, 14

#### Η

holmium oxide declaration of conformity, 129 filter, 13

### 

information on cuvette holder. 94 on lithium batteries, 123 on radio interference, 124 on solvents. 127 on sound emission, 125 on UV-radiation, 126 installation of flow connections, 36 of module, 33 instant pilot, 75 instrument layout, 17 internet. 130 introduction, 10 to optical system, 11 isocratic test sample, 54

## L

lamp, 13 initial drift, 52 intensity test, 102 type, 25, 55 Index

#### Index

leak correcting, 97 panels (parts), 117 line power consumption, 24 voltage and frequency, 24 linearity, 25, 26

#### Μ

maintenance, 83 cleaning the instrument, 80 correcting leaks, 97 exchanging flow cell, 87 exchanging interface board, 99 exchanging lamps, 85 exchanging leak handling system, 98 for parts see 'parts for maintenance', 109 introduction, 77 overview. 84 replacing firmware, 100 simple repairs, 78 standard flow cell. 90 using the cuvette holder, 94 using the ESD strap, 81 method error. 55 load. 48 mirror assemblies, 14

### Ν

negative absorbance, margins, 60 noise, short term, 25

### 0

online plot, 52 online spectra, 56 operating temperature, 24 optical unit beam splitter assembly, 14 entrance slit assembly, 13 filter, 13 filter assembly, 13 flow cell, 12 grating assembly, 14 lamp, 13 mirrors, 14 photodiode assemblies, 14 photodiode boards, 14 source lens assembly, 13 optimization detector performance, 66 of the system, 44 overview optical path, 11 optical system, 11 system overview, 11

## Ρ

parameters detector, 49 parts and materials for maintenance. 109 parts for maintenance accessorv kit. 118 cuvette holder. 116 high pressure flow cell, 115 leak panels, 117 micro flow cell, 112 overview of maintenance parts, 110 semimicro flow cell, 113 standard flow cell. 111 peakwidth settings, 50, 61, 69 performance optimization, 66 specifications, 25 photodiode assemblies, 14 boards, 14 photometric accuracy, 68 physical specifications, 24 humidity, 24 line voltage and frequency, 24 operating temperature, 24 power consumption, 24 safety information, 24 weight and dimensions, 24 power considerations, 22 consumption, 24 cords. 22 preparing the HPLC system, 45

### R

radio interference, 124 rear of detector, 34 recalibration of wavelength, 72 reference conditions. 26 repairs cleaning the instrument. 80 introduction, 77 of internal parts, 78 overview of simple repairs. 84 simple maintenance, 78 simple repairs see 'maintenance', 83 using the ESD strap, 81 replacing firmware, 100 response time, 62, 69 running the sample, 54

## S

safety class l instrument, 120 general information, 120 lithium batteries, 123 symbols, 122 sample info, 53 scan range / step, 60 scanning, 57 setting up an analysis, 40 settings analog output settings. 59 peakwidth. 61 setup of detector, 49 signal plot, 51 polarity, 60 signals additional (diagnostics), 50 diagnostic, 72 site requirements, 22 bench space, 23 environment, 23 power considerations, 22 power cords. 22 solvent information, 127 sound emission. 125 source lens assembly, 13 special setpoints, 50, 60

special settings, 55 specifications performance, 25 physical, 24 spectra online, 56 stable baseline, 47 stack configuration, 30, 32 rear view, 32 standards, 24 status indicators, 72, 74 stop time, post time, 50 stop-flow condition, 56

## T

test functions, 72 tests holmium oxide, holmium oxide test, 105 intensity of lamp, 102 wavelength calibration, 104 time table, 50 troubleshooting Agilent LC diagnostic software, 76 diagnostic signals, 72 error messages, 72 overview, 72 status indicator. 74 status indicators. 72, 73 test functions, 72 user interfaces, 75 turn on, automatic, 55

#### U

unpacking, 28 user interfaces ChemStation, Control Module, Instant Pilot, 75 using additional signals (diagnostics), 50 Agilent ChemStation, 45 analog output range, 55 analog output settings, 59 at power on, 55 attenuation, 50 autobalance, 50 automatic turn on, 55

data rate. 62 detector parameters, 49 drift, 47 EMF, 18 enable analysis when lamp is off, 60 error method. 55 isocratic test sample, 54 lamp type, 55 load method, 48 negative absorbance, margins, 60 online plot, 52 online spectra, 56 peakwidth setting, 50 peakwidth settings, 61 preparing the HPLC system, 45 priming and purging the system, 40 requirements and conditions, 42 response time, 62 running the sample, 54 sample info, 53 scan range / step. 60 scanning, 57 setting up an analysis, 40 setup of detector, 49 signal plot, 51 signal polarity, 60 special setpoints, 50, 60 special settings, 55 stable baseline, 47 stop and post time, 50 stop-flow condition, 56 the cuvette holder, 94 the detector. 39 time table, 50 turn on, 46 typical chromatogram, 44 warm up, 47 zero offset, 50 UV-radiation. 126

#### W

warm up, 47 warnings and cautions, 79 wavelength accuracy, 25 calibration, 104 range 190-600 nm, 25 recalibration, 72 weight, 24

### Ζ

zero offset, 50

Index

### www.agilent.com

### In This Book

This manual contains the technical reference information about the Agilent 1200 Series variable wavelength detector.

The manual describes the following:

- introcduction and specifications,
- installation,
- using and optimizing,
- troubleshooting overview,
- maintenance,
- parts identification,
- safety and related information.

© Agilent Technologies 2006

Printed in Germany 02/06

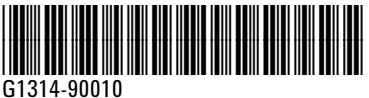

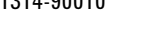

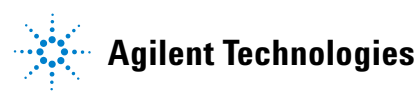